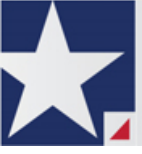

# eFileTexas.gov™

## Individual Filer User Guide – Release 2017.1

# **Copyright and Confidentiality**

Copyright  $\ensuremath{\textcircled{O}}$  2017 Tyler Technologies, Inc. All rights reserved

Use of these materials is governed by the applicable Tyler Technologies, Inc. license agreement.

This notification constitutes part of the documentation and must not be removed.

# **Publishing History**

| Document Publication<br>Number | Revision | Date         | Changes Made      |
|--------------------------------|----------|--------------|-------------------|
| EFS-TF-200-4071 v.1            | Initial  | October 2017 | Document Creation |

## Contents

| Cop    | oyright and Confidentiality                 | ii           |
|--------|---------------------------------------------|--------------|
| 1      | System Overview                             | 1            |
|        | Release 2017 1 New Features                 | 1            |
|        | Refore You Regin                            | יייי<br>ר    |
|        | Denare Vaur Case                            | J            |
|        | Filing Long                                 | J            |
|        | System Doguirements                         | J            |
|        | Dage Navigation                             | <br>/        |
|        | Fage Navigation                             | <del>ب</del> |
| S      |                                             | 0            |
| 2      | E-Filling Overview                          | 0            |
| 2      | Filing Queue Sidius                         | 0            |
| ა<br>⊿ | eFileTexes gov Dogistration                 | 11.          |
| 4      |                                             | 10           |
|        | Registering as an independent User          | 13           |
| -      | Resetting Your Password.                    | .14          |
| 5      | Login and Logout                            | .16          |
|        | Logging In                                  | .16          |
| _      | Logging Out                                 | .17          |
| 6      | Workspace                                   | .18          |
| 7      | Templates                                   | .20          |
|        | Creating a Template                         | .21          |
|        | Editing a Template                          | .22          |
|        | Deleting a Template                         | .23          |
| 8      | Case Initiation                             | .24          |
|        | Filing a New Case                           | .24          |
|        | Entering Party Details                      | .26          |
|        | Entering Filing Details                     | .29          |
|        | Calculating Multiple Fees                   | .32          |
|        | Setting the Maximum Fee Amount for a Filing | .32          |
|        | Selecting Contacts to Receive Service       | .35          |
|        | Viewing the Case Summary                    | .36          |
| 9      | Case Search                                 | .38          |
|        | Searching for a Case                        | .38          |
|        | Advanced Search                             | .39          |
|        | Performing an Advanced Search by Person     | .39          |
|        | Performing an Advanced Search by Business   | .40          |
| 10     | Subsequent Filing                           | .42          |
|        | Filing into an Existing Case                | .42          |
|        | Filing Into a Case Through Case Search      | .44          |
|        | Filing Into a Case Not Listed               | .45          |
|        | Filing an Appeal to an Existing Case        | .45          |
| 11     | Mv Account                                  | .47          |
|        | Changing the User Password                  | .47          |
|        | Changing the Security Question              | .48          |
|        | Adding Payment Accounts                     | .48          |
|        | Updating User Information                   | .50          |
|        | Managing Email Notifications                | .51          |
| 12     | Bookmarks                                   | 53           |
| 13     | Filings                                     | 54           |
| .0     | Filtering the Filings Queue                 | 54           |
|        | Exporting E-Filing Transactions             | 56           |
|        | View the Export File                        | 56           |
|        | Conving the Envelope                        | 57           |
|        |                                             |              |

|    | Viewing the Envelope Details                 | 58  |
|----|----------------------------------------------|-----|
|    | Resuming the Filing Process                  | 61  |
|    | Canceling a Filing                           | 62  |
| 14 | Service Contacts                             | .63 |
|    | Adding Service Contacts to a Case            | .63 |
|    | Adding Service Contacts from a Master List   | .65 |
|    | Adding Service Contacts from a Public List   | 67  |
|    | Viewing Service Contacts History             | .70 |
|    | Viewing the Service Contact Details          | .73 |
|    | Viewing the Attached Case List               | 75  |
|    | Replacing Service Contacts on the Case       | .75 |
|    | Removing Service Contacts from a Master List | .77 |
|    | Removing Service Contacts from a Public List | .80 |
|    | Deactivating a Service Contact               | .83 |
| 15 | Technical Support Contact Information        | 85  |

# **1 System Overview**

#### **Topics Covered in this Chapter**

- ◆ Release 2017.1 New Features
- Before You Begin

This system enables registered users to file documents with the court anytime, anywhere, 24 hours a day, seven days a week. This highly automated, scalable system provides customers the opportunity to transition from an inefficient paper-based process to a streamlined technology-based electronic filing (e-filing) system.

### **Release 2017.1 New Features**

This section lists the new features for Release 2017.1.

**1** Note: Features vary based on your system configuration.

### Addition of Party Demographics for Case Filings

The following new fields have been added to the Parties page:

- Drivers License Type
- Drivers License State
- Drivers License Number
- Social Security Number
- Gender
- Interpreter

**1** Note: The new party demographic fields are configured by Tyler and may not be available on your system.

| OFS MockCMS              | - Forfeiture & S | Seizure                               |                        |            |   |
|--------------------------|------------------|---------------------------------------|------------------------|------------|---|
| Case Inform              | ation 🔞 Part     | iles 🔞 Filings 🔞 Service Cont         | tacts 🕑 Summary        |            |   |
| Enter the D              | etails for th    | e Parties Involved in this            | Case                   |            |   |
| Party Type               | Name             |                                       | A                      | torney(s)  |   |
| Defendant<br>Plaintiff   |                  |                                       |                        |            |   |
|                          |                  |                                       |                        |            |   |
|                          |                  |                                       |                        |            |   |
| ADD PARTY                |                  |                                       |                        |            | 7 |
| 🔲 I am this p            | irty             |                                       |                        |            |   |
| Defendant                | •                | Person 🔲 Business                     | Lead Altorney          | •          |   |
| First Name*              |                  | Middle                                | Last Name*             | Suffix     |   |
|                          |                  |                                       |                        |            |   |
| Date of Birth            | m/d/yyyy 15      | Email Address ghost text for          | or this                |            |   |
| Country<br>United States | of America 👻     | •                                     |                        |            |   |
| Address Line             |                  |                                       |                        |            |   |
| Address Line             |                  |                                       |                        |            |   |
| City                     |                  |                                       |                        |            |   |
| State                    |                  | Zip Code                              |                        |            |   |
| Phone 🍙                  |                  | · · · · · · · · · · · · · · · · · · · | Filer ID               |            |   |
|                          |                  |                                       |                        | New Fields |   |
| Drivers Licens           | е Туре           | Drivers License State                 | Drivers License Number |            |   |
| Social Securit           | / Number         | Gender                                | Interpreter            |            |   |
|                          |                  | Ŧ                                     |                        | •          |   |
|                          |                  |                                       |                        |            |   |
| Case Informatio          | 2                |                                       |                        |            |   |

Figure 1.1 – Parties Page with New Fields

### Addition of New Maximum Fees Field for Case Filings

The system now includes a new field in the Payment section called Fees Not To Exceed.

| Case Information Parties Parties Service Contacts Summary                                                                                                    |         |
|----------------------------------------------------------------------------------------------------|---------|
|                                                                                                    | *       |
|                                                                                                    |         |
| Enter Filing Details                                                                                                    |         |
| Add Another Filing Acknowledgement                                                                                                    |         |
| Filing Fee                                                                                                    | \$0.00  |
| Select Filing Code* Total this Filing                                                                                                    | \$0.00  |
| Acknowledgement Case Initiation Fee                                                                                                    | \$0.00  |
| Filing Description E-File Fee                                                                                                    | \$1.00  |
| Court Transaction Fee                                                                                                    | \$1.00  |
| Reference Number Payment Service Fee                                                                                                    | \$0.05  |
| Taxes (for non-court fees)                                                                                                    | \$0.08  |
| Optional Services Envelope Total                                                                                                    | \$2.13  |
| Broken Fee (\$10.00)                                                                                                    |         |
| Certined Copies (so.00) New Field                                                                                                    |         |
| Unce Pel raty (si 0.00) Add → Add → New Discover                                                                                                    | •       |
| Placeholder Savie2 ville Jon description to tripper brigger brigger br |         |
| Incontract of the and a single inclusion of angle inclusion of angle inclusin of angle inclusion of angle inclusion of angle inclusion of ang      |         |
| Cons Darting Professional Filer Type                                                                                                    |         |
| Lacob Default Default  | -       |
| Melicse Plaintiff Party Responsible for Fees*                                                                                                    |         |
| Associate                                                                                                    | •       |
|                                                                                                    |         |
| ← Disassociate                                                                                                    |         |
| Procedures / Remedies                                                                                                    |         |
|                                                                                                    |         |
| Lead Document* (1) Click to Browse Click to Browse                                                                                                    |         |
| Attachments 🕡 🗌 Garnishment                                                                                                    |         |
| Link to Browse Damages Sought                                                                                                    |         |
| Filing Comments                                                                                                    |         |
|                                                                                                    |         |
| Courtesy Copies 🕕                                                                                                    | _       |
| Parties                                                                                                    | Service |

Figure 1.2 – Filings Page with the New Fees Not To Exceed Field

If, during the court review process, the Reviewer changes the filing so that the fees exceed the filerspecified maximum amount, the Reviewer will be notified, and the change will not be accepted.

| OFS MockCMS - Negligence Case Information Parties                                                                                                    | Filings OService Contacts Summary      |                                                                                                    |
|----------------------------------------------------------------------------------------------------|----------------------------------------|----------------------------------------------------------------------------------------------------|
| Enter Filing Details Add Another Filing Select Filing Code* Addrowledgement Filing Description Reference Number Coptional Services Dottonal Services Dottona | ription to Ingger horizontal scrolling | Service   Image: Service     Image: Service     Image: Service |
| Documents                                                                                                    |                                        | Procedures / Remedies                                                                                                    |
| Lead Document* 🕕                                                                                                    | Click to Browse                        | Class Action                                                                                                    |
| Attachments (i)                                                                                                    | Click to Browse                        | Garnishment Damages Sought                                                                                                    |
| Filing Comments                                                                                                    |                                        | ▼                                                                                                    |
| Courtesy Copies 👔                                                                                                    |                                        |                                                                                                    |
| Parties                                                                                                    |                                        | Serv                                                                                                    |

Figure 1.3 – Filings Page with the Maximum Fee Exceeded

### **Before You Begin**

This guide is intended for individual filers (pro se/self-represented litigants).

Before you begin, review this information to successfully use the software.

• Note: Depending on your setup, all features may not be available. As a result, your screen may vary from what is shown in this document.

### **Prepare Your Case**

This section describes the steps to successfully file and serve your case.

To e-file successfully, complete the following:

- Ensure that all documents are completed and signed.
- Convert all documents you plan to e-file into the PDF format.
- Check the court rules for required forms, pleadings, and other filings.
- Compile documents into a working directory for easy access while uploading to e-file.

Once the preceding steps are completed, proceed to the *Home* page to submit a filing transaction.

### **Filing Icons**

Several icons are displayed during the file and serve process. The following table describes the different icons on the pages as you move around the application.

| lcon | Description                                                                                                    |
|------|----------------------------------------------------------------------------------------------------|
| ×    | Deactivate the user, unbookmark the case, delete the party, delete a filing, delete a draft envelope, or delete a template. |
| 22   | Manage your service contacts.                                                                                               |

| lcon | Description                                                            |
|------|------------------------------------------------------------------------|
| 0    | View the service contact, filing, or template details.                 |
|      | File into the case.                                                    |
|      | Bookmark the case.                                                     |
|      | Resume the draft envelope.                                             |
| 0    | Cancel the filing.                                                     |
|      | Copy the envelope or filing.                                           |
| *    | Add a template to <b>My Favorites</b> folder.                          |
|      | Edit a template in the workspace, or link a service contact to a case. |
|      | View the attached case list.                                           |
| 0    | Replace service contacts.                                              |

### **System Requirements**

The recommended system requirements to successfully use the system are as follows:

- Browser Requirements The system supports current versions of the Microsoft<sup>®</sup> Windows<sup>®</sup> operating system using the Internet Explorer<sup>®</sup> 9 or above application program. If your browser does not meet these minimum requirements, please contact your network administrator.
- Connection Requirements A high-speed Internet connection is recommended.
- **Minimum Screen Resolution** For best results, a setting of 1024 x 768 or better is highly recommended. If necessary, users can set their monitors to 800 x 600 pixels, but doing so may compromise the graphic display.
- Document Format The Adobe<sup>®</sup> PDF format is the only format allowed for attaching documents in eFileTexas.gov.

### **Page Navigation**

The following sections describe how to navigate the system and populate data fields throughout the filing process.

### **Navigate with Breadcrumbs**

Breadcrumbs are a visual representation of the page you are currently on in the filing process. As you complete a page, the title of the next page illuminates to show where you are in the process. • Note: Breadcrumb navigation requires information to be entered in a sequential order. You cannot move to the next breadcrumb until all of the required information on the current or previous page is completed.

| 1 | Case Information | 2 Parties | 3 Filings | Summary |
|---|------------------|-----------|-----------|---------|
|   |                  |           |           |         |

### Figure 1.4 – Breadcrumb Navigation

### Populate the Data Table

The Data Table is populated using information that filers enter or select when they complete the forms throughout the filing process.

| Party Type | Name             | Attorney |   |   |
|------------|------------------|----------|---|---|
| Plaintiff  | Jamie Gillespie  |          | × | - |
| Defendant  | Bob Jones        |          | × |   |
| Trustee    | April Smith      |          | × |   |
| Petitioner | jackson Williams |          |   | • |

Figure 1.5 – Data Table

### Enter User Information

The user information you enter or select populates the Data Table.

| First Name*                | Middle                | Last Name*             |
|----------------------------|-----------------------|------------------------|
| Amanda                     | Т.                    | Watson                 |
| Email*                     | Administrative Copy 🥡 | Firm Name              |
| awatson@ops.gov            | info@yourfirm.com     | Madison-Green Law Firm |
| Country*                   |                       |                        |
| United States of America 🔹 |                       |                        |
| Address Line 1*            |                       |                        |
| 998877 Legal Way           |                       |                        |
| City*                      |                       |                        |
| Montgomery                 |                       |                        |
| State*                     | Zip Code*             |                        |
| Vermont •                  | 54433                 |                        |
| Phone                      |                       |                        |
| 876-555-1212               |                       |                        |
| Make this contact Public   |                       |                        |
|                            |                       |                        |
|                            |                       |                        |

Figure 1.6 – Data Fields

### **Resume Filing**

At any point in the filing process, the system automatically saves a draft of the page on which you have completed all required fields. This feature allows you to stop work on a filing and resume the filing at a later

time. To resume filing of a saved draft, click **WORKSPACE**, find your case on the *Filings* page, and click **I** to resume your filing.

| / Firm                                                                                                    | All Statuses                                                                                                    | All Locations                                                                                                    | From Date                                                                                                    | (YYYY> 15 Case or Envelope                                                            | Filter Expe |
|----------------------------------------------------------------------------------------------------|----------------------------------------------------------------------------------------------------|----------------------------------------------------------------------------------------------------|----------------------------------------------------------------------------------------------------|---------------------------------------------------------------------------------------|-------------|
| Case # 27-CV-                                                                                                    | 12-113 - DJE Plaintiff Biz Pro                                                                                                    | Se Civ Discrim vs DJ                                                                                                    | E Sarah LastName ( Hedlund                                                                                                    | l, Deborah )                                                                          | 28 E 🖿 🖬    |
| Envelope # 4645 filed N                                                                                                    | Aarch 21, 2012 at 3:48 PM by Devon Estes on behalf                                                                                                    | of Beth Lewandowski                                                                                                    |                                                                                                    |                                                                                       |             |
| Status                                                                                                    | Filing Code                                                                                                    | Filing Type                                                                                                    | Filing Description                                                                                                    | Reference Number                                                                      |             |
| Accepted                                                                                                    | Judgment                                                                                                    | EFileAndServe                                                                                                    | Judg                                                                                                    | EFS                                                                                   |             |
| ase # 27-ET-                                                                                                    | CV-12-12 - ()                                                                                                    |                                                                                                    |                                                                                                    |                                                                                       | 2ª C 🖿 🛃    |
| Envelope # 4643 filed N                                                                                                    | /larch 21, 2012 at 2:39 PM by Devon Estes on behalf                                                                                                    | of Mark Schwartz                                                                                                    |                                                                                                    |                                                                                       |             |
| Envelope # 4643 filed N<br>Status                                                                                           | Aarch 21, 2012 at 2:39 PM by Devon Estes on behalf<br>Filing Code                                                                                                    | of Mark Schwartz<br>Filing Type                                                                                          | Filing Description                                                                                                    | Reference Number                                                                      |             |
| Envelope # 4643 filed N<br>Status<br>Accepted                                                                               | March 21, 2012 at 2:39 PM by Devon Estes on behalf<br>Filing Code<br>Affidavit and Order for Dismissal                                                                                                    | of Mark Schwartz<br>Filing Type<br>EFile                                                                                 | Filing Description<br>Power of Atty                                                                                                    | Reference Number<br>DJE 1/1                                                           |             |
| Envelope # 4643 filed M<br>Status<br>Accepted<br>Case # 27-CV-<br>Envelope # 4595 filed M                                   | Aarch 21, 2012 at 2:39 PM by Devon Estes on behalf<br>Filing Code<br>Affidawit and Order for Dismissal<br>12-113 - DJE Plaintiff Biz Pro<br>Aarch 15, 2012 at 11:43 AM by Devon Estes on behalf                                                                             | of Mark Schwartz<br>Filing Type<br>EFile<br>Se Civ Discrim vs DJ                                                         | Filing Description<br>Power of Atty<br>E Sarah LastName ( Hedlund                                                                         | Reference Number<br>DJE 1/1<br>I, Deborah )                                           | # C • .     |
| Envelope # 4643 filed N<br>Status<br>Accepted<br>Case # 27-CV-<br>Envelope # 4595 filed N<br>Status                         | Aarch 21, 2012 at 2:39 PM by Devon Estes on behalf<br>Filing Code<br>Affidavit and Order for Dismissal<br>12-113 - DJE Plaintiff Biz Pro<br>Aarch 15, 2012 at 11:43 AM by Devon Estes on behalf<br>Filing Code                                                              | of Mark Schwartz<br>Filing Type<br>EFile<br>Se Civ Discrim vs DJ<br>If of Mark Schwartz<br>Filing Type                   | Filing Description<br>Power of Atty<br>E Sarah LastName ( Hedlund<br>Filing Description                                                   | Reference Number<br>DJE 1/1<br>I, Deborah )<br>Reference Number                       | 2 G 🖿 📄 🗖   |
| Envelope # 4643 filed N<br>Status<br>Accepted<br>Case # 27-CV-<br>Envelope # 4595 filed N<br>Status<br>Rejected             | Aarch 21, 2012 at 2:39 PM by Devon Estes on behalf<br>Hing Code<br>Affidavit and Order for Dismissal<br><b>12-113 - DJE Plaintiff Biz Pro</b><br>Aarch 15, 2012 at 11:43 AM by Devon Estes on beha<br>Filing Code<br>Amended Petition                                       | of Mark Schwartz<br>Filing Type<br>EFile<br>See Civ Discrim vs DJ<br>If of Mark Schwartz<br>Filing Type<br>EFileAndServe | Filing Description<br>Power of Atty<br>E Sarah LastName ( Hedlund<br>Filing Description<br>amended pet                                    | Reference Number<br>DJE 1/1<br>I, Deborah )<br>Reference Number<br>1/3 EFS            | <u> </u>    |
| Envelope # 4643 filed M<br>Status<br>Accepted<br>Case # 27-CV-<br>Envelope # 4595 filed M<br>Status<br>Rejected<br>Rejected | Aarch 21, 2012 at 2:39 PM by Devon Estes on behalf<br>Iting Code<br>Affidavit and Order for Dismissal<br><b>12-113 - DJE Plaintiff Biz Pro</b><br>Aarch 15, 2012 at 11:43 AM by Devon Estes on behalf<br>Filing Code<br>Amended Petition<br>Notice of Withdrawal of Counsel | of Mark Schwartz<br>Filing Type<br>EFile<br>If of Mark Schwartz<br>Filing Type<br>EFileAndServe<br>EFile                 | Filing Description<br>Power of Alty<br>E Sarah LastName ( Hedlund<br>Filing Description<br>amended pet<br>notice of withdrawal of counsel | Reference Number<br>DJE 1/1<br>I, Deborah )<br>Reference Number<br>1/3 EFS<br>2/3 EFO |             |

Figure 1.7 – Filings Page

### **Error Messages**

The system displays several error messages to alert users when they have not entered required information or they provided invalid information.

### **Password Reset Errors Scenarios**

Invalid User – To reset the password for your account, you will need to provide the user name for the account and answer the security question for the account. **1** Note: That user does not exist.

No Security question on File – No security question on file for (user name). **1** Note: Reset your password.

### **Enter Data in Required Fields**

Required fields contain an asterisk (\*) next to the field name. If you do not enter information into required fields and try to advance, you will receive error messages. **1** Note: Required fields may vary in different sections.

Look for a field outlined in red in your form. Place your cursor on the outline of the field. A required field message is displayed.

| Case Information           | Parties         | Filings    | Summary        |         |
|----------------------------|-----------------|------------|----------------|---------|
| Enter the Detail           | s for the N     | lew Case   | •              | ?       |
| Required fields are bold a | and have an ast | erisk (*). |                | _       |
| Select Location*           |                 |            |                |         |
|                            |                 |            | <b>v</b>       |         |
| Select Category*           |                 |            |                |         |
|                            |                 |            | Required Field |         |
| Select Case Type*          |                 |            |                |         |
|                            |                 |            | <b>_</b>       |         |
| Short Title                |                 |            |                |         |
|                            |                 |            | ?              |         |
| Filing Attorney*           |                 |            |                |         |
|                            |                 |            | •              |         |
| Payment Account*           |                 |            |                |         |
|                            |                 |            | <b>v</b>       |         |
|                            |                 |            |                |         |
|                            |                 |            |                |         |
|                            |                 |            |                |         |
| Exit                       |                 |            |                | Parties |

Figure 1.8 – Required Field Error Message

### **Receive Error Messages**

When an invalid error message is displayed, you must complete the required field to continue.

If the screen does not change when you click a navigation button, look for a field outlined in red in your form. Place your cursor on the outline of the field. A required field message is displayed.

| Zip*   |                  |
|--------|------------------|
| 654656 | Invalid Zip Code |
|        |                  |

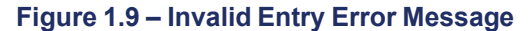

# 2 E-Filing Overview

#### **Topics Covered in this Chapter**

Filing Queue Status

This section describes the e-filing process.

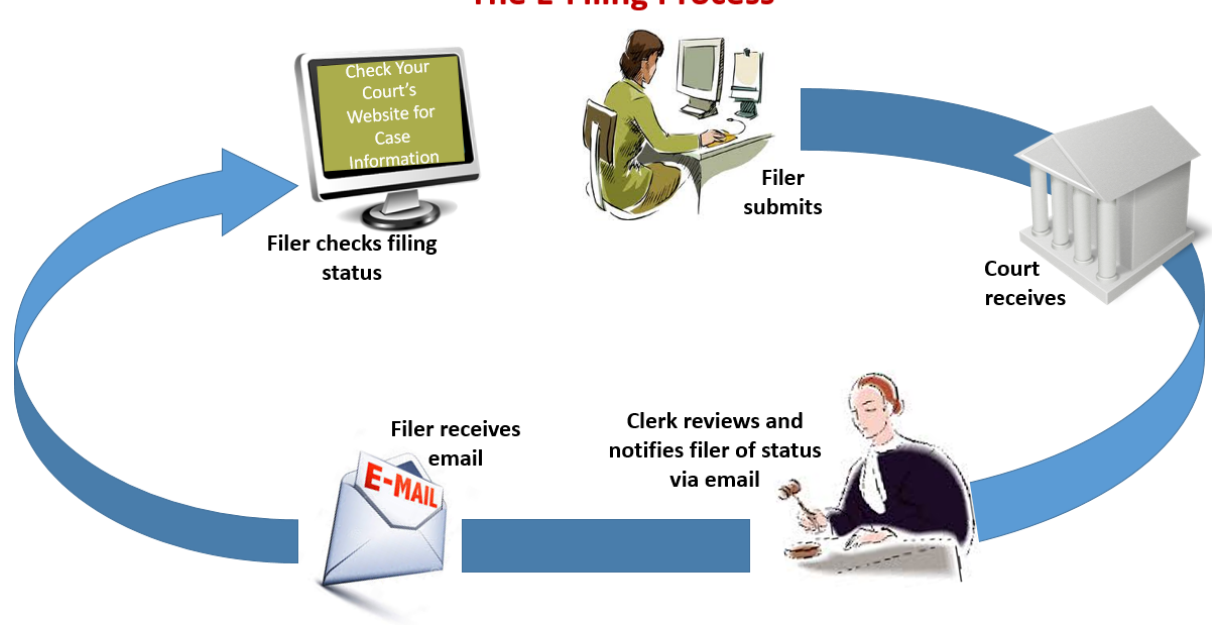

### The E-Filing Process

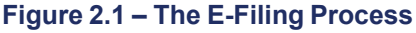

Once a user has registered to use eFileTexas.gov, a filer can electronically file documents to the court. When the filing is submitted, the filing is electronically delivered to the clerk's inbox. The clerk then reviews the filing and either accepts, rejects, or returns the filing.

If the clerk accepts the filing, the case is docketed and set to appear in the clerk's case management system. An email is sent to the filer with the case status along with any pertinent information regarding the case. If the option for service was selected during the filing, service is electronically sent to the contacts on the case.

If the filing is returned or rejected, the envelope is sent back to the filer with a reason for rejection, and the filer is given a time line in which to make the correction and resubmit the filing.

If the filer has questions regarding the filing or case, it is recommended that the filer contact the local court.

### **Filing Queue Status**

The filing queue status lets you know where you are in the e-filing process. The key represents the status listed for your filing.

The following filing status key table describes the status associated with each filing type.

### Note: EFO – EFile Only; EFS – EfileAndServe; SO – Service Only

| Status           | Filing Type  | Definition                                                                                                    |
|------------------|--------------|----------------------------------------------------------------------------------------------------|
| Draft            | EFO, EFS, SO | The filer has entered full or<br>partial filing data, but has not<br>yet submitted the filing.                                                                                                    |
| Submitting       | EFO, EFS, SO | The filer has submitted the<br>filing, but the document file<br>format and payment information<br>have not been verified on the<br>back end.                                                                                                    |
| Submitted        | EFO, EFS, SO | The document file format and<br>payment information have been<br>verified and accepted, but the<br>filing has not yet entered the<br>Review Queue/Workflow<br>Process.                                                                                  |
| Court Processing | EFO, EFS, SO | Some additional action needs to be taken by the court.                                                                                                    |
| Under Review     | EFO, EFS     | A clerk reviewer has selected a filing from a queue.                                                                                                    |
|                  |              | • Note: Once a filing reaches<br>the Under Review status, it<br>cannot return to the<br>Submitted status. Selecting<br>the End Review retains the<br>Under Review status and<br>returns the filing to the<br>queue.                                     |
| Receipted        | EFO, EFS     | The filing has been<br>acknowledged by the court as<br>received, but it is not being<br>transmitted to the case<br>management system to<br>become part of the court record.<br>The filing may or may not be<br>part of the proposed order work<br>flow. |
| Accepted         | EFO, EFS     | The reviewer has reviewed the filing and accepted it.                                                                                                    |
| Rejected         | EFO, EFS     | The reviewer has reviewed the filing and rejected it.                                                                                                    |
| Returned         | EFO, EFS     | The reviewer has reviewed and<br>returned the filing as additional<br>action must be taken by the<br>filer.                                                                                                    |
|                  |              | Note: The filer can cancel<br>or copy a filing in the<br>Returned status.                                                                                                    |

| Status                                       | Filing Type  | Definition                                                                                                    |
|----------------------------------------------|--------------|----------------------------------------------------------------------------------------------------|
| Served                                       | SO           | Service Only filings are completed.                                                                                                    |
| Service Incomplete (Service<br>Only filings) | SO           | One or more servings failed; the<br>service was incomplete.<br>Example: The email or domain<br>was rejected.                                                                                                    |
| Canceled                                     | EFO, EFS, SO | The filer has canceled the filing.<br>The filer can only cancel draft<br>and submitted filings.                                                                                                    |
| Submission Failed                            | EFO, EFS     | A file format or billing error has<br>occurred when the filer<br>submitted the filing. Failure<br>specifics are available on the<br><i>Details</i> page, and the filer is<br>notified of specifics through<br>email. |

# 3 eFileTexas.gov Home Page

The *Home* page serves as the gateway to the system. From this page, you can register, log in, read your court's message of the day, access the user guides, view training sessions, and get contact information for Technical Support.

| EFILE.<br>TXCOURTS.gov                                                                                                    |                                                                                                    |                                                                                                    |
|----------------------------------------------------------------------------------------------------|----------------------------------------------------------------------------------------------------|----------------------------------------------------------------------------------------------------|
| Email Addres                                                                                                    | MESSAGE OF THE DAY           Machine Content of Content of Co | a number of added benefits including the ability to access eFileTexas on your tablet or phone, enabling copy, patte, sorting and fechnology (DCIT) has developed a set of Technology Standards. for a complete implementation urts.gov urts.gov urts.gov to I I Want to Register as a tant to Register as a |
| LEARN  Constitution - PCs  Constitution - PCs  Constitution - Marcs  Constitution - Marc | TRAIN  Fees Training Sessions  Web Training Sessions  Self-study Colline Training  Training Videos for eFile TXCourts any  Continuing Legal Education Credit  *Attention Attorneys - Register/Attend a CLE Accredited unbinger arrowed by Wide Targer State Broard of Constitution                                                                                                    | SUPPORT                                                                                                    |

Figure 3.1 – eFileTexas.gov Home Page

### Message of the Day

The **Message of the Day** section provides important messages from the court. Check this section daily for important messages from the court.

### Login

The **Login** section allows you to log in and use the system. You can log in by entering your email address and password.

### **Register Now**

The **Register Now** link allows you to register using your name, contact, and payment information. The system requires all users – whether Firm Administrators, attorneys, or individuals representing themselves – to be registered in the system.

### **Forgot Password**

The **Forgot Password** link allows you to request that your password information be resent to you in case you have forgotten your password.

### Keep Me Logged In

The Keep me logged in check box allows you to remain logged in to the system for future access.

#### Learn

The **Learn** section contains links to the user documentation. The following types of documents are available to help you answer many of your day-to-day operation questions:

- The *Individual Filer User Guide* provides step-by-step instructions on using the system. The user guide covers activities such as logging in to the system, searching for existing cases, selecting the e-file and serve options, performing an e-file and serve, and changing user settings and passwords.
- The *Firm Administrator User Guide* is specifically for the Firm Administrator. This guide covers administrative functions such as registering the firm; managing users, payments, and attorney accounts; and creating and editing the firm's contact lists.
- The *Firm and Criminal Filing Filer User Guide* is specifically for the firm users and the users with the Criminal Filing Filer role who are not Firm Administrators. This guide covers activities such as signing into the system, searching for existing cases, selecting the e-file and serve options, performing an e-file and serve, and changing user settings and passwords.
- The Quick Reference Guide (QRG) provides only the steps needed to complete common tasks such as logging in to the system, searching for a case, initiating a new case, filing into an existing case, and reviewing the filing status.
- The *Frequently Asked Questions* (FAQ) guide lists the most frequently asked questions from the users. The FAQ covers questions pertaining to functionality.

#### Train

Free regularly scheduled online training is available. You can register for training online and download user manuals.

- The **Web Conference Training Sessions** are scheduled according to the needs of the courts. Locate your specific court by scrolling through the list of training sessions for your court.
- Self-study Online Training is available by clicking on the link and choosing the topic of your choice.

### Support

The Technical Support Team is available to assist all users. Call the Team at 855.839.3453 Monday through Friday between the hours of 7:00 a.m. and 9:00 p.m. Central Time. You can also contact a Technical Support Representative with your questions by sending an email to support@efiletexas.gov or by using the Chat option.

# 4 eFileTexas.gov Registration

#### **Topics Covered in this Chapter**

- Registering as an Independent User
- Resetting Your Password

### **Registering as an Independent User**

You can register as an "independent user" if you are a single user of the system. A single user is a user who is not associated with any firm or represented by any firm.

## **1** Note: Refer to your local court's website before registering as an independent user because the registration options may vary.

To register as an independent user, perform the following steps:

### 1. Click Register Now

#### Note: There is no fee to sign up for e-filing.

- 2. Select the An Independent User option.
- 3. Click Next to continue, click Previous to go back, or click Cancel to cancel the registration process.
- 4. Read the Usage Agreement before proceeding.
- 5. Select the I Agree check box to accept and agree to the terms listed on your page.
- 6. Click Next to continue, click Previous to go back, or click Cancel to cancel the registration process.
- 7. Complete the **Contact Information** form.
- 8. Click Next to continue, click Previous to go back, or click Cancel to cancel the registration process.
- 9. Complete the User Information form.
- 10. Type a question in the **Security Question** field.

**1** Note: Your security question is required to restore your password in case you forget your password.

- 11. Type a response in the **Security Answer** field.
- 12. Click Register

The message Your Registration is Complete is displayed.

### 13. Click Finish

• Note: You must verify your email address to complete the registration process. A verification email (from No-Reply@eFileTexas.gov) will be sent to you. Open the email, and click the link to confirm your email address. If you do not see the email in your inbox, check your junk mail folder for the email.

Your registration is complete. Access your Home page to log in.

### **Resetting Your Password**

If you have forgotten your password, you can reset your password by entering the email address provided during registration and then clicking **Forgot Password?** 

**1** Note: Your password is case-sensitive. Ensure that the caps lock setting is not on.

• Note: You can unlock your account by using the Forgot Password? option and resetting your password if a security question is associated with the account.

| Password              |              |
|-----------------------|--------------|
|                       | _            |
| 📃 Keep me logged in 🊯 |              |
|                       | LOGIN        |
| Forgot Password?      | Register Now |

To reset your password, perform the following steps:

1. Click Forgot Password? on the Login window.

The Reset Password window is displayed.

| Reset Password                    |                                                    |      |
|-----------------------------------|----------------------------------------------------|------|
| <b>Reset Passw</b>                | vord                                               |      |
| Enter your emai<br>your password. | il address and answer your security question to re | set  |
| Email Address                     | l                                                  | Next |
|                                   |                                                    |      |
| Cancel                            |                                                    | Ok   |

Figure 4.2 – Reset Password – Email Address

2. Type the email address you provided during the registration process in the Email Address field.

**1** Note: An error message stating that no user is registered with the email address is displayed if the system is unable to find your email address.

- 3. Click Next to continue.
- 4. Type your answer in the Security Answer field.
- 5. Click **Ok**, or click **Cancel** to cancel the reset password process.

The system displays this message: A password reset link has been sent to the email address associated with your account. If you do not see the password reset email in your Inbox, please check to see if it was delivered to your spam folder.

- 6. Access your email inbox.
- 7. Locate the email from No-Reply@eFileTexas.gov.
- 8. Click the link labeled **Click here** to reset your password.

You are prompted to choose a new password.

- 9. Type a new password in the **New Password** field.
- 10. Retype your new password in the **Repeat New Password** field.
- 11. Click Change Password.

A confirmation screen displays this message: <code>Your password has been changed successfully</code> .

# **5 Login and Logout**

#### **Topics Covered in this Chapter**

- Logging In
- Logging Out

All users are required to log in to e-file and serve a document or to check the status of an existing filing. It is also a best practice for users to log out after they have completed their transactions.

## Logging In

You can log in by using your email address and password provided during the registration process. You must log in to be able to e-file or e-serve.

• Note: Click Register Now to register if you have not registered before.

To log in, perform the following steps:

- 1. Access your *Home* page.
- 2. Type your email address and password (case-sensitive) in the fields provided.

| Email Address |       |      | _     |
|---------------|-------|------|-------|
| Password      |       |      |       |
| 🔲 Keep me lo  | ogged | in 🚯 |       |
|               |       |      | LOGIN |
|               |       |      |       |
|               |       |      |       |
|               |       |      |       |

Figure 5.1 – Login Window

3. Select the Keep me logged in 
check box to stay logged in.

This action keeps you logged in until you click the logout link to log out.

4. Click LOGIN

• Note: After several failed attempts to log in to the system, your account is locked. You can unlock your account by using the Forgot Password? option if a security question is associated with the account.

Once you have successfully logged in, you can begin to e-file and e-serve.

## **Logging Out**

This section describes how to properly log out. To log out, perform the following steps:

1. Click **LOGOUT** to automatically log out.

WORKSPACE MY ACCOUNT ADMIN INFO ABOUT LOGOUT

2. Return to the *Home* page to log in to the system.

# **6 Workspace**

The workspace displays the links to access the *Filings*, *Bookmarks*, *Templates*, and *Service Contacts* pages.

| Firm                                                                              | All Statuses     All                                                                                                    | Locations •                                                                       | From Date <m d="" yyyy=""> 15 To Date <m d="" th="" y<=""><th>YYY&gt; 15 Case or Envelope</th><th>Filter Ex</th></m></m> | YYY> 15 Case or Envelope               | Filter Ex  |
|-----------------------------------------------------------------------------------|----------------------------------------------------------------------------------------------------|-----------------------------------------------------------------------------------|----------------------------------------------------------------------------------------------------|----------------------------------------|------------|
|                                                                                   |                                                                                                    |                                                                                   |                                                                                                    |                                        |            |
| ase # 27-CV-                                                                      | 12-113 - DJE Plaintiff Biz Pro S                                                                                                    | Se Civ Discrim vs DJ                                                              | E Sarah LastName (Hedlund                                                                                                | , Deborah )                            | 22 🖸 🗖 🗖   |
| Envelope # 4645 filed N                                                           | larch 21, 2012 at 3:48 PM by Devon Estes on behalf o                                                                                                    | f Beth Lewandowski                                                                |                                                                                                    |                                        |            |
| Status                                                                            | Filing Code                                                                                                    | Filing Type                                                                       | Filing Description                                                                                                    | Reference Number                       |            |
| ccepted                                                                           | Judgment                                                                                                    | EFileAndServe                                                                     | Judg                                                                                                    | EFS                                    |            |
|                                                                                   |                                                                                                    |                                                                                   |                                                                                                    |                                        |            |
|                                                                                   | CV 40 40 ( )                                                                                                    |                                                                                   |                                                                                                    |                                        |            |
| ase # 21-E1-                                                                      | GV-12-12 - ( )                                                                                                    |                                                                                   |                                                                                                    |                                        |            |
| Envelope # 4643 filed N                                                           | larch 21, 2012 at 2:39 PM by Devon Estes on behalf o                                                                                                    | f Mark Schwartz                                                                   |                                                                                                    |                                        |            |
| tatus                                                                             | Filing Code                                                                                                    | Filing Type                                                                       | Filing Description                                                                                                    | Reference Number                       |            |
| ccepted                                                                           | Affidavit and Order for Dismissal                                                                                                    | EFile                                                                             | Power of Atty                                                                                                    | DJE 1/1                                |            |
|                                                                                   |                                                                                                    |                                                                                   |                                                                                                    |                                        |            |
|                                                                                   |                                                                                                    |                                                                                   |                                                                                                    |                                        |            |
| 260 # 27-CV-                                                                      | 12-113 - D IE Plaintiff Biz Pro                                                                                                    | Se Civ Discrim vs D I                                                             | E Sarah LastName ( Hedlund                                                                                               | Deborah )                              |            |
| ase # 27-CV-                                                                      | 12-113 - DJE Plaintiff Biz Pro S                                                                                                    | Se Civ Discrim vs DJ                                                              | E Sarah LastName ( Hedlund                                                                                               | , Deborah )                            | 2ª 🖸 🖿 📕 🛛 |
| ase # 27-CV-                                                                      | 12-113 - DJE Plaintiff Biz Pro S<br>farch 15, 2012 at 11:43 AM by Devon Estes on behalf                                                                        | Se Civ Discrim vs DJ                                                              | E Sarah LastName ( Hedlund                                                                                               | , Deborah )                            | ¥ C = # .  |
| ase # 27-CV-<br>nvelope # 4595 filed M<br>tatus                                   | 12-113 - DJE Plaintiff Biz Pro S<br>farch 15, 2012 at 11:43 AM by Devon Estes on behalf<br>Filing Code                                                         | of Mark Schwartz<br>Filing Type                                                   | E Sarah LastName (Hedlund                                                                                                | Reference Number                       |            |
| ase # 27-CV-<br>nvelope # 4595 filed N<br>tatus<br>ejected                        | 12-113 - DJE Plaintiff Biz Pro S<br>arch 15, 2012 at 11:43 AM by Devon Estes on behalf<br>Filing Code<br>Amended Petition                                      | of Mark Schwartz<br>Filing Type<br>EFileAndServe                                  | E Sarah LastName (Hedlund<br>Filing Description<br>amended pet                                                           | Reference Number<br>1/3 EFS            | 3å C 🖿 💭 . |
| <b>ASE # 27-CV-</b><br>welope # 4595 filed N<br><b>atus</b><br>ejected<br>ejected | 12-113 - DJE Plaintiff Biz Pro S<br>farch 15, 2012 at 11:43 AM by Devon Estes on behalf<br>Filing Code<br>Armended Petition<br>Notice of Withdrawal of Counsel | Se Civ Discrim vs DJ<br>of Mark Schwartz<br>Filing Type<br>EFileAndServe<br>EFile | E Sarah LastName (Hedlund<br>Filing Description<br>amended pet<br>notice of withdrawal of counsel                        | Reference Number<br>1/3 EFS<br>2/3 EFO | 2Å C 🖿 🗐 . |

Figure 6.1 – Filings Page

### Workspace

You can access the workspace after you have successfully logged in. Click **WORKSPACE**. The *Filings* page is displayed.

The workspace is used to view recent filings, manage templates, file into existing cases, manage case service contacts, bookmark cases, view the details of a case, copy the envelope to use in another filing, or cancel a filing (prior to court approval).

You can use the workspace to perform the following tasks:

### New Case

Click **NEW CASE** to file a new case.

### **Case Search**

To search for a case, select a location from the drop-down menu, and then type a case number in the Case

Number field. Next, click Go. You can also search for a case by using the Advanced Search option.

| NEW CASE                         | • ? | Case Number | Go Advanced Search |
|----------------------------------|-----|-------------|--------------------|
| Figure 6.2 – Case Search Options |     |             |                    |

### Filings

You can use the Filings page to perform the following tasks:

- View the status of your filing.
- Check the filing type.
- Get a document description.
- See the number assigned to your case.

- · View case details.
- Filter the filing queue.
- Add service contacts to a case.
- View the envelope details.
- Copy the envelope.
- Resume the filing process.

### **Bookmarks**

The *Bookmarks* page displays a list of case numbers and descriptions for the cases you have bookmarked. Only you can see this information.

You can use the *Bookmarks* page to perform the following tasks:

- View a list of bookmarked cases.
- Refresh the cases list.
- Filter the cases list.
- File into an existing case.
- Remove a case from the bookmark list.
- Add service contacts to the bookmarked case.

### **Service Contacts**

You can use the Service Contacts page to perform the following tasks:

- Add service contacts to a case.
- View service contact details.
- View the attached cases list.
- Replace service contacts on the case.
- Deactivate a service contact.

# 7 Templates

#### **Topics Covered in this Chapter**

- Creating a Template
- Editing a Template
- Deleting a Template

Filers can establish and manage filing templates that simplify the filings for common parties, events, and documents when filing a new case.

| FILINGS BOOKMARKS TEMPL                 | ATES SERVICE CONTACTS  |                  |                    |              |
|-----------------------------------------|------------------------|------------------|--------------------|--------------|
|                                         |                        |                  |                    | NEW TEMPLATE |
| My Favorites                            | ✓ All Locations        | ✓ All Case Types | ✓ All Filing Codes | ▼ Filter     |
| Template 5045 - Sampl                   | e Template             |                  |                    | × C • V ×    |
| Template created April 11, 2017 at 2:09 | PM by Individual Filer |                  |                    |              |
| Location                                | Case Type              | Filing Code      |                    |              |
| OFS QA 2012                             | Damages                | N/A              |                    |              |
|                                         |                        |                  |                    |              |
|                                         |                        |                  |                    |              |
|                                         |                        |                  |                    |              |
|                                         |                        |                  |                    |              |
|                                         |                        |                  |                    |              |
|                                         |                        |                  |                    |              |
|                                         |                        |                  |                    |              |
|                                         |                        |                  |                    |              |
|                                         |                        |                  |                    |              |
|                                         |                        |                  |                    |              |
|                                         |                        |                  |                    |              |
|                                         |                        |                  |                    |              |
|                                         |                        |                  |                    |              |
|                                         |                        |                  |                    |              |
|                                         |                        |                  |                    |              |
|                                         |                        | Id deateb. N     |                    |              |
|                                         |                        | ¶ ¶1011₽ ₽       |                    |              |

Figure 7.1 – Templates Page

On the Templates page, filers can create, manage, and use a filing template that was recently created.

When creating a new filing using a template, you can modify the information as needed for the particular filing. The modification does not affect the original template.

On the Templates page, you can perform the following tasks:

• Save commonly used templates to the My Favorites folder for easier access to the template.

**1** Note: When searching for a saved template, the Template Name field is the only required field.

- To view the templates saved in the My Favorites folder, select My Favorites from the drop-down list, and then click Filter.
- To select a location, use the drop-down list to filter by location, and then click
   Filter
- To select a case type, use the drop-down list to filter by case types, and then click Filter.
- To select a filing code, use the drop-down list to filter by filing codes, and then click Filter

- Click to add the template to your favorites.
- Click details.
- Click to file using an existing template.
- Click I to edit the template.
- Click to delete the template.

### **Creating a Template**

Filers can create templates that simplify the filings for common parties, events, and documents when filing a new case.

To create a template, perform the following steps:

1. Click WORKSPACE.

The Filings page is displayed.

2. Click Templates.

The Templates page is displayed.

| FILINGS BOOKMARKS TEM                 | PLATES SERVICE CONTACTS   |                  |                                      |              |
|---------------------------------------|---------------------------|------------------|--------------------------------------|--------------|
|                                       |                           |                  |                                      | NEW TEMPLATE |
| My Favorites                          | All Locations             | ✓ All Case Types | <ul> <li>All Filing Codes</li> </ul> | ▼ Filter     |
| Template 5045 - Samp                  | ole Template              |                  |                                      | × C • V ×    |
| Template created April 11, 2017 at 2: | 09 PM by Individual Filer |                  |                                      |              |
| Location                              | Case Type                 | Filing Code      |                                      |              |
| OFS QA 2012                           | Damages                   | N/A              |                                      |              |
|                                       |                           |                  |                                      |              |
|                                       |                           |                  |                                      |              |
|                                       |                           |                  |                                      |              |
|                                       |                           |                  |                                      |              |
|                                       |                           |                  |                                      |              |
|                                       |                           |                  |                                      |              |
|                                       |                           |                  |                                      |              |
|                                       |                           |                  |                                      |              |
|                                       |                           |                  |                                      |              |
|                                       |                           |                  |                                      |              |
|                                       |                           |                  |                                      |              |
|                                       |                           |                  |                                      |              |
|                                       |                           |                  |                                      |              |
|                                       |                           |                  |                                      |              |
|                                       |                           |                  |                                      |              |
|                                       |                           |                  |                                      |              |
|                                       |                           |                  |                                      |              |
|                                       |                           |                  |                                      |              |
|                                       |                           | 📢 📢 1 of 1 🕨 🕨   |                                      |              |

Figure 7.2 – Templates Page

3. Click NEW TEMPLATE

The Case Information page is displayed.

4. Complete the fields on the Case Information page.

**1** Note: An asterisk indicates required fields.

• Note: You must select a location from the Select Location drop-down list to ensure that you are able to select a case category, case type, payment account, party type, and filing code for the case.

- 5. Select the Add as Favorite check box to save the template to your favorites.
- 6. Click **Parties** to save the case information and continue.
- 7. Enter the details for the parties involved in the case.
- 8. Click ADD PARTY to add a new party to the case.
- 9. Complete the Add Party form.
- 10. Repeat step 9 to add another party to the case.
- 11. Click **Filings** to save and continue.
- 12. Enter the filing details for the case.
- 13. Click Service to save and continue.
- 14. Select the contacts to receive service for this envelope.
- 15. Click Summary to save and view a summary of the case.
- 16. Click Complete Template to submit the filing.

### **Editing a Template**

Users can edit templates that have been created. To edit a template, perform the following steps:

1. Click Templates.

The Templates page is displayed.

| FILINGS BOOKMARKS TEMPLATES SERVICE CO                        | ONTACTS       |                  |                  |
|---------------------------------------------------------------|---------------|------------------|------------------|
|                                                               |               |                  | NEW TEMPLATE     |
| My Favorites 🔹                                                | All Locations | All Case Types 🔹 | All Filing Codes |
| Template 5045 - Sample Template                               |               |                  |                  |
| Template created April 11 2017 at 2:09 PM by Individual Filer |               |                  |                  |
| Location Case                                                 | Type          | Filing Code      |                  |
| OFS QA 2012 Dama                                              | iges .        | N/A              |                  |
|                                                               |               |                  |                  |
|                                                               |               |                  |                  |
|                                                               |               |                  |                  |
|                                                               |               |                  |                  |
|                                                               |               |                  |                  |
|                                                               |               |                  |                  |
|                                                               |               |                  |                  |
|                                                               |               |                  |                  |
|                                                               |               |                  |                  |
|                                                               |               |                  |                  |
|                                                               |               |                  |                  |
|                                                               |               |                  |                  |
|                                                               |               |                  |                  |
|                                                               |               |                  |                  |
|                                                               | I4            |                  |                  |

Figure 7.3 – Templates Page

2. Select the template that you want to edit from the list.

- 3. Click the Edit Template ( ) icon.
- 4. Edit the pages of the template as needed.
- 5. Click Complete Template to save the template.

## **Deleting a Template**

Users can delete templates that were previously created. To delete a template, perform the following steps:

1. Click Templates.

The *Templates* page is displayed.

| FILINGS BOOKMARKS TEM                | PLATES SERVICE CON        | TACTS           |                  |                  |        |
|--------------------------------------|---------------------------|-----------------|------------------|------------------|--------|
|                                      |                           |                 |                  | NEW TE           | EMPLAT |
| My Favorites                         | •                         | All Locations - | All Case Types 🔹 | All Filing Codes | Filte  |
| Template 5045 - Sam                  | ole Template              |                 |                  |                  |        |
| Template created April 11, 2017 at 2 | 09 PM by Individual Filer |                 |                  |                  |        |
| Location                             | Case Ty                   | pe              | Filing Code      |                  |        |
| OFS QA 2012                          | Damage                    | 15              | N/A              |                  |        |
|                                      |                           |                 |                  |                  |        |
|                                      |                           | I               | 1 of 1           |                  |        |

Figure 7.4 – Templates Page

- 2. Select the template that you want to delete from the list.
- 3. Click the Delete Template (<sup>11</sup>) icon.

This action deletes the template and removes the template from the list.

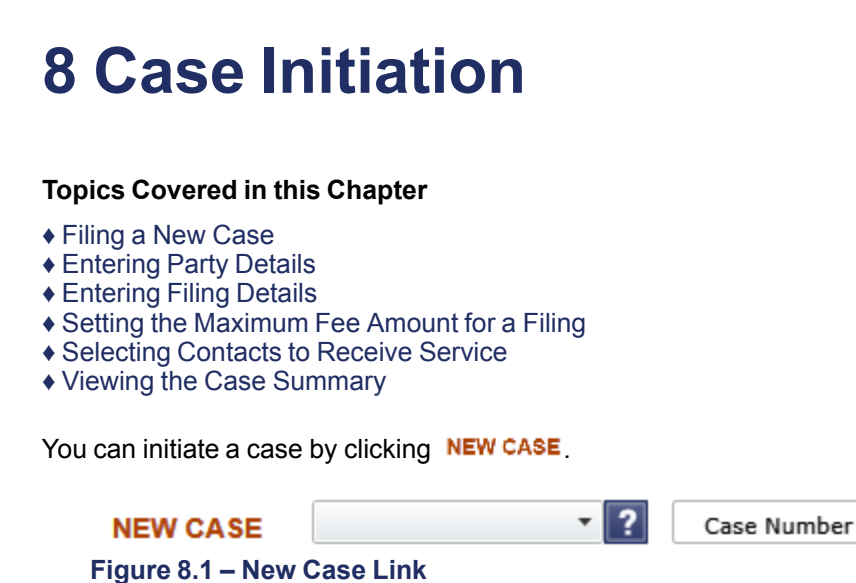

Go Advanced Search

Click **NEW CASE** to open the *Case Information* page and to begin the case initiation process for e-filing. **1** Note: A payment account must exist before you can submit a filing.

## Filing a New Case

You can file a new case by using the *Case Information* page. A payment account must be set up prior to filing a new case. To file a new case, perform the following steps:

1. Click NEW CASE

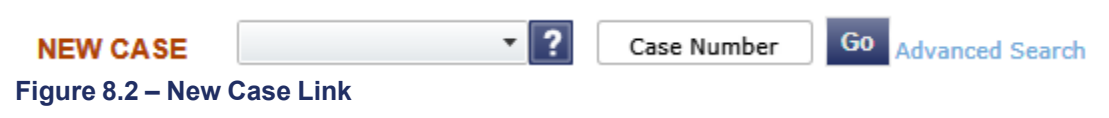

The Case Information page is displayed.

• Note: An asterisk (\*) indicates required fields.

| Case Information 🔞 Parties 🔞 Filings 🚳 Service Contacts 🚳 Summary |         |
|-------------------------------------------------------------------|---------|
| nter the Details for the New Case                                 |         |
| squired fields are bold and have an asterisk (*).                 |         |
| relect Location*                                                  |         |
|                                                                   |         |
| relect Category"                                                  |         |
| relect Case Type"                                                 |         |
|                                                                   |         |
| hort Title 🕡                                                      |         |
| ilerType                                                          |         |
| -                                                                 |         |
| ayment Account*                                                   |         |
|                                                                   |         |
|                                                                   |         |
|                                                                   |         |
|                                                                   |         |
|                                                                   |         |
|                                                                   |         |
|                                                                   |         |
|                                                                   |         |
|                                                                   |         |
|                                                                   |         |
| _                                                                 |         |
| xit                                                               | Parties |

Figure 8.3 – Case Information Page

- 2. Select your court location from the **Select Location** drop-down list.
- 3. Select a case category from the Select Category drop-down list.
- 4. Select a case type from the **Select Case Type** drop-down list.
- 5. If you want, type a short title for the case in the **Short Title** field.
- 6. Select the filer type from the Filer Type drop-down list.
- 7. Select a payment account from the **Payment Account** drop-down list.
- 8. Click **Parties** to save the case information and continue.

• Note: Once you click Parties, a draft of the pages where all of the required fields have been completed is automatically saved. This feature allows you to stop work on a filing and resume the filing at a later time. To resume filing a saved draft, click WORKSPACE, find your case on the Filings page, and click D.

### **Entering Party Details**

Each case requires a party type.

| rockCMS - Forfeiture &    | Seizure                                |             |   |
|---------------------------|----------------------------------------|-------------|---|
| Case Information 🛛 🔞 Part | tles 🔞 Filings 🚳 Service Contacts 🙆 Su | mmary       |   |
|                           | - Bentles land bed in this game        |             |   |
| mer me Details for m      | e Parties involved in this case        |             |   |
| Party Type Name           |                                        | Attorney(s) |   |
| Defendant                 |                                        |             |   |
| Plaintiff                 |                                        |             |   |
|                           |                                        |             |   |
|                           |                                        |             |   |
| ADD PARTY                 |                                        |             |   |
|                           |                                        |             | Г |
| I am this party           |                                        |             |   |
| Party Type* 🕕             | Lead Attorney                          |             |   |
| Defendant -               | V Person Business                      | ÷           |   |
| First Name*               | Middle Last Name*                      | Suffix      |   |
|                           |                                        | •           |   |
| Date of Birth             | Email Address                          |             |   |
|                           | ghost text for this                    |             |   |
| United States of America  | •                                      |             |   |
| Address Line 1            |                                        |             |   |
|                           |                                        |             |   |
| Address Line 2            |                                        |             |   |
| City                      |                                        |             |   |
|                           |                                        |             |   |
| State                     | Zip Code                               |             |   |
| Phone (i)                 | filer ID                               |             |   |
|                           |                                        |             |   |
|                           |                                        |             |   |
| Drivers License Type      | Drivers License State Drivers License  | Number      |   |
| Casial Conucity Number    | Conder                                 |             |   |
| Social Security Number    | Gender Interpreter                     | •           |   |
|                           |                                        |             |   |
|                           |                                        |             | - |
| Case Information          |                                        |             |   |
|                           |                                        |             |   |

Figure 8.4 – Parties Page

To enter the details for the parties involved in the case, perform the following steps:

- 1. Click **Parties** on the Case Information page.
- 2. Select the I am this party check box to indicate you are the party.
- 3. Choose the party type from the list in the **Party Type** column. You can also select the party type from the **Party Type** drop-down list.

#### **1** Note: Defendant and Plaintiff are used as examples in the screen shot.

- 4. Select either the Person check box or the Business check box, as appropriate.
- 5. Select the attorney from the Lead Attorney drop-down list.
- 6. Click **Close** to close the page.
- 7. Type the party name in the fields provided.

#### **1** Note: An asterisk (\*) indicates a required field.

- 8. Type the party's date of birth in the Date of Birth field, or click the date on the calendar.
- 9. Type the party's email address in the **Email Address** field.
- 10. Select the country from the Country drop-down list.

#### • Note: Foreign address fields are included to allow for non-U.S. addresses.

Note the following details:

- The following applies when the country listed is Canada:
  - The State field is displayed as Province.

- If provinces are configured, then the **Province** field consists of a drop-down list of Canadian codes; otherwise, the **Province** field consists of a free-form text box.
- The City field is displayed as Municipality.
- The **Zip Code** field is displayed as **Postal Code**.
- The following applies when you select other foreign countries:
  - The State field is displayed as Region.
  - If regions are configured, then the **Region** field consists of a drop-down list with region codes; otherwise, the **Region** field consists of a free-form text box.
  - The City field is displayed as Municipality.
  - The Zip Code field is displayed as Postal Code.
- 11. Complete the remaining address fields for the party.
- 12. Type the filer ID in the **Filer ID** field.

**1** Note: The Filer ID field is configured by Tyler and may not be available on your system.

13. Select the party's driver's license type from the Drivers License Type drop-down list.

| Class A                        | • |
|--------------------------------|---|
| Class AM                       |   |
| Class B                        |   |
| Class BM                       | = |
| Class C                        |   |
| Class CM                       |   |
| Class D                        |   |
| Class M                        |   |
| Commercial Drivers License A   |   |
| Commercial Drivers License B   |   |
| Commencial Driverse Linearce O | - |
| -                              |   |

Figure 8.5 – Drivers License Type Drop-Down List

14. Select the state where the party's driver's license was issued from the **Drivers License State** dropdown list.

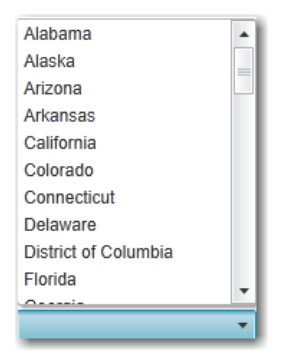

Figure 8.6 – Drivers License State Drop-Down List

- 15. Type the party's driver's license number in the Drivers License Number field.
- 16. Type the party's Social Security number in the **Social Security Number** field.
- 17. Select the party's gender from the **Gender** drop-down list.

| Gender  |   |
|---------|---|
|         | • |
| Female  |   |
| Male    |   |
| Unknown |   |

Figure 8.7 – Gender Drop-Down List

18. If an interpreter is needed, select the language from the Interpreter drop-down list.

| Interpreter            |   |
|------------------------|---|
|                        | • |
| American Sign Language |   |
| English                |   |
| French                 |   |
| Japanese               |   |
| Polish                 |   |
| spanish                |   |

Figure 8.8 – Interpreter Drop-Down List

19. If you want to add another party to the filing, click ADD PARTY, a required fields.

, and enter the party information in the

• Note: When more than 100 parties are on a case, only the first party of each required party type will be displayed, along with a message that additional parties are not displayed due to system constraints.

| nvelope 35489                               | Case CC-15-230 OFS QA 2013 - Co                                 | urt at Law 2 - Appeal |          |                        |                             |             |
|---------------------------------------------|-----------------------------------------------------------------|-----------------------|----------|------------------------|-----------------------------|-------------|
| Derties 2                                   | Filings 🔞 Summary                                               |                       |          |                        |                             |             |
| Enter the De<br>Required fields are         | etails for the Parties Involv<br>bold and have an asterisk (*). | red in this Case      |          |                        |                             |             |
| Party Type                                  | Name                                                            |                       | Attorney |                        |                             |             |
| Defendant                                   | Jane Defendant                                                  |                       | Pro Se   |                        |                             |             |
| Plaintiff                                   | John Plaintiff                                                  |                       |          |                        |                             |             |
| ADD PARTY<br>Party Type: [<br>Party Name: ] | Defendant<br>Iane Defendant                                     | Attorney<br>Pro Se    | v        | 1612 additional partie | s excluded due to system co | onstraints. |
| Exit                                        |                                                                 |                       |          |                        |                             | Filings     |

Figure 8.9 – Sample of Parties Page for Cases with More Than 100 Parties

20. Click **Filings** to save the party details, or click **Case Information** to display the previous page.

### **Entering Filing Details**

The *Filing Details* page allows you to enter the filing details and calculate the fees associated with the filing. To enter the filing details for the case, perform the following steps:

1. Click **Filings** on the *Parties* page to enter the filing details.

The Filings page is displayed.

| and a second                                                    |                                                     |                            |                            |
|-----------------------------------------------------------------|-----------------------------------------------------|----------------------------|----------------------------|
|                                                                 |                                                     |                            | © Fees                     |
| ld Another Filing                                               |                                                     |                            | Acknowledgement            |
|                                                                 |                                                     |                            | Filing Fee                 |
| elect Filing Code*                                              |                                                     |                            | Total this Filing          |
| cknowledgement                                                  |                                                     | ▼ E-File Service           | Case Initiation Fee        |
| iling Description                                               |                                                     |                            | E-File Fee                 |
|                                                                 |                                                     |                            | Court Transaction Fee      |
| eference Number                                                 |                                                     |                            | Taxes (for non-court fees) |
|                                                                 |                                                     | ?                          | Envelope Total             |
| ptional Services                                                |                                                     | Selected Optional Services | Baymont                    |
| Iroken Fee (\$10.00)                                            |                                                     |                            | @ r ayment                 |
| ertified Copies (\$8.00)                                        | Ŵ                                                   |                            | Payment Account*           |
| nce Per Party (\$10.00)                                         | $Add \rightarrow$                                   |                            | Visiwar                    |
| aceholder Service 1                                             |                                                     |                            | Filer Type                 |
| aceholder Service 2 with a long de                              | ascription to trigger horizontal scrolling - Remove |                            | Liefault                   |
| aceholder Service 3                                             | •                                                   |                            |                            |
| ase Parties                                                     |                                                     | Parties Associated         |                            |
| John Plaintiff                                                  |                                                     |                            |                            |
| lary Defendant                                                  |                                                     |                            | Procedures / Remedies      |
|                                                                 | Associate $\rightarrow$                             |                            | Appeal                     |
|                                                                 |                                                     |                            | Class Action               |
|                                                                 | + Disassociate                                      |                            | Garrishment                |
|                                                                 |                                                     | 1                          | Damages Sought             |
| curpente.                                                       |                                                     |                            | Over \$5000 *              |
| Lead Document*                                                  | Andreis Colories Fell 2017 ett                      |                            |                            |
|                                                                 | 195.5 kb                                            | 8                          |                            |
|                                                                 | Description                                         | Security                   |                            |
|                                                                 | Academic_Calendar_Fall_2017.pdf                     | •                          |                            |
| **************************************                          |                                                     |                            |                            |
|                                                                 | Click to Browse                                     |                            |                            |
|                                                                 |                                                     |                            |                            |
| ing Comments                                                    |                                                     |                            |                            |
| ing Comments                                                    |                                                     |                            |                            |
| iing Comments<br>ourtesy Copies (j)                             |                                                     |                            |                            |
| Filing Comments<br>Iourtesy Copies (j)<br>reliminary Copies (j) |                                                     |                            |                            |
| eliminary Copies                                                |                                                     | ]                          |                            |

5 5 5

- 2. Select the filing code from the Select Filing Code drop-down list.
- 3. Select the E-File check box to electronically file the case.
- 4. Select the Service check box to electronically serve the case.
- 5. Enter a brief description in the **Filing Description** field of the filing associated with the filing code previously selected.
- 6. In the **Reference Number** field, type the reference number of your choice that you can refer back to for this filing.

• Note: A reference number is a customer-created number and is for internal purposes only. Most courts do not see or refer to the Reference Number field for the filing. This is an optional field.

- 7. Select the parties to associate or disassociate with the case.
- 8. Select the lead document for this filing, as follows:
  - a. Click Click to Browse to select and upload a lead document.

This action opens Windows Explorer on your computer.

b. From the list of files, select a document to upload.

#### Note: Only one document can be uploaded as a lead document.

c. Click \_\_\_\_\_ to attach the file.

|  | 1 | Note: | The | maximum | length | for a | document | description | is 40 | characters. |
|--|---|-------|-----|---------|--------|-------|----------|-------------|-------|-------------|
|--|---|-------|-----|---------|--------|-------|----------|-------------|-------|-------------|

| Documents        |                                                                                                    |                              |   |  |  |
|------------------|----------------------------------------------------------------------------------------------------|------------------------------|---|--|--|
| Lead Document* 🛈 | 3.14_DrawDownAccountBalance_Release<br>Document file name is too long. Max length is 40 characters. |                              |   |  |  |
|                  | Description<br>Brief w/ Docket Service                                                              | Security<br>Confidential (T) | • |  |  |
| Attachments 🕡    | Click to Browse                                                                                     |                              |   |  |  |

#### Figure 8.11 – Document File Name Error

d. Wait as the attachment uploads.

### • Note: Click to delete the uploaded attachment.

- e. Type a description of the uploaded attachment in the **Description** field.
- f. Select a security option for the attachment.
- 9. From the list of files, select the attachments to upload for this filing, as follows:
  - a. Click Add More Documents to select an attachment.

This action opens Windows Explorer on your computer.

b. From the list of files, select the attachments to upload.

**1** Note: Multiple documents can be uploaded as attachments simultaneously.

• Note: The system provides a way to upload a file type that is not converted into PDF format. Users can download and view the files externally by using the RTF document format.

• Note: The Auxiliary Filing feature enables filers to upload an editable RTF version of a document to the court. For example, many courts require documents to be in PDF format; however, a judicial officer may want an editable version of the document sent to the court so that the document can be modified in the Proposed Orders. As a result, the filer would submit both the PDF and RTF versions of the same document. The RTF version is used only if the judge is making changes to the filing.

| Documents            |                                          |                |
|----------------------|------------------------------------------|----------------|
| Lead Documents*      | 3.1_FAQ_Basics.pdf<br>83.7 kb            | ×              |
|                      | Description                              |                |
|                      | 3.1_FAQ_Basics.pdf                       | ✓ Confidential |
| Attachment Documents | Add More Documents                       |                |
|                      | 3.1_FAQ_Formatting Errors.pdf<br>67.6 kb | ×              |
|                      | Description                              |                |
|                      | 3.1_FAQ_Formatting Errors.pdf            | ✓ Confidential |
|                      |                                          |                |

Figure 8.12 – Uploading an Attachment

- c. Click \_\_\_\_\_ to attach the file.
- d. Wait as the attachment uploads.

Click 🔛 to delete the uploaded attachment.

e. Type a description of the uploaded attachment.

- f. Select a security option for the attachment.
- 10. Type the filing comments for the court reviewer to read in the Filing Comments field.
- 11. In the **Courtesy Copies** field, type the email addresses of the parties to receive courtesy copies of this filing.
- 12. In the **Preliminary Copies** field, type the email addresses of the parties to receive preliminary copies of this filing.
- 13. Click <sup>15</sup> to select a due date.
- 14. Review the filing fees.

• Note: Your credit card is authorized when it is submitted; however, the transaction fees will not post to the credit card account until the court accepts the filing. Once the filing is accepted, the total filing fee to be submitted for the filing is displayed.

- 15. From the **Payment Account** drop-down list, select a payment account to pay the filing fees.
- 16. From the **Filer Type** drop-down list, select a filer type for the payment account used to pay the filing fees.
- 17. From the **Party Responsible for Fees** drop-down list, select the party responsible for the filing fees.

• Note: If the payment account selected is Waiver, the Party Responsible for Fees field may not be displayed.

18. Select the **Procedures/Remedies** check boxes for this filing.

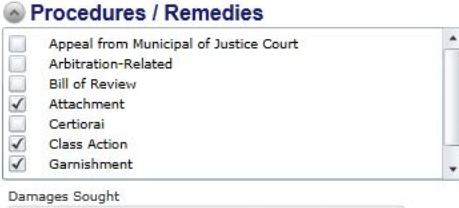

Less than \$100,000, including damages of any kind, per  $\,$   $\star$ 

#### Figure 8.13 – Procedures/Remedies Section

- 19. From the Damages Sought drop-down list, select the damages sought for this filing.
- 20. To add another filing to the case, click Add Another Filing, and enter the filing details in the required fields.
- 21. Click Service to save the filing details when you are done, or click Parties to return to the previous page.

### **Calculating Multiple Fees**

The system requires the user to enter a fee multiplier value for optional services, and then the system confirms the value entered before submitting a filing.

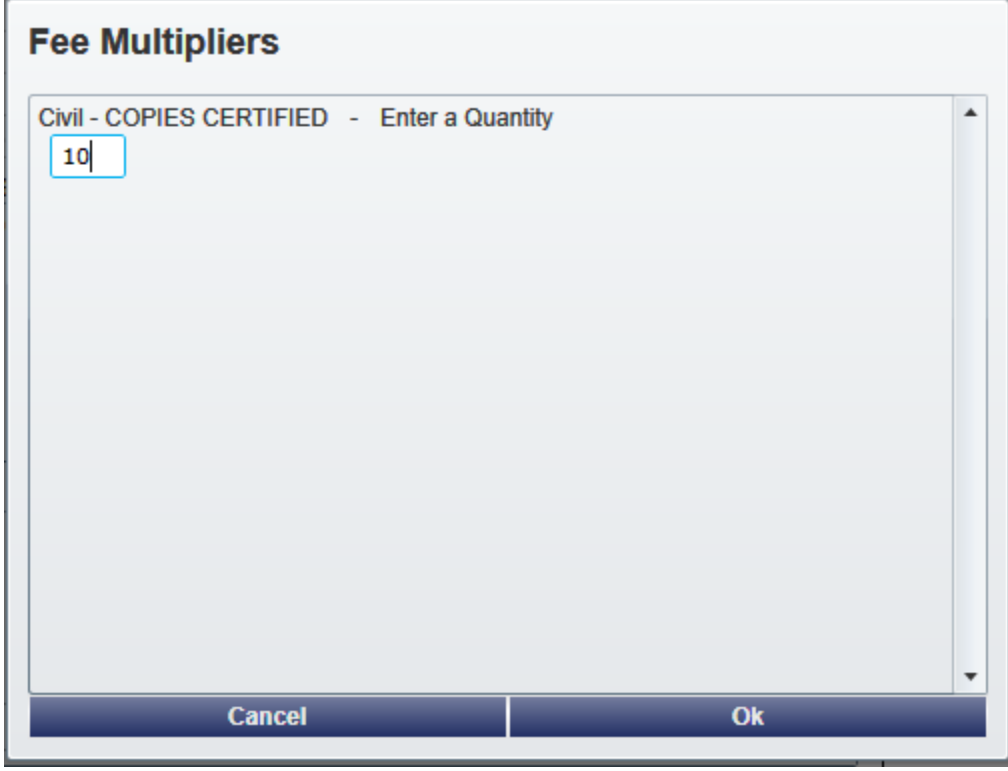

Figure 8.14 – Fee Calculation Table

To calculate multiple fees, perform the following steps:

- 1. From the drop-down list, select a filing code with a listed optional service.
- 2. Enter the number of services or copies needed.
- 3. Click **Ok** to calculate the multiple fees and return to the *Filings* page.

## **Setting the Maximum Fee Amount for a Filing**

Filers can specify the maximum amount that fees associated with a filing should not exceed. Filers enter the amount in the **Fees Not To Exceed** field in the **Payment** section of a filing. If, during the court review process, the Reviewer changes the filing so that the fees exceed the filer-specified maximum amount, the Reviewer will be notified, and the change will not be accepted.

## **1** Note: The Fees Not To Exceed field is configured by Tyler and may not be available on your system.

To set the maximum fee amount for a filing, perform the following steps:

- 1. Click NEW CASE.
- 2. Complete the required fields on the Case Information page.
- 3. Click **Parties** to save the case information and continue.
- 4. Complete the required fields on the *Parties* page.
- 5. Click **Filings** to save the party details and continue.

The Filings page is displayed.

| OFS MockCMS - Negligence                              |                                        |                                             |
|-------------------------------------------------------|----------------------------------------|---------------------------------------------|
| <ol> <li>Case Information</li> <li>Parties</li> </ol> | 🛿 Filings 🕜 Service Contacts 💿 Summary |                                             |
| Enter Filing Details                                  |                                        | · Fees                                      |
| Add Another Filing                                    |                                        | Acknowledgement                             |
|                                                       |                                        | Filing Fee \$0.00                           |
| Select Filing Code*                                   |                                        | Total this Filing \$0.00                    |
| Acknowledgement                                       |                                        | ✓ E-File Service Case Initiation Fee \$0.00 |
| Filing Description                                    |                                        | E-File Fee \$1.00                           |
|                                                       |                                        | Court Transaction Fee \$1.00                |
| Reference Number                                      |                                        | Payment Service Fee \$0.05                  |
|                                                       |                                        | Taxes (for non-court fees) \$0.08           |
| Optional Services                                     | Selected Optional Services             | Envelope Total \$2.13                       |
| Broken Fee (\$10.00)                                  |                                        |                                             |
| Certified Copies (\$6.00)                             | U U                                    | Payment                                     |
| Once Per Party (\$10.00)                              | $Add \rightarrow$                      | Payment Account*                            |
| Placeholder Service 1                                 |                                        | New Discover 🔹                              |
| Placeholder Service 2 with a long descri              | iption to trigger horizontal scrolling | Fees Not To Exceed                          |
| Placeholder Service 3                                 | •                                      |                                             |
| Case Parties                                          | Parties Associated                     | Filer Type                                  |
| Joseph Defendant                                      |                                        | Default                                     |
| Melissa Plaintiff                                     |                                        | Party Responsible for Fees*                 |
|                                                       | Associate →                            | •                                           |
|                                                       | ← Disassociate                         |                                             |
| Documents                                             |                                        | Procedures / Remedies                       |
| Lead Document* 🕕                                      |                                        | Appeal                                      |
|                                                       | Click to Browse                        | Class Action                                |
| Attachments (i)                                       | Click to Browse                        | Damages Sought                              |
| Filing Comments                                       |                                        | •                                           |
|                                                       |                                        |                                             |
| Countrary Consists (0)                                |                                        |                                             |
| Courtesy Copies U                                     |                                        | l                                           |
| Parties                                               |                                        | Service                                     |

Figure 8.15 – Filings Page

- 6. Select the filing code from the Select Filing Code drop-down list.
- 7. Select the E-File check box to electronically file the case.
- 8. Select the Service check box to electronically serve the case.
- 9. Enter a brief description in the **Filing Description** field of the filing associated with the filing code that you previously selected.
- 10. In the **Reference Number** field, type the reference number of your choice that you can refer back to for this filing.

• Note: A reference number is a customer-created number and is for internal purposes only. Most courts do not see or refer to the Reference Number field for the filing. This is an optional field.

- 11. Select the parties to associate or disassociate with the case.
- 12. Select the lead document for this filing, as follows:
  - a. Click Click to Browse to select and upload a lead document.

This action opens Windows Explorer.

b. From the list of files, select a document to upload.

Note: Only one document can be uploaded as a lead document.

- c. Click \_\_\_\_\_ to attach the file.
- d. Wait as the attachment uploads.
- e. Type a description of the uploaded attachment in the **Description** field.

f. From the list, select a security option for the attachment.

13. From the list of files, select the attachments to upload for this filing, as follows:

#### a. Click Add More Documents.

This action opens Windows Explorer.

b. From the list of files, select the attachments to upload.

Note: Multiple documents can be uploaded as attachments simultaneously.

• Note: The system provides a way to upload a file type that is not converted into PDF format. Users can download and view the files externally by using the RTF document format.

**1** Note: The Auxiliary Filing feature enables filers to upload an editable RTF version of a document to the court. For example, many courts require documents to be in PDF format; however, a judicial officer may want an editable version of the document sent to the court so that the document can be modified in the Proposed Orders. As a result, the filer would submit both the PDF and RTF versions of the same document. The RTF version is used only if the judge is making changes to the filing.

| Documents (i)        |                                          |                |
|----------------------|------------------------------------------|----------------|
| Lead Documents*      | 3.1_FAQ_Basics.pdf<br>83.7 kb            | ×              |
|                      | Description 3.1_FAQ_Basics.pdf ?         | ✓ Confidential |
| Attachment Documents | Add More Documents                       |                |
|                      | 3.1_FAQ_Formatting Errors.pdf<br>67.6 kb | ×              |
|                      | Description                              |                |
|                      | 3.1_FAQ_Formatting Errors.pdf            | ✓ Confidential |

Figure 8.16 – Uploading an Attachment

- c. Click cpen to attach the file.
- d. Wait as the attachment uploads.
- e. Type a description of the uploaded attachment.
- f. From the list, select a security option for the attachment.

14. In the Filing Comments field, type the filing comments for the court reviewer to read.

- 15. In the **Courtesy Copies** field, type the email addresses of the parties that are to receive courtesy copies of this filing.
- 16. In the **Preliminary Copies** field, type the email addresses of the parties that are to receive preliminary copies of this filing.
- 17. Click <sup>15</sup> to select a due date.
- 18. Review the filing fees.

• Note: Your credit card is authorized when it is submitted; however, the transaction fees will not post to the credit card account until the court accepts the filing. Once the filing is accepted, the total filing fee to be submitted for the filing is displayed.

19. From the **Payment Account** drop-down list, select a payment account to pay the filing fees.

20. Type an amount in the Fees Not To Exceed field.

• Note: The amount that you enter in this field is a filer-specified amount. If the filing fees exceed this amount, the user will receive an error message and will not be allowed to continue with the filing until the error is corrected.

21. Select a filer type for the payment account used to pay the filing fees from the Filer Type drop-down list.22. Select the party responsible for the filing fees from the Party Responsible for Fees drop-down list.

23. Click Service to save the filing details when you are done.

### **Selecting Contacts to Receive Service**

The Service Contacts page allows you to select the contacts that you want to receive service for the case.

| Case Information Parties                                                                                                    | Filings Service Contacts      Service for this Envelope | Summary    |       |
|----------------------------------------------------------------------------------------------------|---------------------------------------------------------|------------|-------|
| Select Contacts to Receive                                                                                                    | Service for this Envelope                               |            |       |
| Select All Service Contacts                                                                                                    |                                                         |            |       |
| <ul> <li>Search Warrant Property: Jan</li> <li>Bond Depositor: County Bond</li> <li>Defendant: Meilin Wong</li> <li>Plaintiff: Antonio Adrienny</li> <li>O</li> <li>Other Service Contacts</li> </ul> | nice Market<br>J                                        |            |       |
| Add New Add From Master List                                                                                                    | Add From Public List<br>Middle                          | Last Name* |       |
| Email*                                                                                                    | Administrative Copy (j)                                 | Firm Name  |       |
| Country                                                                                                    |                                                         |            |       |
| Address Line 1                                                                                                    | •                                                       |            |       |
| City                                                                                                    |                                                         |            |       |
| Region                                                                                                    | Zip Code                                                |            |       |
| Phone                                                                                                    |                                                         |            |       |
| Make this contact Public                                                                                                    |                                                         |            |       |
| Save Contact in My Firm Master Servi                                                                                                    | ce List                                                 |            | Summa |

Figure 8.17 – Service Contacts Page

To select the service contacts to receive service, perform the following steps:

- 1. Click Service on the *Filings* page to select the service contacts.
- 2. Select the check box next to the name of the service contact to add to the case, or click Add New to add a new service contact.

The fields required to add a service contact are displayed.

3. Complete the **Add Service Contact** form by providing the applicable information.

**1** Note: An asterisk (\*) indicates required information.

4. Type an email address in the **Administrative Copy** field.

The administrative email is an optional additional email for the delivery of service. Delivery to this address is not considered a determining factor for the completion of e-service.

- 5. Select the **Make this contact Public** check box to make the contact public.
- 6. Select the **Save Contact in My Firm Master Service List** check box to save the contact to the firm's master service list.
- 7. Click **Save** to save the contact.
- 8. Select the check boxes next to the service contact names that you want to receive service.
- 9. Click Summary to save the selected contact and view the case summary, or click Filings to return to the previous page.

## **Viewing the Case Summary**

The *Summary* page displays the case information, parties involved in the case, filing details, fees, payments, and filing attorney for the case.

The *Parties* and *Filings* pages must be complete before you can view the case summary. A payment account must be assigned to the case to complete the filing process.

To view the case summary, perform the following steps:

1. Click **Summary** on the *Filings* page to view the case summary.

| Case sk10171509 3rd District (N           | on-Integrated) - Abuse & Neglect                  |                                       |                                      |                        |                        |        |                             |                                     |                            |
|-------------------------------------------|---------------------------------------------------|---------------------------------------|--------------------------------------|------------------------|------------------------|--------|-----------------------------|-------------------------------------|----------------------------|
| O Parties @ Filings @ S                   | ervice Contacts O Summary                         |                                       |                                      |                        |                        |        |                             |                                     |                            |
| Envelope and Filing Su                    | mm30/                                             |                                       |                                      |                        |                        |        |                             |                                     |                            |
| Envelope and Filling ou                   | initial y                                         |                                       |                                      |                        |                        | -      | Fees                        |                                     |                            |
| Case Information                          |                                                   |                                       |                                      |                        |                        | Eat    | ADDITIONAL VOLUME           |                                     |                            |
| Location:<br>Case Category:<br>Case Type: | 3rd District (No<br>Family - FAM<br>Abuse & Negle | on-Integrated)                        | Filing Attorney:<br>Payment Account: | Test Firm<br>Test Walv | Attorney<br>Br         |        |                             | E-File Fee<br>Court Transaction Fee | \$0.00<br>\$0.00<br>\$0.00 |
| Date Filed:                               |                                                   |                                       |                                      |                        |                        |        |                             | Total this Filing                   | \$0.00                     |
| Parties                                   |                                                   |                                       |                                      |                        |                        | Edit 💿 |                             | Envelope Total                      | \$0.00                     |
| Party Type                                | Name                                              | Address                               |                                      | Phone                  | Attorney               |        | Payment                     |                                     |                            |
| In the Matter of Child                    | asdi asdi                                         |                                       |                                      |                        | Test Filer             | -      | Payment Account*            |                                     |                            |
| Petitioner                                | asdf asdf                                         |                                       |                                      |                        |                        |        | Test Walver                 |                                     | •                          |
| Respondent                                | asdf asdf                                         |                                       |                                      |                        | Pro Se                 |        | Filer Type                  |                                     |                            |
| Aborney                                   | Connor Law & Associates                           | 21010 San Fernando Lane               |                                      |                        | test r intedoriey      |        | Default                     |                                     | •                          |
| 3rd Party Defendant                       | Jackson J Jones                                   | Suite 1090<br>San Antonio, TX 55502   |                                      | 8589896565             | Pro Se                 |        | Party Responsible for Fees* |                                     |                            |
|                                           |                                                   |                                       |                                      |                        |                        |        | 00000000000                 |                                     |                            |
| Filings                                   |                                                   |                                       |                                      |                        |                        | Edit 💿 | Filing Attorney             |                                     |                            |
| Electron de la                            |                                                   | Films Description                     |                                      | Defense Harris         | Films Trees            |        | Filing Attorney*            |                                     |                            |
| Filing Code                               |                                                   | Filing Description                    |                                      | Reference Number       | Filing type            |        | Test FirmAttorney           |                                     | •                          |
| ADDITIONAL VOLUME                         |                                                   | wotion to Utsmiss                     |                                      | 18/18/                 | EFICATOSEVE            |        |                             |                                     |                            |
| Lead Document                             | File Name                                         |                                       |                                      | Status                 | Security               |        |                             |                                     |                            |
|                                           | Welcome to Tyler University.pdf                   |                                       |                                      | Ok                     | Condifertial Documents |        |                             |                                     |                            |
| Courtesy Copies:                          | john@law.com                                      |                                       |                                      |                        |                        |        |                             |                                     |                            |
| Preliminary Copies:                       | judge@state.gov                                   |                                       |                                      |                        |                        |        |                             |                                     |                            |
| Filing Comments:                          | Petitoner requesting dismissai                    |                                       |                                      |                        |                        |        |                             |                                     |                            |
| Service Contacts                          |                                                   |                                       |                                      |                        |                        | Edit 🙆 |                             |                                     |                            |
| Name (Email)                              |                                                   |                                       | Service Type                         |                        |                        |        |                             |                                     |                            |
| In the Matter of Child: asc               | lf asdf                                           |                                       |                                      |                        |                        |        |                             |                                     |                            |
| Service Contact Four (s                   | o4@tylertech.com)                                 |                                       | EServe                               |                        |                        |        |                             |                                     |                            |
| Service Contact Modifie                   | d Two (sc2@tylertech.com)                         |                                       | EServe                               |                        |                        |        |                             |                                     |                            |
| Petitioner: asdf asdf                     |                                                   |                                       |                                      |                        |                        |        |                             |                                     |                            |
| Respondent: asdf asdf                     |                                                   |                                       |                                      |                        |                        |        |                             |                                     |                            |
| Attorney: Connor Law & A                  | Associates                                        |                                       |                                      |                        |                        |        |                             |                                     |                            |
| Other Service Contacts                    | Son 2 Jones                                       |                                       |                                      |                        |                        |        |                             |                                     |                            |
|                                           |                                                   |                                       |                                      |                        |                        |        |                             |                                     |                            |
| Parties with no Contact                   | s for eService                                    |                                       |                                      |                        |                        | Edit 💿 |                             |                                     |                            |
| Name                                      |                                                   | Address                               |                                      |                        |                        |        |                             |                                     |                            |
| asdf asdf                                 |                                                   |                                       |                                      |                        |                        |        |                             |                                     |                            |
| Connor Law & Associates                   |                                                   |                                       |                                      |                        |                        |        |                             |                                     |                            |
| Jackson J Jones                           |                                                   | 21010 San Fernando Lane<br>Suite 1090 |                                      |                        |                        |        |                             |                                     |                            |
|                                           |                                                   | San Antonio, TX 56502                 |                                      |                        |                        |        |                             |                                     |                            |
| Service                                   |                                                   |                                       |                                      |                        |                        |        |                             |                                     | Submit                     |

Figure 8.18 – Envelope and Filing Summary Page

The *Envelope and Filings Summary* page is displayed. Here, you can view the case information, the parties involved in the case, the service contacts, the filing codes, the filing fees, the payment accounts, and the filing attorney for the case.

**1** Note: The system prevents users from changing an envelope that has already been submitted.

2. Click Submit to submit your filing, or click Filings to take you back to the Filings page.

# 9 Case Search

#### **Topics Covered in this Chapter**

- Searching for a Case
- Advanced Search
- Performing an Advanced Search by Person
- Performing an Advanced Search by Business

You can search for a case by selecting a location and entering a case number or a party name.

# **Searching for a Case**

You can search for a case by selecting a location and then entering the case number or the party name in the search field.

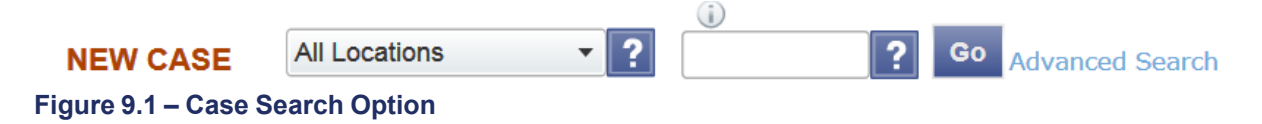

To search for a case, perform the following steps:

- 1. Click the drop-down arrow to select a location.
- 2. Type the exact case number assigned by the court, or type the party's name in the search field.

**1** Note: No wild cards can be used in the search field.

3. Click Go

The Case Search page displays the case that meets the criteria that are entered in the search field.

| ase Number  | Description               | Actions |
|-------------|---------------------------|---------|
| 1-000131-CK | Brown, Jane v Black, Jane |         |
|             |                           |         |
|             |                           |         |
|             |                           |         |
|             |                           |         |
|             |                           |         |
|             |                           |         |
|             |                           |         |
|             |                           |         |

Figure 9.2 – Case Search Results

4. Click an icon under the **Actions** column and perform actions as necessary, or click **Close** if you do not want to perform any further actions.

# Advanced Search

The Advanced Search feature provides the ability to search by party name using a person's name or a business name. The Advanced Search feature includes the ability to filter a search by party name based on the location or the case type.

# Performing an Advanced Search by Person

Search for a case by selecting a location and entering a case number or a party name. The Advanced Search feature provides the ability to search by party name using a person's name.

• Note: An asterisk (\*) indicates a required field.

#### **1** Note: Color themes can vary by site.

To run an Advanced Search using the **Person** option, perform the following steps:

1. Click Advanced Search in the New Case section.

The Advanced Search dialog box opens.

| Advanced Search   |                    |  |  |  |  |
|-------------------|--------------------|--|--|--|--|
| Search by Party   | Name               |  |  |  |  |
| Location*         | All Locations      |  |  |  |  |
| Person            | Business           |  |  |  |  |
| First Name*       |                    |  |  |  |  |
| Middle Name       |                    |  |  |  |  |
| Last Name*        |                    |  |  |  |  |
| Case Type*        | All Case Types 🔹   |  |  |  |  |
| Show Results Sort | ed by* Case Number |  |  |  |  |
| Reset             | Cancel Search      |  |  |  |  |

Figure 9.3 – Advanced Search Dialog Box

2. Select the Person check box.

• Note: Check boxes are configurable. This option may vary by site. For example, some clients may only have businesses listed in the case management system, so a check box is not required.

- 3. Complete the fields in the Advanced Search dialog box.
- 4. Click Search to continue, or click Cancel to cancel. Click Reset to reset the form.

The search results are displayed.

### **Performing an Advanced Search by Business**

The Advanced Search feature provides the ability to search by party name using a business name.

• Note: An asterisk (\*) indicates a required field.

#### **1** Note: Color themes can vary by site.

To run an Advanced Search using the **Business** option, perform the following steps:

1. Click Advanced Search in the New Case section.

The Advanced Search dialog box opens.

| Advanced Search    |                      |               |  |  |  |  |
|--------------------|----------------------|---------------|--|--|--|--|
| Search by Party    | Name                 |               |  |  |  |  |
| Location*          | All Locations        | •             |  |  |  |  |
| Person             | ✓ Business           |               |  |  |  |  |
| Business Name*     |                      |               |  |  |  |  |
|                    |                      |               |  |  |  |  |
|                    |                      |               |  |  |  |  |
| Case Type*         | All Case Types       | •             |  |  |  |  |
| Show Results Sorte | ed by* Case Number 🔹 |               |  |  |  |  |
| Reset              |                      | Cancel Search |  |  |  |  |

Figure 9.4 – Advanced Search Dialog Box

2. Select the **Business** check box.

• Note: Check boxes are configurable. This option may vary by site. For example, some clients may only have businesses listed in the case management system, so a check box is not required.

- 3. Complete the fields in the Advanced Search dialog box.
- 4. Click Search to continue, or click Cancel to cancel. Click Reset to reset the form.

The search results are displayed.

# **10 Subsequent Filing**

#### **Topics Covered in this Chapter**

- Filing into an Existing Case
- Filing Into a Case Through Case Search
- Filing Into a Case Not Listed
- Filing an Appeal to an Existing Case

Once a new case has been created by the courts, you can file into the existing case. Filing into an existing case is also called subsequent filing.

# Filing into an Existing Case

You can file into an existing case once you have initiated a case.

**1** Note: The system does not allow subsequent filing into cases that have not been accepted by the court.

To access your case to begin a subsequent filing, perform the following steps:

1. Click WORKSPACE.

The Filings page is displayed.

| LINGS BOOKMAR                            | RKS TEMPLATES SERVICE CONTACTS                                          |                    |                                                                             |                           |               |
|------------------------------------------|-------------------------------------------------------------------------|--------------------|-----------------------------------------------------------------------------|---------------------------|---------------|
| y Firm                                   | All Statuses     All                                                    | ocations •         | From Date </th <th>/YYY&gt; 15 Case or Envelope</th> <th>Filter Export</th> | /YYY> 15 Case or Envelope | Filter Export |
| Case # 27-CV                             | -12-113 - DJE Plaintiff Biz Pro S                                       | e Civ Discrim vs D | JE Sarah LastName ( Hedlund                                                 | l, Deborah )              | 2ª C 🖿 🗖      |
| Envelope # 4645 filed I                  | March 21, 2012 at 3:48 PM by Devon Estes on behalf of                   | Beth Lewandowski   |                                                                             |                           |               |
| Status                                   | Filing Code                                                             | Filing Type        | Filing Description                                                          | Reference Number          |               |
| Accepted                                 | Judgment                                                                | EFileAndServe      | Judg                                                                        | EFS                       |               |
| Case # 27-ET-<br>Envelope # 4643 filed I | -CV-12-12 - ()<br>March 21, 2012 at 2:39 PM by Devon Estes on behalf of | Mark Schwartz      |                                                                             |                           | 2ª C 🖿 🗖      |
| Status                                   | Filing Code                                                             | Filing Type        | Filing Description                                                          | Reference Number          |               |
| Accepted                                 | Affidavit and Order for Dismissal                                       | EFile              | Power of Atty                                                               | DJE 1/1                   |               |
| Case # 27-CV                             | -12-113 - DJE Plaintiff Biz Pro S                                       | e Civ Discrim vs D | JE Sarah LastName ( Hedlund                                                 | l, Deborah )              | 24 C 🖿 🖉 🗖    |
| Status                                   | Filing Code                                                             | Filing Type        | Filing Description                                                          | Reference Number          |               |
| Rejected                                 | Amended Petition                                                        | EFileAndServe      | amended pet                                                                 | 1/3 EFS                   |               |
| Rejected                                 | Notice of Withdrawal of Counsel                                         | EFile              | notice of withdrawal of counsel                                             | 2/3 EFO                   |               |
|                                          |                                                                         | I4 4               | 1 of 5 🕨 🕨                                                                  |                           |               |

#### Figure 10.1 – Filings Page

- 2. Locate your case on the Filings page.
- 3. Click to file into the case.
- 4. Enter the details for the parties involved in the case.

**1** Note: The courts can prevent users from adding new parties on subsequent filings.

- 5. Click **Filings** to save your entries and continue.
- 6. Enter the filing details for the case.

A filer is required to resubmit documents when changing a filing code.

**1** Note: An error message is displayed instructing the filer to resubmit documents if the current filing code has changed.

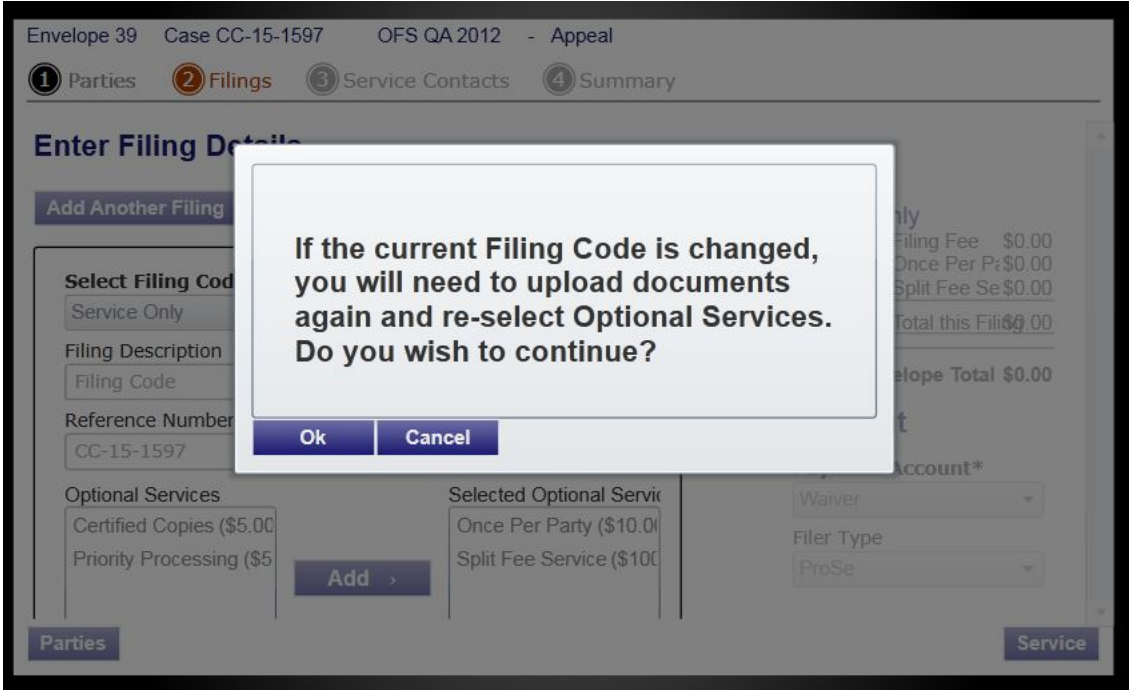

Figure 10.2 – Filing Code Error Message

- 7. Click Service to save your entries and continue.
- 8. Select the contacts to receive service for this envelope.
- 9. Click **Summary** to save your entries and view a summary of the case.
- 10. Click Submit to submit the filing.

# Filing Into a Case Through Case Search

Filers can search for a case using the **Case Search** option and initiate a subsequent filing for cases that are found.

| s: Case Nur    | nber                                 |                                     |                     |                        |                 |
|----------------|--------------------------------------|-------------------------------------|---------------------|------------------------|-----------------|
| Case Number    | Location                             | Description                         |                     | Case Type              | Actions         |
| CV-000241-2015 | 4th District Santa Rosa (QA-2012-NM) | Penny Plaintiff wants something fro | om Dennis Defendant | OFS Civil              |                 |
|                |                                      |                                     |                     | Start a new subsequent | filing for this |
|                |                                      |                                     |                     | 2 <b>.</b>             |                 |
|                |                                      |                                     |                     |                        |                 |
|                |                                      |                                     |                     |                        |                 |
|                |                                      |                                     |                     |                        |                 |
|                |                                      |                                     |                     |                        |                 |
|                |                                      |                                     |                     |                        |                 |
|                |                                      |                                     |                     |                        |                 |

Figure 10.3 – Case Search Results

To file into a case found in the search results, perform the following steps:

- 1. Select a location from the drop-down list.
- 2. Type a case number in the **Case Number** search field.
- 3. Click Go.

The system displays the search results.

4. Locate the case that you want to file into on the list.

• Note: The system no longer allows subsequent filing into cases that have not been accepted by the court.

5. Click 🛄.

The filing process begins.

### Filing Into a Case Not Listed

Filers can submit subsequent filings for cases that are not yet indexed in locations that use a nonbidirectional case management system integration. This feature allows users who cannot locate a case because it is not part of the case index to file into the case as if it were found using the **Case Search** option.

|                         |                               | NEW CASE    | 3rd District (Non-Integrated) | · 12345 | <b>?</b> Go A | dvanced Search |
|-------------------------|-------------------------------|-------------|-------------------------------|---------|---------------|----------------|
| Searching<br>As: Case N | for: 12345<br>Number          |             |                               |         |               |                |
| Case Num                | Location                      | Description |                               |         | Case Typ      | Actions        |
| 12345                   | 3rd District (Non-Integrated) |             |                               |         | Administrativ |                |
| 12345                   | 3rd District (Non-Integrated) |             |                               |         | Administrativ |                |
|                         |                               |             |                               |         |               |                |
|                         |                               |             |                               |         |               |                |
|                         |                               |             |                               |         |               |                |
|                         |                               |             |                               |         |               |                |
|                         |                               |             |                               |         |               |                |
|                         |                               |             |                               |         |               |                |
|                         |                               |             |                               |         |               |                |
|                         |                               | File Into   | Case Not Listed               |         |               |                |

Figure 10.4 – Case Search Results

To file into a case not listed in the search results, perform the following steps:

- 1. Select a location from the drop-down list.
- 2. Type a case number in the case number search field.
- 3. Click Go.

The system displays an error message stating that the case was not found.

4. Click File Into Case Not Listed.

# Filing an Appeal to an Existing Case

**①** Note: The Appellate option is configured by Tyler and may not be available on your system.

To file an appeal to an existing case by using the Appellate option, perform the following steps:

1. Click NEW CASE

| NEW CASE          | •         | ? | Case Number | Go | Advanced Search |
|-------------------|-----------|---|-------------|----|-----------------|
| Figure 10.5 – New | Case Link |   |             |    |                 |

The Case Information page is displayed.

**1** Note: An asterisk (\*) indicates required fields.

| Envelope 32471 C        | DFS QA 2014 -    | Appellate Case | e               |                    |         |
|-------------------------|------------------|----------------|-----------------|--------------------|---------|
| Case Information        | Parties          | 3 Filings      | Service Contact | s <b>5</b> Summary |         |
| Enter the Deta          | ils for the l    | New Case       |                 |                    |         |
| Required fields are bol | d and have an as | terisk (*).    |                 |                    |         |
| Select Location*        |                  |                |                 |                    |         |
| OFS QA 2014             |                  |                | •               |                    |         |
| Select Category*        |                  |                |                 |                    |         |
| Appellate               |                  |                | •               |                    |         |
| Select Case Type*       |                  |                |                 |                    |         |
| Appellate Case          |                  |                | •               |                    |         |
| Lower Court Case        | Number*          |                |                 |                    |         |
| 111111                  |                  |                |                 |                    |         |
| Lower Court Case De     | escription       |                |                 |                    |         |
| Petition for Reivew     |                  |                |                 |                    |         |
| Lower Court Name        | *                |                |                 |                    |         |
| Johnson County          |                  |                |                 |                    |         |
| Lower Court Case Ju     | dge              |                |                 |                    |         |
| Judge Ray Parker        |                  |                |                 |                    |         |
| Filer Type              |                  |                |                 |                    |         |
| AutoReview              |                  |                | •               |                    |         |
| Payment Account*        |                  |                |                 |                    |         |
| Waiver                  |                  |                | •               |                    | •       |
| Exit                    |                  |                |                 |                    | Parties |

#### Figure 10.6 – Case Information Page

- 2. Select your court location from the **Select Location** drop-down list.
- 3. Select Appellate from the Select Category drop-down list.
- 4. Select Appellate Case from the Select Case Type drop-down list.
- 5. Type the original case number in the Lower Court Case Number field.

• Note: A lower-court case number is required to file an appeal.

- 6. Type a description of the original case in the Lower Court Case Description field.
- 7. Type the name of the lower court in the Lower Court Name field.

**1** Note: A lower-court name is required to file an appeal.

- 8. Type the name of the lower-court case judge in the Lower Court Case Judge field.
- 9. Select the filer type from the Filer Type drop-down list.
- 10. Select a payment account from the Payment Account drop-down list.
- 11. Click Parties to sav

to save the case information and continue.

# **11 My Account**

#### **Topics Covered in this Chapter**

- Changing the User Password
- Changing the Security Question
- Adding Payment Accounts
- ♦ Updating User Information
- Managing Email Notifications

Click **My Account** to access the *Change Password*, *Payment Accounts*, *My Information*, and *Manage Notifications* pages.

You can change your password and your security question on the Change Password page.

You can add or update a payment account on the *Payment Accounts* page.

You can update your user and contact information on the My Information page.

You can manage the email notifications that you want to receive on the Manage Notifications page.

## **Changing the User Password**

You can change your password on the Change Password page.

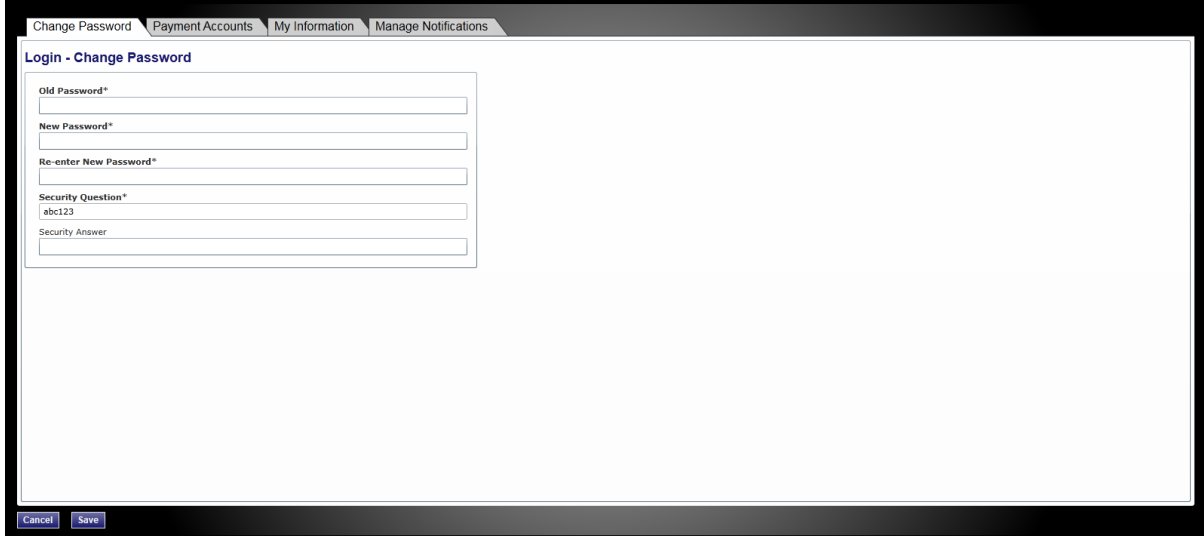

Figure 11.1 – Change Password Page

• Note: Your password is case-sensitive and must be at least six characters in length.

To change the user password, perform the following steps:

1. Click MY ACCOUNT.

The Change Password page is displayed.

2. Complete the required fields.

**1** Note: You can unlock your account by using the Forgot Password? option.

3. Click Save to change your password, or click Cancel to exit without changing your password.

## **Changing the Security Question**

You can change your security question on the Change Password page.

| Change Password Payment Accounts My Information Manage Notificatio | 15 |
|--------------------------------------------------------------------|----|
| Login - Change Password                                            |    |
| Old Password*                                                      |    |
| New Password*                                                      |    |
| Re-enter New Password*                                             |    |
| Security Question*                                                 |    |
| Security Answer                                                    |    |
|                                                                    |    |
|                                                                    |    |
|                                                                    |    |
|                                                                    |    |
|                                                                    |    |
|                                                                    |    |
|                                                                    |    |
| Cancel Save                                                        |    |

Figure 11.2 – Security Question Field on the Change Password Page

To change the security question, perform the following steps:

1. Click MY ACCOUNT.

The Change Password page is displayed.

- 2. Change your security question and answer by typing your new information in the **Security Question** and **Security Answer** fields.
- 3. Click Save to change your security question, or click Cancel to cancel the action.

# **Adding Payment Accounts**

The system requires all users to have a payment account. To add a payment account, perform the following steps:

1. Click MY ACCOUNT.

The Login - Change Password page is displayed.

2. Click Payment Accounts.

The Payment Accounts page is displayed.

• Note: Depending on your setup, all features may not be available. As a result, your page may vary from what is shown in the document.

| Change Password Payment Accounts   | My Information Manage Notifications |        |   |
|------------------------------------|-------------------------------------|--------|---|
| Payment Accounts                   |                                     |        |   |
| Payment Account Name               | Payment Account Type                | Active |   |
| Jane's Credit Card (DISCOVER 0413) | Credit Card                         | Yes    | X |
| Jane's Waiver Account              | Waiver                              | Yes    |   |
| Drawdown                           | Draw Down                           | Yes    |   |
|                                    |                                     |        |   |
| Add Payment Account Refresh        |                                     |        |   |
|                                    |                                     |        |   |
|                                    |                                     |        |   |
|                                    |                                     |        |   |
|                                    |                                     |        |   |
|                                    |                                     |        |   |
|                                    |                                     |        |   |
|                                    |                                     |        |   |
|                                    |                                     |        |   |
|                                    |                                     |        |   |
|                                    |                                     |        |   |
|                                    |                                     |        |   |
|                                    |                                     |        |   |
|                                    |                                     |        |   |
|                                    |                                     |        |   |
|                                    |                                     |        |   |
|                                    |                                     |        |   |
|                                    |                                     |        |   |
| Capacit                            |                                     |        |   |

Figure 11.3 – Payment Accounts Page

- 3. Click Add Payment Account
- 4. Type a payment account name.
- 5. Select a payment account type (cash, credit card, draw down, or waiver) from the **Payment Account Type** drop-down list.

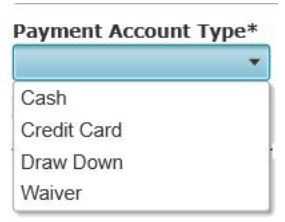

#### Figure 11.4 – Payment Account Type Drop-Down List

• Select **Cash** if the payment account is cash.

| Cash             |              |    |
|------------------|--------------|----|
| Payment Accou    | unt Type*    | *  |
| Cash             |              | •  |
| 🖌 Active         |              |    |
| 🗸 Available at a | all location | ns |

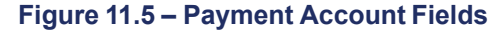

• Select **Credit Card** if the payment account is a credit card. Click **Enter Credit Card Information** to enter the credit card information. **1** Note: The system may redirect you to a secure payment processing site to enter the credit card information. You may need to turn off your browser's pop-up blocker to be able to add the credit card information.

• Select Draw Down if the payment account is a draw-down account. Click

to select a draw-down account. The Draw Down selection

Enter Draw Down Information

window is displayed

| Payment Account Name*                   |          |
|-----------------------------------------|----------|
| Islip County Draw Down                  |          |
| Payment Account Type*                   |          |
| Draw Down   Enter Draw Down Information |          |
|                                         |          |
| -Guadalupe County                       | <b>A</b> |
| Harding County in Roy                   |          |
| Hatch                                   |          |
| Hildago County in Lordsburg             |          |
| Hobbs                                   |          |
| Jal Circuit                             |          |
| Las Cruces                              |          |
| Las Vegas 4th District                  | _        |
|                                         | •        |

Figure 11.6 – Draw Down Selection Window

Select a draw-down account from the drop-down list.

Select Waiver if the payment account is a waiver. I Note: The check box is displayed when you select the Waiver payment account type.

Active

- 6. Select the check box to activate the payment account.
- 7. Select the Available at all locations check box to make the selected payment type available at all locations associated with the payment account.
- 8. Click **Save Changes** to save the changes and continue, or click **Cancel** to cancel any changes made.

The system displays the payment account information at the top of the page.

# **Updating User Information**

Users can update their personal information.

To update your personal information, perform the following steps:

1. Click MY ACCOUNT.

The Login – Change Password page is displayed.

2. Click My Information.

The My Information page is displayed.

| Change Password Payment               | Accounts My Inform        | nation Manage Notific | ations |
|---------------------------------------|---------------------------|-----------------------|--------|
| · · · · · · · · · · · · · · · · · · · |                           |                       |        |
| My User Information                   |                           |                       |        |
| [                                     |                           |                       |        |
| First Name*                           | Middle                    | Last                  | Name*  |
| Empil Addross*                        |                           | Filer                 |        |
| IndividualFiler@tylertech.com         |                           |                       |        |
|                                       |                           |                       |        |
|                                       |                           |                       |        |
| Contact Information                   |                           |                       |        |
| Countrat                              |                           |                       |        |
| United States of America              | *                         |                       |        |
| Address Line 1*                       |                           |                       |        |
| 5101 Tennyson Pkwy                    |                           |                       |        |
| Address Line 2                        |                           |                       |        |
|                                       |                           |                       |        |
| City*                                 |                           |                       |        |
| Plano<br>State*                       | Zin Code*                 |                       |        |
| Texas                                 | <ul> <li>75024</li> </ul> |                       |        |
|                                       |                           |                       |        |
| Phone Number* 123 123 1234            |                           |                       |        |
| L                                     |                           |                       |        |
|                                       |                           |                       |        |
|                                       |                           |                       |        |
|                                       |                           |                       |        |
|                                       |                           |                       |        |
|                                       |                           |                       |        |
|                                       |                           |                       |        |
|                                       |                           |                       |        |
| [                                     |                           |                       |        |
| Cancel Save                           |                           |                       |        |
|                                       |                           |                       |        |
| iguro 11 7 – My                       | Informati                 | on Dago               |        |
| igure 11.7 – My                       | mormati                   | unraye                |        |

- 3. Update any information as needed.
- 4. Click Save to save your changes, or click Cancel to cancel the action.

## **Managing Email Notifications**

You can manage the email notifications that you want to receive from the system.

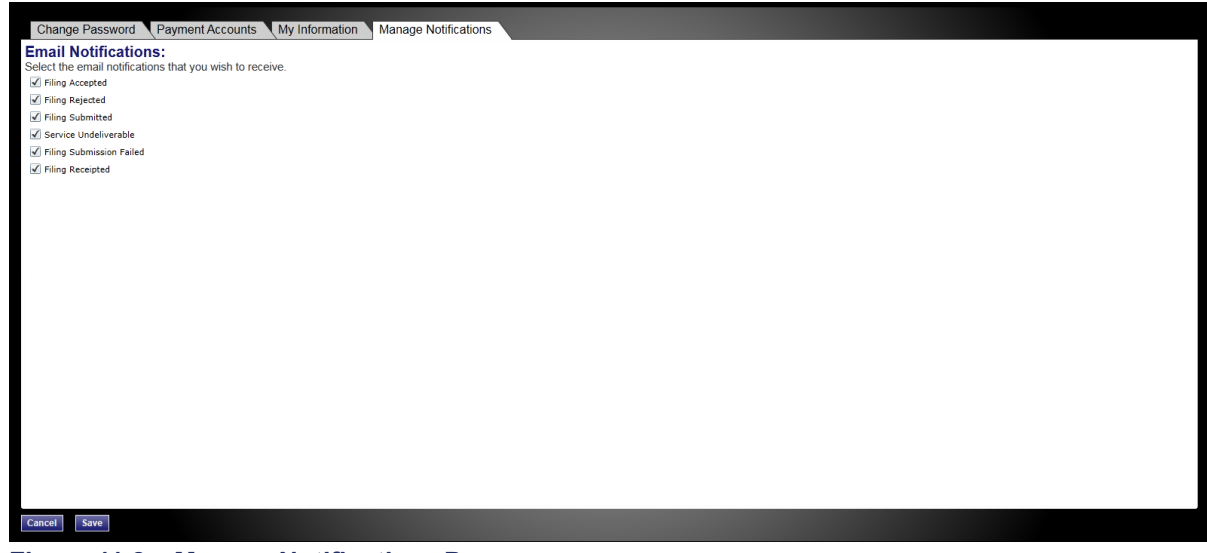

Figure 11.8 – Manage Notifications Page

To manage your email notifications, perform the following steps:

1. Click MY ACCOUNT.

The Change Password page is displayed.

#### 2. Click Manage Notifications.

The *Manage Notifications* page is displayed.

- 3. Select the check boxes for the notifications that you want to receive, or clear the check boxes for the notifications that you do not want to receive.
- 4. Click Save to save your selection, or click Cancel to cancel the action.

# **12 Bookmarks**

The *Bookmarks* page displays a list of case numbers and descriptions for the cases you have bookmarked. Only you can see this information.

|             | CATES SERVICE CONTACT | ſS          |         |  |
|-------------|-----------------------|-------------|---------|--|
| Refresh     |                       |             |         |  |
| Case Number | Location              | Description | Actions |  |
| CC-15-1597  | OFS QA 2012           |             | E X 4   |  |

Figure 12.1 – Bookmarks Page

You can perform several functions on the Bookmarks page.

#### View Bookmarked Cases

You can view a list of your bookmarked cases, filter the bookmarked cases list, file into an existing case, remove the bookmarked case from the case list, and add service contacts to the case using the *Bookmarks* page.

#### **Refresh the Bookmarked Cases List**

You can manually refresh the *Bookmarks* page as changes are made to the system. Click **Refresh** to refresh the *Bookmarks* page.

#### Filter the Bookmarked Case List

You can filter the bookmarked case list by clicking on the arrows in the **Case Number**, **Location**, and **Description** columns.

#### File Into an Existing Case

Click in the **Actions** column on the *Bookmarks* page when you are filing into an existing case.

#### Remove a Case from the Bookmarked List

You can remove a case from the bookmarked case list by clicking in the **Actions** column on the *Bookmarks* page.

#### Add Service Contact to the Case

You can add service contacts to a selected case by clicking <sup>12</sup> in the **Actions** column on the *Bookmarks* page.

# **13 Filings**

#### **Topics Covered in this Chapter**

- Filtering the Filings Queue
- Exporting E-Filing Transactions
- Copying the Envelope
- Viewing the Envelope Details
- Resuming the Filing Process
- Canceling a Filing

After you have uploaded and submitted your filing, the filing is displayed in the Filings queue. From here, you can view the status of your filing, check the filing type, get a document description, see the number assigned to your case, review the details of the case, and cancel a filing.

#### **View Filings**

You can access the *Filings* page after initiating a case, by filing into a subsequent case, or by going directly to the *Filings* page.

Click WORKSPACE. The Filings page is displayed.

Use the *Filings* page to perform many of the tasks associated with e-filing. You can use the *Filings* page to manage your service contacts on a case, view the details of the case, add subsequent filings to a case, bookmark the case as a frequently accessed case, resume (continue) the filing process of a case saved as a draft, and cancel a filing.

| LINGS BOOKMARK                    | (S TEMPLATES SERVICE CONTAC                                  | тз                                    |                                                              |                         |                |
|-----------------------------------|--------------------------------------------------------------|---------------------------------------|--------------------------------------------------------------|-------------------------|----------------|
| /ly Firm                          | ▼ All Statuses ▼                                             | All Locations                         | From Date </th <th>I/d/yyyy&gt;</th> <th>e Filter Expor</th> | I/d/yyyy>               | e Filter Expor |
| Case # 27-CV-                     | 12-113 - DJE Plaintiff Biz P                                 | ro Se Civ Discrim vs DJ               | IE Sarah LastName ( Hedlu                                    | nd, Deborah )           | ***            |
| Draft # 4501 started Mar          | rch 09, 2012 at 12:37 PM by Devon Estes on be                | nalf of Mark Schwartz                 |                                                              |                         |                |
| Status                            | Filing Code                                                  | Filing Type                           | Filing Description                                           | Reference Number        |                |
| Draft                             | Memorandum and Affidavit                                     | EFileAndServe                         | DJE Civ memo and Aff                                         | filing 1/3              | 0              |
| Draft                             | Motion for Review                                            | EFileAndServe                         | Civ Mot for Rev                                              | filing 2/3 EFS          | 0              |
| Envelope # 4496 filed M<br>Status | arch 09, 2012 at 12:30 PM by Devon Estes on b<br>Filing Code | ehalf of Mark Schwartz<br>Filing Type | Filing Description                                           | Reference Number        |                |
| Accepted                          | Stipulation                                                  | EFile                                 | Stipulation                                                  | civil test file set up  |                |
| Case # 27-FA-1                    | 12-25 - ( )                                                  |                                       |                                                              |                         | ¥ C 🖿 🖡        |
| Envelope # 4494 filed M           | arch 09, 2012 at 12:04 PM by Devon Estes on b                | ehalf of Beth Lewandowski             |                                                              |                         |                |
| Status                            | Filing Code                                                  | Filing Type                           | Filing Description                                           | Reference Number        |                |
| Accepted                          | Petition for Custody                                         | EFile                                 | DJE Pet for Cust EFO                                         | Filing 1/3              |                |
| Rejected                          | Petition for Review of Decision of C                         | Court of Appe EFileAndServe           | DJE Petition for Review of Decision                          | of Court of. Filing 2/3 |                |
|                                   |                                                              | I4 4                                  | 1 of 5 🕨 🕨                                                   |                         |                |

Figure 13.1 – Filings Page

# **Filtering the Filings Queue**

The Filings queue displays the status of each filing. The status information is located in the status column on the *Filings* page. You will only see the status for the filings that you have submitted when logged in to the system, not all filings related to a case.

#### • Note: Only you can see this information.

To filter the Filings queue, perform the following steps:

1. Click Filings.

All relevant information is displayed concerning your filings.

2. Select the filter parameters from the drop-down lists, or type specific information in the search fields.

• Note: For the From Date or the To Date, click 15 to select dates from a calendar, or type the dates manually (for example, type 1/25/2017).

| From Date | <m 0<="" th=""><th>l/yyy</th><th>γy&gt;</th><th>15</th><th>То</th><th>Dat</th><th>e &lt; </th><th>M/d/yyyy&gt;</th></m> | l/yyy | γy> | 15   | То  | Dat | e < | M/d/yyyy> |
|-----------|----------------------------------------------------------------------------------------------------|-------|-----|------|-----|-----|-----|-----------|
|           | •                                                                                                    | 0     | cto | ber, | 201 | 1   | •   |           |
|           | Su                                                                                                    | Мо    | Tu  | We   | Th  | Fr  | Sa  |           |
| ckson     | 25                                                                                                    | 26    | 27  | 28   | 29  | 30  | 1   |           |
| 3         | 2                                                                                                    | 3     | 4   | 5    | 6   | 7   | 8   | R         |
|           | 9                                                                                                    | 10    | 11  | 12   | 13  | 14  | 15  | 1         |
|           | 16                                                                                                    | 17    | 18  | 19   | 20  | 21  | 22  |           |
|           | 23                                                                                                    | 24    | 25  | 26   | 27  | 28  | 29  | 1         |
|           | 30                                                                                                    | 31    | 1   | 2    | 3   | 4   | 5   |           |

Figure 13.2 – Select the Dates from the Calendar

3. Click **Filter** to filter the search.

| y Firm                                                                                                    | All Statuses                                                                                                    | All Locations                                                                                                    | From Date <m d="" yyyy=""> 15 To Date <m d<="" th=""><th>/yyyy&gt; 15 Case or Envel</th><th>ppe Filter Exp</th></m></m>                              | /yyyy> 15 Case or Envel                                                                                          | ppe Filter Exp             |
|----------------------------------------------------------------------------------------------------|----------------------------------------------------------------------------------------------------|----------------------------------------------------------------------------------------------------|----------------------------------------------------------------------------------------------------|----------------------------------------------------------------------------------------------------|----------------------------|
| ase # 27-CV                                                                                                    | -12-113 - DJE Plaintiff Biz Pro                                                                                                    | Se Civ Discrim vs DJ                                                                                                    | E Sarah LastName ( Hedlun                                                                                                    | d, Deborah )                                                                                                    | X # E = E >                |
| raft # 4501 started M                                                                                                    | arch 09, 2012 at 12:37 PM by Devon Estes on behal                                                                                                    | If of Mark Schwartz                                                                                                    |                                                                                                    |                                                                                                    |                            |
| status                                                                                                    | Filing Code                                                                                                    | Filing Type                                                                                                    | Filing Description                                                                                                    | Reference Number                                                                                                 |                            |
| )raft                                                                                                    | Memorandum and Affidavit                                                                                                    | EFileAndServe                                                                                                    | DJE Civ memo and Aff                                                                                                    | filing 1/3                                                                                                    | 0                          |
| Draft                                                                                                    | Motion for Review                                                                                                    | EFileAndServe                                                                                                    | Civ Mot for Rev                                                                                                    | filing 2/3 EFS                                                                                                   | 0                          |
| ase # 27-CV                                                                                                    | -12-113 - DJE Plaintiff Biz Pro<br>March 09, 2012 at 12:30 PM by Devon Estes on beh                                                                                                    | Se Civ Discrim vs DJ<br>alf of Mark Schwartz                                                                                                    | E Sarah LastName ( Hedlun                                                                                                    | d, Deborah )                                                                                                    | 38 E 🖿 E                   |
| ase # 27-CV<br>nvelope # 4496 filed                                                                                                    | -12-113 - DJE Plaintiff Biz Pro<br>March 09, 2012 at 12:30 PM by Devon Estes on beh<br>Filing Code                                                                                                    | alf of Mark Schwartz<br>Filing Type                                                                                                    | E Sarah LastName (Hedlun                                                                                                    | d, Deborah )<br>Reference Number                                                                                 | 3Å 🖸 🖿 🗖                   |
| ase # 27-CV<br>Envelope # 4496 filed<br>Status<br>Accepted                                                                                                    | -12-113 - DJE Plaintiff Biz Pro<br>March 09, 2012 at 12:30 PM by Devon Estes on beh<br>Filing Code<br>Stipulation                                                                                                    | D Se Civ Discrim vs DJ<br>alf of Mark Schwartz<br>Filing Type<br>EFile                                                                                 | E Sarah LastName ( Hedlun<br>Filing Description<br>Stipulation                                                                                       | d, Deborah )<br>Reference Number<br>civil test file set up                                                       | 2 2 2                      |
| ase # 27-CV<br>Envelope # 4496 filed<br>Status<br>Accepted                                                                                                    | -12-113 - DJE Plaintiff Biz Prc<br>March 09, 2012 at 12:30 PM by Devon Estes on beh<br>Filing Code<br>Stipulation                                                                                                    | D Se Civ Discrim vs DJ<br>alf of Mark Schwartz<br>Filing Type<br>EFile                                                                                 | E Sarah LastName ( Hedlun<br>Filing Description<br>Stipulation                                                                                       | d, Deborah )<br>Reference Number<br>civil test file set up                                                       | # C <b>•</b> .             |
| The second second secon | -12-113 - DJE Plaintiff Biz Prc<br>March 09, 2012 at 12:30 PM by Devon Estes on beh<br>Filing Code<br>Stipulation<br>-12-25 - ()<br>March 09, 2012 at 12:04 PM by Devon Estes on beh                                                                                  | D Se Civ Discrim vs DJ<br>laff of Mark Schwartz<br>Filing Type<br>EFile<br>aff of Beth Lewandowski                                                     | E Sarah LastName ( Hedlun<br>Filing Description<br>Stipulation                                                                                       | d, Deborah )<br>Reference Number<br>civil test file set up                                                       | #G <b>•</b><br>#G <b>•</b> |
| ase # 27-CV.<br>Envelope # 4496 filed I<br>Status<br>Accepted<br>Tase # 27-FA-<br>Envelope # 4494 filed I<br>Status                                                                                                    | -12-113 - DJE Plaintiff Biz Prc<br>March 09, 2012 at 12:30 PM by Devon Estes on beh<br>Filing Code<br>Stipulation<br>-12-25 - ( )<br>March 09, 2012 at 12:04 PM by Devon Estes on beh<br>Filing Code                                                                  | D Se Civ Discrim vs DJ<br>walf of Mark Schwartz<br>Filing Type<br>EFile<br>alf of Beth Lewandowski<br>Filing Type                                      | E Sarah LastName ( Hedlun<br>Filing Description<br>Stipulation                                                                                       | d, Deborah )<br>Reference Number<br>civil test file set up<br>Reference Number                                   |                            |
| Case # 27-CV.<br>Envelope # 4496 filed I<br>Status<br>Accepted<br>ase # 27-FA-<br>Envelope # 4494 filed I<br>Status<br>Accepted                                                                                                    | -12-113 - DJE Plaintiff Biz Prc<br>March 09, 2012 at 12:30 PM by Devon Estes on beh<br>Filing Code<br>Stipulation<br>-12-25 - ( )<br>March 09, 2012 at 12:04 PM by Devon Estes on beh<br>Filing Code<br>Petition for Custody                                          | alf of Beth Lewandowski Filing Type EFile EFile EFile EFile EFile                                                                                      | E Sarah LastName (Hedlun<br>Filing Description<br>Stipulation<br>Filing Description<br>DJE Pet for Cust EFO                                          | d, Deborah ) Reference Number civil test file set up Reference Number Filing 1/3                                 |                            |
| Case # 27-CV.<br>Envelope # 4496 filed I<br>Status<br>Accepted<br>Case # 27-FA-<br>Envelope # 4494 filed I<br>Status<br>Accepted<br>Rejected                                                                                                    | -12-113 - DJE Plaintiff Biz Prc<br>March 09, 2012 at 12:30 PM by Devon Estes on beh<br>Filing Code<br>Stipulation<br>-12-25 - ()<br>March 09, 2012 at 12:04 PM by Devon Estes on beh<br>Filing Code<br>Petition for Castody<br>Petition for Review of Decision of Cou | D Se Civ Discrim vs DJ<br>half of Mark Schwartz<br>Filing Type<br>EFile<br>alf of Beth Lewandowski<br>Filing Type<br>EFile<br>tr of Appe EFileAndServe | E Sarah LastName (Hedlun<br>Filing Description<br>Stipulation<br>Filing Description<br>DJE Pet for Cust EFO<br>DJE Petition for Review of Decision o | d, Deborah )<br>Reference Number civil test file set up<br>Reference Number Filing 1/3<br>f Court of. Filing 2/3 |                            |

Figure 13.3 – Filings Page

**1** Note: To clear the filter, click Filings on the toolbar.

A list of cases meeting your search criteria is displayed.

# **Exporting E-Filing Transactions**

You can export a copy of the filings in the Filings queue to your computer using the Export option.

| LINGS BOOKMAR                                                              | KS TEMPLATES SERVIC                                                                                             | E CONTACTS                                                                                                   |                                                                                               |                                              |                |
|----------------------------------------------------------------------------|----------------------------------------------------------------------------------------------------|----------------------------------------------------------------------------------------------------|-----------------------------------------------------------------------------------------------|----------------------------------------------|----------------|
| 1y Firm                                                                    | ✓ All Statuses                                                                                                  | All Locations                                                                                                | From Date       M/d/yyyy>       IS     To Date                                                | 15 Case or Envelop                           | pe Filter Expo |
| Case # 27-CV-                                                              | 12-113 - DJE Plaint                                                                                             | iff Biz Pro Se Civ Discrim vs DJ                                                                             | E Sarah LastName ( Hedlund, De                                                                | borah )                                      | × # E = E >    |
| Draft # 4501 started Ma                                                    | rch 09, 2012 at 12:37 PM by Devo                                                                                | n Estes on behalf of Mark Schwartz                                                                           |                                                                                               |                                              |                |
| Status                                                                     | Filing Code                                                                                                    | Filing Type                                                                                                  | Filing Description                                                                            | Reference Number                             |                |
| Draft                                                                      | Memorandum and A                                                                                                | ffidavit EFileAndServe                                                                                       | DJE Civ memo and Aff                                                                          | filing 1/3                                   | 0              |
| Draft                                                                      | Motion for Review                                                                                               | EFileAndServe                                                                                                | Civ Mot for Rev                                                                               | filing 2/3 EFS                               | 0              |
| Envelope # 4496 filed M<br>Status                                          | larch 09, 2012 at 12:30 PM by Dev<br>Filing Code                                                                | ron Estes on behalf of Mark Schwartz Filing Type                                                             | Filing Description                                                                            | Reference Number                             |                |
| Accepted                                                                   | Stipulation                                                                                                    | EFile                                                                                                    | Stipulation                                                                                   | civil test file set up                       |                |
|                                                                            |                                                                                                    |                                                                                                    |                                                                                               |                                              |                |
| Case # 27-FA-                                                              | 12-25 - ()                                                                                                    | en Estes en koholf of Dalk Lowendowski                                                                       |                                                                                               |                                              | \$ C = 2.      |
| Case # 27-FA-                                                              | 12-25 - ()<br>arch 09, 2012 at 12:04 PM by Dev                                                                  | on Estes on behalf of Beth Lewandowski                                                                       | Filing Description                                                                            | Reference Number                             | 38 G 🖿 📕       |
| Case # 27-FA-<br>Envelope # 4494 filed M<br>Status<br>Accepted             | 12-25 - ()<br>larch 09, 2012 at 12:04 PM by Dev<br>Filing Code<br>Petition for Custody                          | ron Estes on behalf of Beth Lewandowski<br>Filling Type<br>E File                                            | Filing Description DJE Pet for Cust EFO                                                       | Reference Number<br>Filing 1/3               | # C = .        |
| Case # 27-FA-<br>Envelope # 4494 filed M<br>Status<br>Accepted<br>Rejected | 12-25 - ()<br>larch 09, 2012 at 12:04 PM by Dev<br>Filing Code<br>Petition for Custody<br>Petition for Review o | ron Estes on behalf of Beth Lewandowski<br>Filing Type<br>EFile<br>I Decision of Court of Appe EFileAndServe | Filing Description<br>DJE Pet for Cust EFO<br>DJE Petition for Review of Decision of Court of | Reference Number<br>Filing 1/3<br>Filing 2/3 | # C <b>•</b> • |

Figure 13.4 – Filings Page

To export a copy of your filings to your computer, perform the following steps:

- 1. Click **Filings**.
- 2. Click Export

4.

The Internet Explorer<sup>®</sup> window is displayed. From here, you can export your filings to a Microsoft Office<sup>®</sup> XML file.

3. Type a file name in the **File name** field provided.

| File name:       | •                                                                           |
|------------------|-----------------------------------------------------------------------------|
| Figure 13.5 – Fi | le Name Field                                                               |
|                  |                                                                             |
| Click Save       | to save the filings to your computer, or click Cancel to cancel the action. |

The files are saved on your computer.

### **View the Export File**

Once the file has been exported, navigate to the location where the file was saved and open the file. Depending on the operating system (Microsoft Windows<sup>®</sup> or macOS<sup>®</sup> operating system software) and programs installed on your computer, your options will vary. If Microsoft Excel<sup>®</sup> (or a similar application) is installed on your computer, using it is the simplest way to view the data.

When you open the XML file, there will be two worksheets – one named Envelopes and one named Filings. Most users find the Envelopes worksheet easier to use for reconciliation of credit card statements, as the Filings worksheet contains multiple rows of data for envelopes created with multiple filings. Currently, the export file contains the following fields in the Envelopes worksheet:

- Order ID
- Case
- Case Description (Case Style)
- Filed Date

- Court Fee
- Service Fee
- Convenience Fee
- Total Fee
- Response
- Capture Date
- Accept Date
- Account
- Responsible Party
- Envelope #
- Reference Number

Using Microsoft Excel (or a similar application) provides the ability to sort, filter, and total the data being exported. Once the data has been sorted and filtered as appropriate, the **Total Fee** column can be totaled using a formula. The **Reference Number** field is a way to link the client file in your office back to the filings created and is used for internal purposes only. When you are e-filing a document and using the Reference Number will assist in the reconciliation of charges to client files.

# **Copying the Envelope**

If your filing has been rejected, you can copy an envelope to create a new envelope to resubmit to the

courts. Use the Copy icon (L) on the *Filings* page.

**1** Note: The copied envelope should only be used to resubmit the filing for the same case as the copied envelope.

• Note: The Copy icon is gray and unavailable if the envelope was previously copied.

To copy the envelope, perform the following steps:

1. Click Filings.

The Filings page is displayed.

| EINOS BOOKMARKS                                                                                                    | TEMPLATES SERVICE                                                                                                    | CONTACTS                                                                                                    |                                                                                                    |                                                                                               |               |
|----------------------------------------------------------------------------------------------------|----------------------------------------------------------------------------------------------------|----------------------------------------------------------------------------------------------------|----------------------------------------------------------------------------------------------------|-----------------------------------------------------------------------------------------------|---------------|
| ly Firm                                                                                                    | ▼ All Statuses                                                                                                    | ▼ All Locations ▼                                                                                                    | From Date      To Date                                                                                                    | 15 Case or Envelo                                                                             | Filter Export |
| Case # 27-CV-12                                                                                                    | 2-113 - DJE Plaintiff                                                                                                    | Biz Pro Se Civ Discrim vs DJ                                                                                                    | E Sarah LastName ( Hedlund, De                                                                                                    | eborah )                                                                                      |               |
| Draft # 4501 started March                                                                                                    | 09, 2012 at 12:37 PM by Devon E                                                                                                    | stes on behalf of Mark Schwartz                                                                                                    |                                                                                                    |                                                                                               |               |
| Status                                                                                                    | Filing Code                                                                                                    | Filing Type                                                                                                    | Filing Description                                                                                                    | Reference Number                                                                              |               |
| Draft                                                                                                    | Memorandum and Affida                                                                                                    | vit EFileAndServe                                                                                                    | DJE Civ memo and Aff                                                                                                    | filing 1/3                                                                                    | 0             |
| Draft                                                                                                    | Motion for Review                                                                                                    | EFileAndServe                                                                                                    | Civ Mot for Rev                                                                                                    | filing 2/3 EFS                                                                                | 0             |
|                                                                                                    |                                                                                                    |                                                                                                    |                                                                                                    |                                                                                               |               |
| Envelope # 4496 filed Mare                                                                                                    | ch 09, 2012 at 12:30 PM by Devon                                                                                                    | Estes on behalf of Mark Schwartz                                                                                                    |                                                                                                    | ,                                                                                             |               |
| Envelope # 4496 filed Mare<br>Status<br>Accepted                                                                                  | ch 09, 2012 at 12:30 PM by Devon<br>Filing Code<br>Stipulation                                                                                                    | Estes on behalf of Mark Schwartz<br>Filing Type<br>EFile                                                                                                    | Filing Description<br>Stipulation                                                                                                 | Reference Number<br>civil test file set up                                                    |               |
| Envelope # 4496 filed Mare<br>Status<br>Accepted<br>Case # 27-FA-12<br>Envelope # 4494 filed Mare                                 | Ch 09, 2012 at 12:30 PM by Devon     Filing Code     Stipulation  2-25 - ( )      Ch 09, 2012 at 12:04 PM by Devon                                                           | Estes on behalf of Mark Schwartz<br>Filing Type<br>EFile                                                                                                    | Filing Description<br>Stipulation                                                                                                 | Reference Number<br>civil test file set up                                                    |               |
| Envelope # 4496 filed Man<br>Status<br>Accepted<br>Case # 27-FA-12<br>Envelope # 4494 filed Man<br>Status                         | ch 09, 2012 at 12:30 PM by Devon<br>Filing Code<br>Stipulation  2-25 ()<br>filing Code V Devon<br>Filing Code                                                                | Estes on behalf of Mark Schwartz<br>Filing Type<br>EFile<br>Estes on behalf of Beth Lewandowski<br>Filing Type                                                                    | Filing Description<br>Stipulation                                                                                                 | Reference Number<br>civil test file set up<br>Reference Number                                |               |
| Envelope # 4496 filed Mare<br>Status<br>Accepted<br>Case # 27-FA-12<br>Envelope # 4494 filed Mare<br>Status<br>Accepted           | ch 09, 2012 at 12:30 PM by Devon<br>Filing Code<br>Stipulation  2-25 - ( )<br>ch 09, 2012 at 12:04 PM by Devon<br>Filing Code<br>Petition for Custody                        | Estes on behalf of Mark Schwartz<br>Filing Type<br>EFile<br>Estes on behalf of Beth Lewandowski<br>Filing Type<br>EFile                                                           | Filing Description Stipulation Filing Description DJE Pet for Cust EFO                                                            | Reference Number<br>civil test file set up<br>Reference Number<br>Filing 1/3                  |               |
| Envelope # 4496 filed Man<br>Status<br>Accepted<br>Case # 27-FA-12<br>Envelope # 4494 filed Man<br>Status<br>Accepted<br>Rejected | 2012 at 12:30 PM by Devon     Filing Code     Stipulation 2-25 - ( ) ch 09, 2012 at 12:04 PM by Devon     Filing Code     Petition for Custody     Petition for Review of De | Estes on behalf of Mark Schwartz<br>Filing Type<br>EFile<br>Estes on behalf of Beth Lewandowski<br><b>Filing Type</b><br>EFile<br>EFile<br>ecision of Court of Appe EFileAndServe | Filing Description<br>Stipulation<br>Filing Description<br>DJE Pet for Cust EFO<br>DJE Petition for Review of Decision of Court o | Reference Number<br>civil test file set up<br>Reference Number<br>Filing 1/3<br>d. Filing 2/3 |               |

Figure 13.6 – Filings Page

- 2. Click a case on the Filings page to copy.
- 3. Click I for the selected case to copy the envelope.

# **Viewing the Envelope Details**

You can use the *Filings* page to view the information entered for the envelope, the filing details, and the documents submitted.

To view the envelope details, perform the following steps:

1. Click WORKSPACE.

The Filings page is displayed.

|            |                              |                                                                      |                                       |                                                                                | · ·                                 |
|------------|------------------------------|----------------------------------------------------------------------|---------------------------------------|--------------------------------------------------------------------------------|-------------------------------------|
|            | ah)                          | Sarah LastName ( Hedlund, Deb                                        | Civ Discrim vs DJE S                  | 3 - DJE Plaintiff Biz Pro Se                                                   | e # 27-CV-12-113                    |
|            |                              |                                                                      | Lewandowski                           | 2012 at 3:48 PM by Devon Estes on behalf of Bel                                | lope # 4645 filed March 21, 2       |
|            | ference Number               | Filing Description                                                   | Filing Type                           | Filing Code                                                                    | us                                  |
|            | S                            | Judg                                                                 | EFileAndServe                         | Judgment                                                                       | pted                                |
|            | ference Number               | Filing Description                                                   | k Schwartz<br>Filing Type             | 2012 at 2:39 PM by Devon Estes on behalf of Ma<br>Filing Code                  | lope # 4643 filed March 21, 2<br>us |
|            |                              | Filling Description                                                  | k Schwartz                            | 2012 at 2:39 PM by Devon Estes on behalf of Ma                                 | elope # 4643 filed March 21, 2      |
|            | = 1/1                        | Power of Atty                                                        | EFile                                 | Affidavit and Order for Dismissal                                              | epted                               |
| 2ª C 🖿 🗾 🗖 | ah) 🖸                        | Sarah LastName ( Hedlund, Deb                                        | Civ Discrim vs DJE S                  | 3 - DJE Plaintiff Biz Pro Se<br>2012 at 11:43 AM by Devon Estes on behalf of M | e # 27-CV-12-113                    |
|            | ference Number               | Filing Description                                                   | Filing Type                           | Filing Code                                                                    | us                                  |
|            | EFS                          | amended pet                                                          | EFileAndServe                         | Amended Petition                                                               | cted                                |
|            | EFO                          | notice of withdrawal of counsel                                      | EFile                                 | Notice of Withdrawal of Counsel                                                | cted                                |
|            | ference Number<br>EFS<br>EFO | Filing Description<br>amended pet<br>notice of withdrawal of counsel | Filing Type<br>EFileAndServe<br>EFile | Filing Code<br>Amended Petition<br>Notice of Withdrawal of Counsel             | us<br>cted<br>cted                  |

Figure 13.7 – Filings Page

- 2. Locate your case on the *Filings* page.
- 3. Click details of the envelope that you want to view.

The *Envelope Details* window opens. Here, you can view the case information, the fees, the payment information, the service type, the case type, the case status, and the documents attached to the case.

**1** Note: When a reviewer returns a filing, the status of Returned is displayed on the *Filings* page.

| 🐻 Case Informatio                                                                                                | on                                                                                                    |
|----------------------------------------------------------------------------------------------------|----------------------------------------------------------------------------------------------------|
| Location<br>Date Filed<br>Case Number<br>Case Description<br>Assigned to Judge<br>Attorney                       | Hennepin Civil<br>27-CV-12-113<br>DJE Plaintiff Biz Pro Se Civ Discrim vs DJE Sarah LastName<br>Hedlund, Deborah<br>Mark Schwartz |
| Firm Name<br>Filed By                                                                                            | Tyler<br>Tyler TechTest                                                                                                    |
| Fees                                                                                                    |                                                                                                    |
| Convenience Fee<br>Total Court Case Fees<br>Total Court Filing Fees<br>Total Filing & Service Fee<br>Grand Total | \$0.00<br>\$0.00<br>\$0.00<br>\$0.00<br>\$0.00                                                                                    |
| Pavment                                                                                                    |                                                                                                    |
| Account Name<br>Transaction Amount<br>Transaction Response<br>Transaction ID<br>Order ID                         | Waive Account<br>\$0.00                                                                                                    |
| Service Only                                                                                                    |                                                                                                    |
| Filing Type<br>Filing Code<br>Filing Description<br>Reference Number<br>Comments<br>Courtesy Copies              | Serve<br>Service Only<br>Civil Discrimination Henn<br>DJE Civil Service Waiver<br>no fees                                         |
| Status                                                                                                    | Draft                                                                                                    |
| E                                                                                                    |                                                                                                    |

Figure 13.8 – Envelope Details Window

**1** Note: If the Service check box was selected during the filing process, the type of service is displayed.

**1** Note: A filer can review the error message in the Document Error Information section on the *Details* page when a Service Only filing submission fails.

4. Click **Print Preview** to open a printable version of the envelope details.

**1** Note: The *Print Preview* page is displayed in a new tab or window, depending on your browser settings. If there are any comments regarding the case, they are shown in the Comments section.

| 000000000000000000000000000000000000000 |                  |                      |            |  |
|-----------------------------------------|------------------|----------------------|------------|--|
| Case Information                        |                  |                      |            |  |
| Location                                | OFS QA 2012      |                      |            |  |
| Date Filed                              |                  |                      |            |  |
| Case Number                             | CC-15-3281       |                      |            |  |
| Case Description                        |                  |                      |            |  |
| Assigned to Judge                       |                  |                      |            |  |
| Attorney                                |                  |                      |            |  |
| Firm Name                               |                  |                      |            |  |
| Filed By                                | Individual Filer |                      |            |  |
| Fees                                    |                  |                      |            |  |
| Convenience Fee                         | \$0.00           |                      |            |  |
| Total Court Case Fees                   | \$0.00           |                      |            |  |
| Total Court Party Fees                  | \$0.00           |                      |            |  |
| Total Court Filing Fees                 | \$0.00           |                      |            |  |
| Total Court Service Fees                | \$0.00           |                      |            |  |
| Total Filing & Service Fees             | \$0.00           |                      |            |  |
| Total Service Tax Fees                  | \$0.00           |                      |            |  |
| Total Provider Service Fees             | \$0.00           |                      |            |  |
| Total Provider Tax Fees                 | \$0.00           |                      |            |  |
| Grand Total                             | \$0.00           |                      |            |  |
| Payment                                 |                  |                      |            |  |
| Account Name                            | eCheck           |                      |            |  |
| Transaction Amount                      | \$0.00           |                      |            |  |
| Transaction Response                    |                  |                      |            |  |
| Transaction ID                          |                  |                      |            |  |
| Order #                                 |                  |                      |            |  |
| Abstract Of Judgment                    |                  |                      |            |  |
| Filing Type                             |                  | EFile                |            |  |
| Filing Code                             |                  | Abstract Of Judgment |            |  |
| Filing Description                      |                  |                      |            |  |
| Reference Number                        |                  |                      |            |  |
| Comments                                |                  |                      |            |  |
| Status                                  |                  | Draft                |            |  |
| Fees                                    |                  |                      |            |  |
| Court Fee                               |                  | \$0.00               |            |  |
| Service Fee                             |                  | \$0.00               |            |  |
| Documents                               |                  |                      |            |  |
| Load Document                           | Pasia Color adf  |                      | [Original] |  |

#### Figure 13.9 – Print Preview Page

- 5. Click **Print this page** to print the summary.
- 6. When you are done viewing or printing the summary, close the tab or window.

The *Filings* page is displayed.

### **Resuming the Filing Process**

You can resume the filing after you have logged out of the system or exited the filing process. Click **Filings** to access the *Filings* page. From here, you can access your case and resume the filing.

| ILINGS BOOKMARKS TE                         | MPLATES SERVICE CONTACTS                                        |                         |                                                           |                        |                |
|---------------------------------------------|-----------------------------------------------------------------|-------------------------|-----------------------------------------------------------|------------------------|----------------|
| Ay Firm 🔹                                   | All Statuses   All Location                                     | ns   From Da            | te <m d="" yyyy=""> 15 To Date <m d="" yyyy=""> 1</m></m> | 5 Case or Envelope     | Filter Export  |
| Case # 27-CV-12-113                         | 3 - DJE Plaintiff Biz Pro Se Ci                                 | v Discrim vs DJE Sar    | ah LastName ( Hedlund, Deb                                | oorah)                 | ***            |
| Draft # 4501 started March 09, 20           | 12 at 12:37 PM by Devon Estes on behalf of Mark S               | chwartz                 |                                                           |                        |                |
| Status                                      | Filing Code                                                     | Filing Type             | Filing Description                                        | Reference Number       |                |
| Draft                                       | Memorandum and Affidavit                                        | EFileAndServe           | DJE Civ memo and Aff                                      | filing 1/3             | 0              |
| Draft                                       | Motion for Review                                               | EFileAndServe           | Civ Mot for Rev                                           | filing 2/3 EFS         | 0              |
| Envelope # 4496 filed March 09, 2<br>Status | 012 at 12:30 PM by Devon Estes on behalf of Mark<br>Filing Code | Schwartz<br>Filing Type | Filing Description                                        | Reference Number       |                |
| Status<br>Accepted                          | Filing Code<br>Stipulation                                      | Filing Type<br>EFile    | Filing Description<br>Stipulation                         | civil test file set up |                |
| Case # 27-FA-12-25                          | - ( )                                                           |                         |                                                           |                        | # C <b>-</b> . |
| Envelope # 4494 filed March 09, 2           | 012 at 12:04 PM by Devon Estes on behalf of Beth                | Lewandowski             |                                                           |                        |                |
| Status                                      | Filing Code                                                     | Filing Type             | Filing Description                                        | Reference Number       |                |
| Accepted                                    | Petition for Custody                                            | EFile                   | DJE Pet for Cust EFO                                      | Filing 1/3             |                |
| Rejected                                    | Petition for Review of Decision of Court of Appe                | EFileAndServe           | DJE Petition for Review of Decision of Court of.          | Filing 2/3             |                |
|                                             |                                                                 | ┥ ┥ 1 of 5              | ▶ ▶I                                                      |                        |                |

Figure 13.10 – Filings Page

To resume the filing process on the case, perform the following steps:

- 1. Click Filings.
- 2. Click a case or an envelope on the *Filings* page for which you want to resume a filing.

**1** Note: The system prevents users from changing an envelope that has already been submitted. The *Cannot Resume Envelope* pop-up window is displayed when a user attempts to save the envelope, either by moving from one page to the next or by resuming the draft from the *My Filings* page.

| Cannot Resume Envelope                                                                          |  |
|-------------------------------------------------------------------------------------------------|--|
| Envelope 187075 can not be resumed.<br>Either it is not in Draft status or access<br>is denied. |  |
| Ok                                                                                              |  |

Figure 13.11 – Cannot Resume Envelope Message

3. Click **D** for the selected case to resume the filing process.

The last-saved pages in your envelope or case open so that you can continue the filing process.

# **Canceling a Filing**

You can cancel a filing that you have submitted before it is accepted by the courts. Once the filing status changes to "Under Review" or "Accepted," you cannot cancel the filing.

| ILINGS BOOKMARKS                        | TEMPLATES SERVICE CONTACTS                                             |                         |                                                            |                        |                       |
|-----------------------------------------|------------------------------------------------------------------------|-------------------------|------------------------------------------------------------|------------------------|-----------------------|
| My Firm                                 | All Statuses     All Locatio                                           | ns   From Da            | ate <m d="" yyyy=""> 15 To Date <m d="" yyyy=""> 1</m></m> | Case or Envelope       | Filter Export         |
| Case # 27-CV-12-1                       | 113 - DJE Plaintiff Biz Pro Se Ci                                      | v Discrim vs DJE Sar    | ah LastName ( Hedlund, Deb                                 | oorah) 🖸               |                       |
| Draft # 4501 started March 09,          | , 2012 at 12:37 PM by Devon Estes on behalf of Mark S                  | chwartz                 |                                                            |                        |                       |
| Status                                  | Filing Code                                                            | Filing Type             | Filing Description                                         | Reference Number       |                       |
| Draft                                   | Memorandum and Affidavit                                               | EFileAndServe           | DJE Civ memo and Aff                                       | filing 1/3             | 0                     |
| Draft                                   | Motion for Review                                                      | EFileAndServe           | Civ Mot for Rev                                            | filing 2/3 EFS         | 0                     |
| Envelope # 4496 filed March 0<br>Status | 19, 2012 at 12:30 PM by Devon Estes on behalf of Mark<br>Filing Code   | Schwartz<br>Filing Type | Filing Description                                         | Reference Number       |                       |
| Accepted                                | Stipulation                                                            | EFile                   | Stipulation                                                | civil test file set up | L                     |
| Case # 27-FA-12-2                       | 25 - ( )                                                               |                         |                                                            |                        | <b>1</b> C <b>1</b> L |
| Envelope # 4494 filed March U           | J9, 2012 at 12:04 PM by Devon Estes on behalf of Beth I<br>Elling Code | Elling Tree             | Filing Description                                         | Deference Number       |                       |
| Accepted                                | Petition for Custody                                                   | EFile                   | DJE Pet for Cust EFO                                       | Filing 1/3             |                       |
| Rejected                                | Petition for Review of Decision of Court of Appe                       | EFileAndServe           | DJE Petition for Review of Decision of Court of.           | Filing 2/3             |                       |
|                                         |                                                                        | ┥ ┥ 1 of 5              | ▶ ▶I                                                       |                        |                       |

Figure 13.12 – Filings Page

To cancel a filing, perform the following steps:

- 1. Click Filings.
- 2. Click a case or an envelope on the *Filings* page that you want to cancel.
- 3. Click of for the selected case to cancel the filing.

# **14 Service Contacts**

#### **Topics Covered in this Chapter**

- Adding Service Contacts to a Case
- Adding Service Contacts from a Master List
- Adding Service Contacts from a Public List
- Viewing Service Contacts History
- Viewing the Service Contact Details
- Viewing the Attached Case List
- Replacing Service Contacts on the Case
- Removing Service Contacts from a Master List
- Removing Service Contacts from a Public List
- Deactivating a Service Contact

## **Adding Service Contacts to a Case**

You can add service contacts to a case.

To add a service contact to a case, perform the following steps:

1. Click WORKSPACE

The Filings page is displayed.

| ILINGS BOOKMARKS                      | TEMPLATES SERVICE CONTACTS                                          |                           |                                                  |                  |                         |
|---------------------------------------|---------------------------------------------------------------------|---------------------------|--------------------------------------------------|------------------|-------------------------|
| My Firm                               | All Statuses     All Locat                                          | ions   From D             | ate <m d="" yyyy=""> 15 To Date </m>             | Case or Envelope | Filter Export           |
| Case # 27-CV-12-                      | 113 - DJE Plaintiff Biz Pro Se C                                    | iv Discrim vs DJE Sa      | rah LastName ( Hedlund, Del                      | oorah ) 🔛        | 2 C <b>•</b> L <b>•</b> |
| Draft # 4501 started March 0          | 9, 2012 at 12:37 PM by Devon Estes on behalf of Mark                | Schwartz                  |                                                  |                  |                         |
| Status                                | Filing Code                                                         | Filing Type               | Filing Description                               | Reference Number |                         |
| Draft                                 | Memorandum and Affidavit                                            | EFileAndServe             | DJE Civ memo and Aff                             | filing 1/3       | 0                       |
| Draft                                 | Motion for Review                                                   | EFileAndServe             | Civ Mot for Rev                                  | filing 2/3 EFS   | 0                       |
| Envelope # 4496 filed March<br>Status | 09, 2012 at 12:30 PM by Devon Estes on behalf of Mar<br>Filing Code | k Schwartz<br>Filing Type | Filing Description                               | Reference Number |                         |
| Status<br>Accepted                    | Filing Code<br>Stipulation                                          | Filing Type<br>EFile      | Filing Description<br>Stipulation                | Reference Number |                         |
| Case # 27-FA-12-                      | 25 - ( )                                                            |                           |                                                  |                  | 28 C 🖿 🖬                |
| Envelope # 4494 filed March           | 09, 2012 at 12:04 PM by Devon Estes on behalf of Bet                | Lewandowski               |                                                  |                  |                         |
| Status                                | Filing Code                                                         | Filing Type               | Filing Description                               | Reference Number |                         |
| Accepted                              | Petition for Custody                                                | EFile                     | DJE Pet for Cust EFO                             | Filing 1/3       |                         |
| Rejected                              | Petition for Review of Decision of Court of App                     | EFileAndServe             | DJE Petition for Review of Decision of Court of. | Filing 2/3       |                         |
|                                       |                                                                     | ┥ ┥ 1 of 5                | ▶ ▶I                                             |                  |                         |

Figure 14.1 – Filings Page

- 2. Locate the case to which you want to add service contacts.
- 3. Click 🔼

The Manage Case Service Contacts page is displayed.

| anage Case Service Contacts               |                                    |                   |
|-------------------------------------------|------------------------------------|-------------------|
| elect Contacts to Receive Se              | rvice for each Party               |                   |
| Defendent: adding test party part         | t <b>y</b>                         |                   |
| Plaintiff: testing adding addtl par       | ty                                 |                   |
| ▲ Other Service Contacts                  |                                    |                   |
| Jameson Aurther Westinghouse (ja          | aw@rawitserlaw.com)                |                   |
| Adam Record (aefstest6@gmail.co           | m)                                 |                   |
| Adam Smith (aefstest2@gmail.cor           | n)                                 |                   |
| New Service contact contact Testin        | ng (TestingContact1@tylertech.com) |                   |
| s p (steven.pham@tylertech.com)           |                                    |                   |
| tamasha Anderson (Anderson@tes            | tingtw com)                        |                   |
|                                           | val com)                           |                   |
|                                           | N N                                |                   |
| Tim Thompson (werwer@test.com             | )                                  |                   |
| Add New Add From Master List              | Add From Public List Show History  |                   |
| First Name*                               | Middle                             | Last Name*        |
| Jameson                                   | Aurther                            | Westinghouse      |
| Email*                                    | Administrative Copy (i)            | Firm Name         |
| jaw@rawitserlaw.com                       | kathy@rawitserlaw.com              | Rawitser Law Firm |
| Address                                   |                                    | City              |
| 7977 E. Frankford Way                     | Zin Codo                           | Mountain City     |
| Alaska                                    | 112123                             |                   |
| Phone (i)                                 |                                    |                   |
| (xxx)xxxx-xxxx                            |                                    |                   |
| Make this contact Public                  |                                    |                   |
|                                           |                                    |                   |
|                                           |                                    |                   |
| Save Contact in My Firm Master Service Li | st                                 |                   |

#### Figure 14.2 – Manage Case Service Contacts Page

4. Click the name of the service contact to add to the case, or click Add New

• Note: If there is no email address displayed for the service contact, the contact cannot be served. You must add an email address, or add a new service contact to the case.

The fields required to add a service contact are displayed.

5. Complete the add service contact fields by providing the applicable information.

• Note: An asterisk (\*) indicates required information.

6. Type an email address in the Administrative Copy field.

The administrative email is an optional email for the delivery of service. Delivery to the email address is not considered a determining factor for the completion of e-service.

- 7. Select the Make this contact Public check box to make the contact public.
- 8. Select the **Save Contact in My Firm Master Service List** check box to save the contact to the firm's master service list.
- 9. Click Save to save the contact.

# **Adding Service Contacts from a Master List**

You can add service contacts to the Case Service Contacts list from the Master List.

To add service contacts to the Case Service Contacts list, perform the following steps:

1. Click WORKSPACE

The Filings page is displayed.

| DOORWAR                                                                                                    |                                                                                                    |                                                                                                    |                                                                                                    |                                                                                                    |                |
|----------------------------------------------------------------------------------------------------|----------------------------------------------------------------------------------------------------|----------------------------------------------------------------------------------------------------|----------------------------------------------------------------------------------------------------|----------------------------------------------------------------------------------------------------|----------------|
| / Firm                                                                                                    | All Statuses                                                                                                    | All Locations                                                                                                    | From Date <m d="" yyyy=""> 15 To Date <m <="" th=""><th>(d/yyyy&gt; 15 Case or Envelope</th><th>Filter Export</th></m></m>                         | (d/yyyy> 15 Case or Envelope                                                                              | Filter Export  |
| Case # 27-CV-                                                                                                    | 12-113 - DJE Plaintiff B                                                                                                    | iz Pro Se Civ Discrim vs DJ                                                                                                    | E Sarah LastName ( Hedlui                                                                                                    | nd, Deborah )                                                                                             | X ≠ E ■ E ▶    |
| Draft # 4501 started Ma                                                                                                    | arch 09, 2012 at 12:37 PM by Devon Estes                                                                                                    | on behalf of Mark Schwartz                                                                                                    |                                                                                                    |                                                                                                    |                |
| Status                                                                                                    | Filing Code                                                                                                    | Filing Type                                                                                                    | Filing Description                                                                                                    | Reference Number                                                                                          |                |
| Draft                                                                                                    | Memorandum and Affidavit                                                                                                    | EFileAndServe                                                                                                    | DJE Civ memo and Aff                                                                                                    | filing 1/3                                                                                                | 0              |
| Draft                                                                                                    | Motion for Review                                                                                                    | EFileAndServe                                                                                                    | Civ Mot for Rev                                                                                                    | filing 2/3 EFS                                                                                            | 0              |
| Case # 27-CV-                                                                                                    | 12-113 - DJE Plaintiff B                                                                                                    | iz Pro Se Civ Discrim vs DJI                                                                                                    | E Sarah LastName ( Hedlui                                                                                                    | nd, Deborah )                                                                                             | 24 C 🖿 🛃       |
| Case # 27-CV-<br>Envelope # 4496 filed N                                                                                                    | 12-113 - DJE Plaintiff B<br>larch 09, 2012 at 12:30 PM by Devon Este                                                                                                    | iz Pro Se Civ Discrim vs DJI<br>es on behalf of Mark Schwartz                                                                                    | E Sarah LastName ( Hedlui                                                                                                    | nd, Deborah )                                                                                             | 28 C 🖿 🖪       |
| Case # 27-CV-<br>Envelope # 4496 filed M<br>Status<br>Accepted                                                                               | 12-113 - DJE Plaintiff B<br>larch 09, 2012 at 12:30 PM by Devon Este<br>Filing Code<br>Stipulation                                                                                                    | iz Pro Se Civ Discrim vs DJI<br>es on behalf of Mark Schwartz<br>Filing Type<br>EFilie                                                           | E Sarah LastName ( Hedlun<br>Filing Description<br>Stipulation                                                                                     | nd, Deborah )<br>Reference Number<br>civil test file set up                                               | ¥ C <b>= .</b> |
| Case # 27-CV-<br>Envelope # 4496 filed N<br>Status<br>Accepted                                                                               | 12-113 - DJE Plaintiff B<br>Aarch 00, 2012 at 12:30 PM by Devon Esti<br>Filing Code<br>Stipulation                                                                                                    | iz Pro Se Civ Discrim vs DJ<br>es on behalf of Mark Schwartz<br>Filing Type<br>EFile                                                             | E Sarah LastName ( Hediun<br>Filing Description<br>Stipulation                                                                                     | nd, Deborah )<br>Reference Number<br>civil test file set up                                               |                |
| Case # 27-CV-<br>Envelope # 4496 filed h<br>Status<br>Accepted                                                                               | 12-113 - DJE Plaintiff B<br>Aarch 09, 2012 at 12:30 PM by Devon Este<br>Filing Code<br>Stipulation<br>12-25 - ( )                                                                                                    | iz Pro Se Civ Discrim vs DJ<br>es on behalf of Mark Schwartz<br>Filing Type<br>EFile                                                             | E Sarah LastName ( Hedlun<br>Filing Description<br>Stipulation                                                                                     | nd, Deborah )<br>Reference Number<br>civil test file set up                                               | 2 C = 2        |
| Case # 27-CV-<br>Envelope # 4496 filed h<br>Status<br>Accepted<br>Case # 27-FA-<br>Envelope # 4494 filed h                                   | 12-113 - DJE Plaintiff B<br>farch 09, 2012 at 12:30 PM by Devon Este<br>Filing Code<br>Stipulation<br>12-25 - ()<br>farch 09, 2012 at 12:04 PM by Devon Este                                                                        | es on behalf of Mark Schwartz<br>Filing Type<br>EFile                                                                                            | E Sarah LastName ( Hedlun<br>Filing Description<br>Stipulation                                                                                     | nd, Deborah )<br>Reference Number<br>civil test file set up                                               | 2 C C .        |
| Case # 27-CV-<br>Envelope # 4496 filed h<br>Status<br>Accepted<br>Case # 27-FA-<br>Envelope # 4494 filed h<br>Status                         | 12-113 - DJE Plaintiff B<br>Aarch 00, 2012 at 12:30 PM by Devon Este<br>Filing Code<br>Stipulation<br>12-25 - ()<br>farch 00, 2012 at 12:04 PM by Devon Este<br>Filing Code                                                         | iz Pro Se Civ Discrim vs DJ<br>es on behalf of Mark Schwartz<br>Filing Type<br>EFile<br>25 on behalf of Beth Lewandowski<br>Filing Type          | E Sarah LastName ( Hedlun<br>Filing Description<br>Stipulation                                                                                     | nd, Deborah )<br>Reference Number<br>civil test file set up<br>Reference Number                           | 2 C            |
| Case # 27-CV-<br>Envelope # 4496 filed h<br>Status<br>Accepted<br>Case # 27-FA-<br>Envelope # 4494 filed h<br>Status<br>Accepted             | 12-113 - DJE Plaintiff B<br>Aarch 09, 2012 at 12:30 PM by Devon Est<br>Filing Code<br>Stipulation<br>12-25 - ( )<br>farch 09, 2012 at 12:04 PM by Devon Este<br>Filing Code<br>Petition for Custody                                 | iz Pro Se Civ Discrim vs DJ<br>es on behalf of Mark Schwartz<br>Filing Type<br>EFile<br>25 on behalf of Beth Lewandowski<br>Filing Type<br>EFile | E Sarah LastName (Hediun<br>Filing Description<br>Stipulation<br>Filing Description<br>DJE Pet for Cust EFO                                        | nd, Deborah )<br>Reference Number<br>civil test file set up<br>Reference Number<br>Filing 1/3             | <u>* C • -</u> |
| Case # 27-CV-<br>Envelope # 4496 filed h<br>Status<br>Accepted<br>Case # 27-FA-<br>Envelope # 4494 filed h<br>Status<br>Accepted<br>Rejected | 12-113 - DJE Plaintiff B<br>farch 09, 2012 at 12:30 PM by Devon Este<br>Filing Code<br>Stipulation<br>12-25 - ( )<br>farch 09, 2012 at 12:04 PM by Devon Este<br>Filing Code<br>Pettion for Custody<br>Pettion for Review of Decisi | es on behalf of Mark Schwartz Filing Type EFile so n behalf of Beth Lewandowski Filing Type EFile on of Court of Appe EFileAndServe              | E Sarah LastName (Hedlun<br>Filing Description<br>Stipulation<br>Filing Description<br>DJE Pet for Cust EFO<br>DJE Petition for Review of Decision | nd, Deborah ) Reference Number civil test file set up Reference Number Filing 1/3 of Court of. Filing 2/3 |                |

Figure 14.3 – Filings Page

- 2. Locate the case to which you want to add the service contact.
- 3. Click 12 to view the service contact information.

The Manage Case Service Contacts page is displayed.

| nage Case Service Contacts           |                                   |                   |
|--------------------------------------|-----------------------------------|-------------------|
| elect Contacts to Receive Se         | rvice for each Party              |                   |
| Defendent: adding test party part    | y                                 | -                 |
| Plaintiff: testing adding addtl part | ty                                |                   |
| Other Service Contacts               |                                   |                   |
| Jameson Aurther Westinghouse (ja     | w@rawitserlaw.com)                |                   |
| Adam Record (aefstest6@gmail.co      | m)                                |                   |
| Adam Smith (aefstest2@gmail.com      | 1)                                |                   |
| New Service contact contact Testin   | g (TestingContact1@tylertech.com) |                   |
| s p (steven.pham@tylertech.com)      |                                   |                   |
| tamasha Anderson (Anderson@tes       | tingtw.com)                       |                   |
| Tamasha motor (tamashatest@om        | ail.com)                          |                   |
| Tim Thompson (werwer@test.com)       | )                                 |                   |
|                                      |                                   |                   |
| dd New Add From Master List          | Add From Public List Show Histo   | ry                |
| First Name*                          | Middle                            | Last Name*        |
| Jameson                              | Aurther                           | Westinghouse      |
| Email*                               | Administrative Copy (i)           | Firm Name         |
| jaw@rawitserlaw.com                  | kathy@rawitserlaw.com             | Rawitser Law Firm |
| Address                              |                                   | City              |
| 7977 E. Frankford Way                | 71- 0-4-                          | Mountain City     |
| State                                | Zip Code                          |                   |
| Phone (i)                            | 112125                            |                   |
|                                      |                                   |                   |
| Make this contact Public             |                                   |                   |
| Make this contact Public             |                                   |                   |
|                                      |                                   |                   |

Figure 14.4 – Manage Case Service Contacts Page

4. Click Add From Master List

The Add Service Contact from Master List page is displayed.

Save Cancel

| Firm Service Co    | ntacto               |       |                 |                      |          |
|--------------------|----------------------|-------|-----------------|----------------------|----------|
|                    | macts                |       | Case Service C  | ontacts              |          |
| Name               | Email                |       | Name            | Email                |          |
| Swinn Alberstein   | swstein@ganesllp.com | C     | Blu Ivy         | Blulvy@Dynasty.org   | d        |
| Christian Dior     | Dior@Christian.com   | 9     | Denim Jeans     | JDenim@tylertech.com | d Exp    |
| Eloquint Intellect | EI@TT.com            | 9     | August 14th sue | 81412@august.com     | <b>d</b> |
|                    |                      |       |                 |                      | C        |
|                    |                      | Ado   | d >             |                      |          |
|                    |                      | < Ren | nove            |                      |          |
|                    |                      |       |                 |                      |          |
|                    |                      |       |                 |                      |          |
|                    |                      |       |                 |                      |          |
| 34                 |                      |       |                 |                      |          |
| 35                 |                      |       |                 |                      |          |
|                    |                      |       |                 |                      |          |

Figure 14.5 – Add Service Contact from Master List Page

- 5. Select the service contact from the Firm Service Contacts list.
- 6. Click Add > to add the service contact to the Case Service Contacts list.

The new contact information is displayed in the Case Service Contacts list.

7. Click Save to save the Case Service Contacts list.

# **Adding Service Contacts from a Public List**

You can add service contacts to the Case Service Contacts list from the public list of contacts.

To add service contacts to the Case Service Contacts list, perform the following steps:

1. Click WORKSPACE.

The *Filings* page is displayed.

| LINGS BOOKMARKS                                                                                                    |                                                                                                    |                                                                                                    |                                                                                                    |                                                                                                    |                |
|----------------------------------------------------------------------------------------------------|----------------------------------------------------------------------------------------------------|----------------------------------------------------------------------------------------------------|----------------------------------------------------------------------------------------------------|----------------------------------------------------------------------------------------------------|----------------|
| ly Firm                                                                                                    | ✓ All Statuses                                                                                                    | ✓ All Locations ✓                                                                                                    | From Date <m d="" yyyy=""> 15 To Date <m <="" td=""><td>/d/yyyy&gt;</td><td>Filter Export</td></m></m>                                             | /d/yyyy>                                                                                                  | Filter Export  |
| Case # 27-CV-12                                                                                                    | 2-113 - DJE Plaintiff                                                                                                    | Biz Pro Se Civ Discrim vs DJ                                                                                                    | E Sarah LastName ( Hedlu                                                                                                    | nd, Deborah )                                                                                             |                |
| Draft # 4501 started March                                                                                                    | 09, 2012 at 12:37 PM by Devon Est                                                                                                    | es on behalf of Mark Schwartz                                                                                                    |                                                                                                    |                                                                                                    |                |
| Status                                                                                                    | Filing Code                                                                                                    | Filing Type                                                                                                    | Filing Description                                                                                                    | Reference Number                                                                                          |                |
| Draft                                                                                                    | Memorandum and Affidavi                                                                                                    | it EFileAndServe                                                                                                    | DJE Civ memo and Aff                                                                                                    | filing 1/3                                                                                                | 0              |
| Draft                                                                                                    | Motion for Review                                                                                                    | EFileAndServe                                                                                                    | Civ Mot for Rev                                                                                                    | filing 2/3 EFS                                                                                            | 0              |
| 0                                                                                                    |                                                                                                    | Die Bro Co City Die oning von D I                                                                                                    |                                                                                                    |                                                                                                    |                |
| Case # 27-CV-12<br>Envelope # 4496 filed Marc                                                                                                    | -113 - DJE Plaintiff I<br>h 09, 2012 at 12:30 PM by Devon Es                                                                                                    | Biz Pro Se Civ Discrim vs DJ<br>stes on behalf of Mark Schwartz                                                                                                    | E Sarah LastName ( Hedlu                                                                                                    | nd, Deborah )                                                                                             | 98 C 🖿 🛃       |
| Case # 27-CV-12<br>Envelope # 4496 filed Marc<br>Status<br>Accepted                                                                                    | 2-113 - DJE Plaintiff I<br>th 09, 2012 at 12:30 PM by Devon Ex<br>Filing Code<br>Stipulation                                                                                                    | Biz Pro Se Civ Discrim vs DJ<br>stes on behalf of Mark Schwartz<br>Filing Type<br>EFile                                                                                                    | E Sarah LastName ( Hediun<br>Filing Description<br>Stipulation                                                                                     | nd, Deborah )<br>Reference Number<br>civil test file set up                                               | ₽ C <b>= 2</b> |
| Case # 27-CV-12<br>Envelope # 4496 filed Marc<br>Status<br>Accepted<br>Case # 27-FA-12                                                                 | 2-113 - DJE Plaintiff I<br>th 09, 2012 at 12:30 PM by Devon El<br>Filing Code<br>Stipulation<br>-25 - ( )                                                                                                    | Biz Pro Se Civ Discrim vs DJ<br>stes on behalf of Mark Schwartz<br>Filmg Type<br>EFile                                                                                                    | E Sarah LastName ( Hediun<br>Filing Description<br>Stipulation                                                                                     | nd, Deborah )<br>Reference Number<br>civil test file set up                                               | * • • •        |
| Case # 27-CV-12<br>Envelope # 4496 filed Marc<br>Status<br>Accepted<br>Case # 27-FA-12<br>Envelope # 4494 filed Marc                                   | P-113 - DJE Plaintiff I           th 09, 2012 at 12:30 PM by Devon Er           Filing Code           Stipulation                                                                                                    | Biz Pro Se Civ Discrim vs DJ<br>stes on behalf of Mark Schwartz<br>Filing Type<br>EFile<br>stes on behalf of Beth Lewandowski                                                                | E Sarah LastName ( Hediun<br>Filing Description<br>Stipulation                                                                                     | nd, Deborah )<br>Reference Number<br>civil test file set up                                               | <u> </u>       |
| Case # 27-CV-12<br>Envelope # 4496 filed Marc<br>Status<br>Accepted<br>Case # 27-FA-12<br>Envelope # 4494 filed Marc<br>Status                         | 2-113 - DJE Plaintiff I<br>th 09, 2012 at 12:30 PM by Devon E:<br>Filing Code<br>Stipulation<br>-25 - ( )<br>h 09, 2012 at 12:04 PM by Devon E:<br>Filing Code                                                                                | Biz Pro Se Civ Discrim vs DJ<br>stes on behalf of Mark Schwartz<br>Filing Type<br>EFile<br>stes on behalf of Beth Lewandowski<br>Filing Type                                                 | E Sarah LastName ( Hedlun<br>Filing Description<br>Stipulation                                                                                     | nd, Deborah )<br>Reference Number<br>civil lest file set up<br>Reference Number                           | ****           |
| Case # 27-CV-12<br>Envelope # 4496 filed Marc<br>Status<br>Accepted<br>Case # 27-FA-12<br>Envelope # 4494 filed Marc<br>Status<br>Accepted             | 2-113 - DJE Plaintiff I<br>th 09, 2012 at 12:30 PM by Devon E<br>Filing Code<br>Stipulation<br>-25 - ( )<br>th 09, 2012 at 12:04 PM by Devon E<br>Filing Code<br>Petition for Custody                                                         | Biz Pro Se Civ Discrim vs DJ<br>stes on behalf of Mark Schwartz<br>Filing Type<br>EFile<br>stes on behalf of Beth Lewandowski<br>Filing Type<br>EFile                                        | E Sarah LastName (Hedium<br>Filing Description<br>Stipulation<br>Filing Description<br>DJE Pet for Cust EFO                                        | nd, Deborah )<br>Reference Number<br>civil lest file set up<br>Reference Number<br>Filting 1/3            | #C <b>.</b>    |
| Case # 27-CV-12<br>Erwelope # 4496 filed Marc<br>Status<br>Accepted<br>Case # 27-FA-12<br>Erwelope # 4494 filed Marc<br>Status<br>Accepted<br>Rejected | P-113 - DJE Plaintiff I     th 09, 2012 at 12:30 PM by Devon E     Filing Code     Stipulation      Stipulation      -25 - ()     th 09, 2012 at 12:04 PM by Devon E     Filing Code     Petition for Custody     Petition for Review of Deci | Biz Pro Se Civ Discrim vs DJ<br>stes on behalf of Mark Schwartz<br>Filing Type<br>EFile<br>stes on behalf of Beth Lewandowski<br>Filing Type<br>EFile<br>sion of Court of Appe EFileAndServe | E Sarah LastName (Hedlun<br>Filing Description<br>Stipulation<br>Filing Description<br>DJE Pet for Cust EFO<br>DJE Petition for Review of Decision | nd, Deborah ) Reference Number civil test file set up Reference Number Filing 1/3 of Court of. Filing 2/3 | # C <b>.</b>   |

Figure 14.6 – Filings Page

- 2. Locate the case to which you want to add the service contact.
- 3. Click **1** to view the service contact information.

The Manage Case Service Contacts page is displayed.
| Defendent: adding test part   | y part   | 1                                 |                       |
|-------------------------------|----------|-----------------------------------|-----------------------|
| Plaintiff: testing adding add | iti part | у                                 |                       |
| 4 Other Service Contacts      |          |                                   |                       |
| Jameson Aurther Westingho     | use (ja  | w@rawitserlaw.com)                |                       |
| Adam Record (aefstest6@gr     | nail.cor | n)                                |                       |
| Adam Smith (aefstest2@gm      | ail.com  | )                                 | C 🗏 🗹 🗙               |
| New Service contact contact   | Testin   | g (TestingContact1@tylertech.com) |                       |
| s p (steven.pham@tylertech    | .com)    |                                   |                       |
| tamasha Anderson (Anderso     | n@test   | ingtw.com)                        |                       |
| Tamasha motor (tamashate      | st@am    | ail.com)                          |                       |
| Tim Thompson (werwer@te       | st com)  |                                   |                       |
| In nonpson (nerver@cc         | sc.com   |                                   |                       |
| dd New Add From Master List   | /        | Add From Public List Show Histo   | tory                  |
| First Name*                   |          | Middle                            | Last Name*            |
| Jameson                       |          | Aurther                           | Westinghouse          |
| Email*                        |          | Administrative Copy 🥡             | Firm Name             |
| jaw@rawitserlaw.com           |          | kathy@rawitserlaw.com             | Rawitser Law Firm     |
| Address                       |          |                                   | City<br>Mountain City |
| State                         |          | Zin Code                          | Houndain City         |
| Alaska                        | •        | 112123                            |                       |
| Phone (i)                     |          |                                   |                       |
| (xxx)xxx-xxxx                 |          |                                   |                       |
| Make this contact Public      |          |                                   |                       |
| Thanke this contact i done    |          |                                   |                       |

#### Figure 14.7 – Manage Case Service Contacts Page

#### 4. Click Add From Public List

The Add Service Contact from Public List window is displayed.

| First Namo           | Lact N                         | 2000                         |    | Em | ail      |           | Firm    |                            |                             | ~     |
|----------------------|--------------------------------|------------------------------|----|----|----------|-----------|---------|----------------------------|-----------------------------|-------|
|                      |                                | ame                          |    |    | an       |           |         |                            | Search                      | Clear |
| Search Result        | S                              |                              |    | _  |          | Case Serv | vice Co | ontacts                    |                             |       |
| Name                 | Email                          | Firm                         |    |    |          | Name      |         | Email                      | Firm                        |       |
| aa                   | steven.pham@tylertec<br>.com   | hTyler Tech System<br>August | C, | ^  |          | kathy D   |         | kdonovan@courts.mi.go<br>v | Tyler Tech System<br>August | d     |
| Rob Adkins           | robert.adkins@tylertec<br>.com | h<br>Robert Adkins           | C  |    |          | Denise D  |         | ddevine@courts.mi.gov      | Tyler Tech System<br>August | C     |
| Swinn Alberstein     | swstein@ganesllp.com           | Tyler Tech System<br>August  | d  |    | Add >    | b b       |         | b@mail.com                 | Tyler Tech System<br>August | d     |
| Contact August       | Contact@august.com             | Aust 14                      | q  |    |          | new 1     |         | new1@email.com             | Tyler Tech System           | q     |
| Master 1 August 14th | August14th@hotmail.c<br>om     | Aust 14                      | d  |    | < Remove |           |         |                            | , luguot                    | _     |
| b b                  | b@mail.com                     | Tyler Tech System<br>August  | G  |    |          |           |         |                            |                             |       |
| cc                   | c@mail.com                     | Tyler Tech System<br>August  | G  |    |          |           |         |                            |                             |       |
|                      |                                | Tulor Tech System            |    | •  |          |           |         |                            |                             |       |

Figure 14.8 – Add Service Contact from Public List Window

- 5. Type the name or email address in the fields provided. Then, click **Search** to search for a specific service contact. Or click **Search** to display all available service contacts.
- 6. Select the service contact from the Search Results list.
- 7. Click Add > to add the service contact to the Case Service Contacts list.

The new contact information is displayed in the Case Service Contacts list.

8. Click Save to save the Case Service Contacts list.

# **Viewing Service Contacts History**

You can view the history of the service contacts attached to a case.

To view a service contact's history, perform the following steps:

1. Click WORKSPACE.

The *Filings* page is displayed.

| LINGS BOOKMARK                    | S TEMPLATES SEF                             | VICE CONTACTS                  |                         |                                   |                        |                                         |
|-----------------------------------|---------------------------------------------|--------------------------------|-------------------------|-----------------------------------|------------------------|-----------------------------------------|
| y Firm                            | All Statuses                                | ✓ All Location                 | ns                      | From Date <m d="" yyyy=""> 15</m> | To Date                | Case or Envelope Filter Export          |
| Case # 27-CV-                     | 12-113 - DJE Plai                           | ntiff Biz Pro Se Ci            | v Discrim vs            | DJE Sarah LastName                | e ( Hedlund, Deborah ) | ★ # @ ■ ₽ ▶                             |
| Draft # 4501 started Mar          | rch 09, 2012 at 12:37 PM by D               | evon Estes on behalf of Mark S | chwartz                 |                                   |                        |                                         |
| Status                            | Filing Code                                 |                                | Filing Type             | Filing Description                | Reference              | lumber                                  |
| Draft                             | Memorandum ar                               | d Affidavit                    | EFileAndServe           | DJE Civ memo and A                | Aff filing 1/3         | 0                                       |
| Draft                             | Motion for Revie                            | N                              | EFileAndServe           | Civ Mot for Rev                   | filing 2/3 EF          | 5 🔕                                     |
| Envelope # 4496 filed M<br>Status | arch 09, 2012 at 12:30 PM by<br>Filing Code | Devon Estes on behalf of Mark  | Schwartz<br>Filing Type | Filing Description                | Reference 1            | la 🖾 🖬                                  |
| Envelope # 4496 filed M<br>Status | arch 09, 2012 at 12:30 PM by<br>Filing Code | Devon Estes on behalf of Mark  | Schwartz<br>Filing Type | Filing Description                | Reference              | lumber                                  |
| Accepted                          | Stipulation                                 |                                | EFile                   | Stipulation                       | civil test file        | set up                                  |
| Case # 27-FA-1                    | 12-25 - ()                                  | Deven Feter on helpath of Beth | avandowski              |                                   |                        | 1 I I I I I I I I I I I I I I I I I I I |
| Envelope # 4494 filed M           | arch 09, 2012 at 12:04 PM by                | Devon Estes on Denair of Beth  | Filing Type             | Filing Description                | Reference              | lumber                                  |
| Status                            | Filing Code                                 |                                |                         | . Ing Description                 | Reference              |                                         |
| Status<br>Accepted                | Filing Code<br>Petition for Custo           | dy                             | EFile                   | DJE Pet for Cust EF               | O Filing 1/3           |                                         |

Figure 14.9 – Filings Page

- 2. Locate the case for which you want to view a service contact's history.
- 3. Click **1** to view the service contact information.

The Manage Case Service Contacts page is displayed.

| anage Case Service Contacts               |                                       |                       |
|-------------------------------------------|---------------------------------------|-----------------------|
| elect Contacts to Receive Se              | ervice for each Party                 |                       |
| Defendent: adding test party par          | ty                                    | •                     |
| Plaintiff: testing adding addtl par       | ty                                    |                       |
| Other Service Contacts                    |                                       |                       |
| Jameson Aurther Westinghouse (j           | aw@rawitserlaw.com)                   |                       |
| Adam Record (aefstest6@gmail.co           | m)                                    |                       |
| Adam Smith (aefstest2@gmail.cor           | n)                                    |                       |
| New Service contact contact Testi         | ng (TestingContact1@tylertech.com)    |                       |
| s p (steven.pham@tylertech.com)           |                                       |                       |
| tamasha Anderson (Anderson@te             | stingtw.com)                          |                       |
| Tamasha motor (tamashatest@on             | aail com)                             |                       |
| Tim Thompson (werver@test.com             | A A A A A A A A A A A A A A A A A A A |                       |
| This monpson (werwer@rest.com             | <i>,</i>                              |                       |
| Add New Add From Master List              | Add From Public List Show History     |                       |
| First Name*                               | Middle                                | Last Name*            |
| Jameson                                   | Aurther                               | Westinghouse          |
| Email*                                    | Administrative Copy 🥫                 | Firm Name             |
| jaw@rawitserlaw.com                       | kathy@rawitserlaw.com                 | Rawitser Law Firm     |
| Address                                   |                                       | City<br>Mountain City |
| State                                     | Zin Code                              |                       |
| Alaska                                    | 112123                                |                       |
| Phone (i)                                 |                                       |                       |
| (xxx)xxx-xxxx                             |                                       |                       |
| ✓ Make this contact Public                |                                       |                       |
|                                           |                                       |                       |
| Save Contact in My Firm Master Service Li | st                                    |                       |
|                                           |                                       | Save Cancel           |

#### Figure 14.10 – Manage Case Service Contacts Page

- 4. Select a service contact from the list.
- 5. Click **Show History** to view the history of the selected contact.

| ct a Party to add Service Contacts |        |                    |
|------------------------------------|--------|--------------------|
| Name                               | Action | Time               |
| New Service contact contact Testi  | Attach | 8/10/2012 3:09 PM  |
| Adam Record                        | Attach | 8/10/2012 3:13 PM  |
| Tamasha motor                      | Attach | 8/10/2012 3:13 PM  |
| tamasha Anderson                   | Attach | 8/10/2012 3:13 PM  |
| sp                                 | Attach | 8/13/2012 10:26 AM |
| Adam Smith                         | Attach | 8/13/2012 10:26 AM |
| Tim Thompson                       | Attach | 8/13/2012 10:26 AM |
| Jameson Aurther Westinghouse       | Attach | 8/15/2012 5:17 PM  |
|                                    |        |                    |
|                                    |        | Clos               |
|                                    | 0.1    | Clos               |

Figure 14.11 – Service Contact History Window

6. Click **Close** to close the Service Contact History page and return to the Manage Case Service Contacts page.

### **Viewing the Service Contact Details**

You can view the service contact details of a contact in the Service Contacts list.

To view the service contact details of a contact, perform the following steps:

1. Click SERVICE CONTACTS

The Service Contacts page is displayed.

| Name                      |           | Email                       |  |
|---------------------------|-----------|-----------------------------|--|
| lark Schwartz             |           | mark.schwartz@tylertech.com |  |
| lark Twedt                |           | mark.twedt@tylertech.com    |  |
| laite Cervera             |           | maite.cervera@tylertech.com |  |
| lark DD Twedt             |           | marktwedt@msn.com           |  |
| lavid Lomas               |           | david.lomas@tylertech.com   |  |
| lave Lomas                |           | david_lomas1@hotmail.com    |  |
| like Smith                |           | mark_schwartz@hotmail.com   |  |
| Email*                    | Firm Name |                             |  |
|                           |           |                             |  |
|                           | Tyler     |                             |  |
| a didaaaa                 |           | City                        |  |
| Address                   |           |                             |  |
| State                     | Zip Code  |                             |  |
| Address<br>State          | Zip Code  |                             |  |
| Address<br>State<br>Phone | Zip Code  |                             |  |
| Address<br>State<br>Phone | zip Code  |                             |  |

Figure 14.12 – Service Contacts Page

- 2. Locate the service contact for whom you want to view the details.
- 3. Click for the specified service contact.

The Service Contact Details window opens, displaying the information about the service contact.

| FILINGS BOOKMARKS TEMPLATES R                                                                                                    | EV Service Contact Details: Jameson                                                                                 | Aurther Westinghouse                    |  |
|----------------------------------------------------------------------------------------------------|----------------------------------------------------------------------------------------------------|-----------------------------------------|--|
| Name<br>Denim Jeans<br>Tamasha motor<br>Adam Record<br>Adam Smith<br>August 14th sue<br>Tim Thompson<br>Jameson Aurther Westinghouse | Jameson Aurther Westinghouse<br>Rawitser Law Firm<br>7977 E. Frankford Vay, Mountain City, J<br>Jaw@rawitserlaw.com | AK 22323<br>Close                       |  |
| First Name*     Mi       Jameson     A       Email*     Ac                                                                           | Iddle<br>Wither<br>dministrative Copy @<br>athw@rawiteadaw.com                                                      | Last Name*<br>Westinghouse<br>Firm Name |  |
| Address                                                                                                    |                                                                                                    | City                                    |  |

Figure 14.13 – Service Contact Details Window

4. Click **Close** to return to the **Service Contacts** list.

# **Viewing the Attached Case List**

You can view the Attached Case list for a service contact.

To view the **Attached Case** list for a service contact on the *Service Contacts* page, perform the following steps:

1. Click SERVICE CONTACTS

The Service Contacts page is displayed.

| lame                         |                  | Email            |                         |         |  |
|------------------------------|------------------|------------------|-------------------------|---------|--|
| mon C James                  |                  | sc1@tt.com       |                         | C = 🤈 🗙 |  |
| ervice Contact 3             |                  | sc3@tt.com       |                         |         |  |
| anvice Contact 4             |                  | sc4@tt.com       |                         |         |  |
|                              |                  | Scherticom       |                         |         |  |
| K Public Contact Test        |                  | skpublic@tylerte | ech.com                 |         |  |
|                              |                  |                  |                         |         |  |
| dd New                       |                  |                  |                         |         |  |
| First Name*                  | Middle           |                  | Last Name*              |         |  |
| Simon                        | С                |                  | James                   |         |  |
| Email*                       | Administrative C | ору 🕕            | Firm Name               |         |  |
| sc1@tt.com                   | john@tt.com      |                  | Law Firm and Associates |         |  |
| Country*                     |                  |                  |                         |         |  |
| United States of America     | •                |                  |                         |         |  |
| Address Line 1*              |                  |                  |                         |         |  |
| 68900 Interiror Pkwy         |                  |                  |                         |         |  |
| City*                        |                  |                  |                         |         |  |
| Catalina                     |                  |                  |                         |         |  |
| State*                       | Zip Code*        |                  |                         |         |  |
| Oregon                       | ▼ 52324          |                  |                         |         |  |
| 700 700 2228                 |                  |                  |                         |         |  |
| /23-/00-2320                 |                  |                  |                         |         |  |
| 🗹 Make this contact Public 😰 |                  |                  |                         |         |  |
|                              |                  |                  |                         |         |  |

Figure 14.14 – Service Contacts Page

2. Click 🔲 for the specified service contact.

The Attached Cases window for the specified contact is displayed.

3. Click **Close** to return to the Service Contacts page.

### **Replacing Service Contacts on the Case**

You can replace service contacts on a case and in the Service Contacts list.

To replace a service contact in the **Service Contacts** list, perform the following steps:

1. Click SERVICE CONTACTS

The Service Contacts page is displayed.

| Name                                   |                                          | Email                       |           |
|----------------------------------------|------------------------------------------|-----------------------------|-----------|
| Aark Schwartz                          |                                          | mark.schwartz@tylertech.com | E = 0 × - |
| Mark Twedt                             |                                          | mark.twedt@tylertech.com    | EBOX      |
| Maite Cervera                          |                                          | maite.cervera@tylertech.com | EBOX      |
| Mark DD Twedt                          |                                          | marktwedt@msn.com           | EBOX      |
| David Lomas                            |                                          | david.lomas@tylertech.com   | EBOX      |
| Dave Lomas                             |                                          | david_lomas1@hotmail.com    | EBOX      |
| Mike Smith                             |                                          | mark_schwartz@hotmail.com   |           |
| First Name*                            | Middle                                   | Last Name*                  |           |
| First Name*                            | Middle                                   | Last Name*                  |           |
| First Name*                            | Middle<br>Firm Name                      | Last Name*                  |           |
| First Name*<br>Email*                  | Middle<br>Firm Name<br>Tyler             | Last Name*                  |           |
| First Name* Email* Address             | Middle<br>Firm Name<br>Tyler             | City                        |           |
| First Name* Email* Address State       | Middle<br>Firm Name<br>Tyler<br>Zip Code | City                        |           |
| First Name* Email* Address State       | Middle<br>Firm Name<br>Tyler<br>Zip Code | City                        |           |
| First Name* Email* Address State Phone | Middle<br>Firm Name<br>Tyler<br>Zip Code | City                        |           |

Figure 14.15 – Service Contacts Page

2. Click for the specified service contact.

The Replace Service Contact window is displayed.

| Replace Service Contact: Polly Doe     |                         |            | 23           |
|----------------------------------------|-------------------------|------------|--------------|
| Replace with new contact     O Replace | with existing contact   |            |              |
| First Name*                            | Middle                  | Last Name* |              |
| Email*                                 | Administrative Copy (j) | Firm Name  |              |
| Country                                |                         |            |              |
| Address Line 1                         |                         |            |              |
| Address Line 2                         |                         |            |              |
| City                                   |                         |            |              |
| Region                                 | Zip Code                |            |              |
| Phone                                  |                         |            |              |
| Make this contact Public               |                         |            |              |
|                                        |                         |            | Save Contact |

Figure 14.16 – Replace Service Contact Window

3. Do one of the following:

- If you are replacing the specified service contact with a new contact, select the Replace with new contact option. Complete the required fields for the new contact, and then click
   Save Contact
- If you are replacing the specified service contact with an existing service contact, select the Replace with existing contact option. Select the replacement service contact from the Select existing contact drop-down list, and then click

| Replace Service Contact: Po | olly Doe                                          |                                           | 2            |
|-----------------------------|---------------------------------------------------|-------------------------------------------|--------------|
| Replace with new contact    | <ul> <li>Replace with existing contact</li> </ul> |                                           |              |
| Select existing contact*    |                                                   |                                           |              |
| · · ·                       |                                                   |                                           |              |
| Anthony Doe                 |                                                   |                                           |              |
| Henry Doe                   |                                                   |                                           |              |
| Hilary Doe                  |                                                   |                                           |              |
| Melinda Doe                 |                                                   |                                           |              |
| Priscilla Doe               |                                                   |                                           |              |
| Raymond Doe                 |                                                   |                                           |              |
| Robert Doe                  |                                                   |                                           |              |
| William Doe                 |                                                   |                                           |              |
|                             |                                                   |                                           |              |
|                             |                                                   |                                           |              |
|                             |                                                   |                                           |              |
|                             |                                                   |                                           |              |
|                             |                                                   |                                           |              |
|                             |                                                   |                                           |              |
|                             |                                                   |                                           |              |
|                             |                                                   |                                           |              |
|                             |                                                   |                                           | Save Contact |
| Finner 44.47 Demler         |                                                   | Only of a station of the state of Days of | N            |

Figure 14.17 – Replace Service Contact Window – Select existing contact Drop-Down List

The new contact information is displayed in the Service Contacts list.

**1** Note: A notification is sent to the service contacts being removed from a case.

### **Removing Service Contacts from a Master List**

You can remove service contacts from the Case Service Contacts list of the Master List.

To remove service contacts from the Case Service Contacts list, perform the following steps:

1. Click WORKSPACE.

The Filings page is displayed.

| Boottinatio                                                                                                    | TEMPLATES SERVICE CONTACTS                                                                                                    |                                                                                                    |                                                                                                    |                                                                                                    |                       |
|----------------------------------------------------------------------------------------------------|----------------------------------------------------------------------------------------------------|----------------------------------------------------------------------------------------------------|----------------------------------------------------------------------------------------------------|----------------------------------------------------------------------------------------------------|-----------------------|
| /ly Firm                                                                                                    | All Statuses                                                                                                    | All Locations 👻                                                                                                    | From Date  M/d/yyyy> 15 To Date                                                                                           | YYYY> 15 Case or Envelope                                                                            | Filter Expo           |
| Case # 27-CV-12-                                                                                                    | 113 - DJE Plaintiff Biz Pro                                                                                                    | Se Civ Discrim vs DJ                                                                                                    | E Sarah LastName ( Hedlund                                                                                                | l, Deborah )                                                                                         | ★ # @ ■ ₽ ▶           |
| Draft # 4501 started March 0                                                                                                    | 9, 2012 at 12:37 PM by Devon Estes on behalf                                                                                                    | of Mark Schwartz                                                                                                    |                                                                                                    |                                                                                                    |                       |
| Status                                                                                                    | Filing Code                                                                                                    | Filing Type                                                                                                    | Filing Description                                                                                                    | Reference Number                                                                                     |                       |
| Draft                                                                                                    | Memorandum and Affidavit                                                                                                    | EFileAndServe                                                                                                    | DJE Civ memo and Aff                                                                                                    | filing 1/3                                                                                           | 0                     |
| Draft                                                                                                    | Motion for Review                                                                                                    | EFileAndServe                                                                                                    | Civ Mot for Rev                                                                                                    | filing 2/3 EFS                                                                                       | 0                     |
| Case # 27-CV-12-                                                                                                    | 113 - DJE Plaintiff Biz Pro                                                                                                    | Se Civ Discrim vs DJ                                                                                                    | E Sarah LastName (Hedlund                                                                                                 | I, Deborah )                                                                                         | 28 🖸 🖿 🖬              |
| Envelope # 4496 filed March<br>Status                                                                                                 | 09, 2012 at 12:30 PM by Devon Estes on beha<br>Filing Code                                                                                                    | If of Mark Schwartz<br>Filing Type                                                                                        | Filing Description                                                                                                    | Reference Number                                                                                     |                       |
| Envelope # 4496 filed March<br>Status<br>Accepted                                                                                     | 09, 2012 at 12:30 PM by Devon Estes on beha<br>Filing Code<br>Stipulation                                                                                                    | If of Mark Schwartz<br>Filing Type<br>EFile                                                                               | Filing Description<br>Stipulation                                                                                         | Reference Number<br>civil test file set up                                                           |                       |
| Envelope # 4496 filed March<br>Status<br>Accepted<br>Case # 27-FA-12-                                                                 | 09, 2012 at 12:30 PM by Devon Estes on beha<br>Filing Code<br>Stipulation<br>25 - ()<br>20, 2012 at 12:04 PM by Devan Ester as beha                                                                                    | If of Mark Schwartz<br>Filing Type<br>EFile                                                                               | Filing Description<br>Stipulation                                                                                         | Reference Number<br>civil test file set up                                                           | #C .                  |
| Envelope # 4496 filed March<br>Status<br>Accepted<br>Case # 27-FA-12-<br>Envelope # 4494 filed March                                  | 09, 2012 at 12:30 PM by Devon Estes on beha<br>Filing Code<br>Stipulation<br>25 - ()<br>09, 2012 at 12:04 PM by Devon Estes on beha<br>Filing Code                                                                     | ilf of Mark Schwartz<br>Filing Type<br>EFile<br>Ilf of Beth Lewandowski<br>Filion Type                                    | Filing Description<br>Stipulation                                                                                         | Reference Number<br>civil test file set up                                                           | <b>3</b> C <b>1</b> . |
| Envelope # 4496 filed March<br>Status<br>Accepted<br>Case # 27-FA-12-<br>Envelope # 4494 filed March<br>Status<br>Accepted            | 09, 2012 at 12:30 PM by Devon Estes on beha<br>Filing Code<br>Stipulation<br>25 - ( )<br>09, 2012 at 12:04 PM by Devon Estes on beha<br>Filing Code<br>Petition for Custody                                            | If of Mark Schwartz<br>Filing Type<br>EFile<br>If of Beth Lewandowski<br>Filing Type<br>EFile                             | Filing Description<br>Stipulation<br>Filing Description<br>DJE Pet for Cust EFO                                           | Reference Number<br>civil test file set up<br>Reference Number<br>Filing 1/3                         | # G = .               |
| Erwelope # 4496 filed March<br>Status<br>Accepted<br>Case # 27-FA-12<br>Erwelope # 4494 filed March<br>Status<br>Accepted<br>Rejected | 09, 2012 at 12:30 PM by Devon Estes on beha<br>Filing Code<br>Stipulation<br>25 - ( )<br>09, 2012 at 12:04 PM by Devon Estes on beha<br>Filing Code<br>Petition for Custody<br>Petition for Review of Decision of Cour | If of Mark Schwartz<br>Filing Type<br>EFile<br>alf of Beth Lewandowski<br>Filing Type<br>EFile<br>t of Appe EFileAndServe | Filing Description<br>Stipulation<br>Filing Description<br>DJE Pet for Cust EFO<br>DJE Petition for Review of Decision of | Reference Number<br>civil test file set up<br>Reference Number<br>Filing 1/3<br>Court of. Filing 2/3 | \$ C • •              |

Figure 14.18 – Filings Page

- 2. Locate the case from which you want to remove the service contact.
- 3. Click **1** to view the service contact information.

The Manage Case Service Contacts page is displayed.

| Derendent: adding test party    | party                                  |                   |
|---------------------------------|----------------------------------------|-------------------|
| Plaintiff: testing adding addt  | party                                  |                   |
| Other Service Contacts          |                                        |                   |
| Jameson Aurther Westinghous     | e (jaw@rawitserlaw.com)                |                   |
| Adam Record (aefstest6@gma      |                                        |                   |
| Adam Smith (aefstest2@gmai      | l.com)                                 |                   |
| New Service contact contact T   | esting (TestingContact1@tylertech.com) | G 🗉 🗹 🗙           |
| s p (steven.pham@tylertech.c    | om)                                    | C 🗉 🗹 🗙           |
| tamasha Anderson (Anderson      | @testingtw.com)                        |                   |
| Tamasha motor (tamashatest      |                                        |                   |
| Tim Thompson (werwer@test.      | com)                                   |                   |
| d New Add From Master List      | Add From Public List Show His          | story             |
| irst Name*                      | Middle                                 | Last Name*        |
| Jameson                         | Aurther                                | Westinghouse      |
| mail*                           | Administrative Copy (i)                | Firm Name         |
| jaw@rawitserlaw.com             | kathy@rawitserlaw.com                  | Rawitser Law Firm |
| aaress<br>7977 E. Frankford Way |                                        | Mountain City     |
| tate                            | Zip Code                               | Piountain city    |
| Naska                           | <ul> <li>112123</li> </ul>             |                   |
| hone (i)                        |                                        |                   |
| (xxx)xxx-xxxx                   |                                        |                   |
| Make this contact Public        |                                        |                   |

#### Figure 14.19 – Manage Case Service Contacts Page

4. Click Add From Master List

The Add Service Contact from Master List page is displayed.

| Add Service Contact fr | om Master List       |        |                 |                      | 23    |
|------------------------|----------------------|--------|-----------------|----------------------|-------|
| Firm Service Co        | ntacts               |        | Case Service Co | ontacts              | 120   |
| Name                   | Email                |        | Name            | Email                |       |
| Swinn Alberstein       | swstein@ganesllp.com | q      | Blu Ivy         | Blulvy@Dynasty.org   | q     |
| Christian Dior         | Dior@Christian.com   | G      | Denim Jeans     | JDenim@tylertech.com | d Exp |
| Eloquint Intellect     | El@TT.com            | G      | August 14th sue | 81412@august.com     | q     |
| 10                     |                      |        | _               |                      |       |
| 635                    |                      | Add >  |                 |                      |       |
|                        |                      | < Remo | ve              |                      |       |
|                        |                      |        |                 |                      |       |
|                        |                      |        |                 |                      |       |
| 635                    |                      |        |                 |                      |       |
|                        |                      |        |                 |                      |       |
|                        |                      |        |                 |                      |       |
|                        |                      |        |                 |                      | Save  |

Figure 14.20 – Add Service Contact from Master List Page

- 5. From the Firm Service Contacts list, select the service contact that you want to remove.
- 6. Click < Remove to remove the specified contact from the Case Service Contacts list.
- 7. Click Save to save the Case Service Contacts list.

# **Removing Service Contacts from a Public List**

You can remove service contacts from the Case Service Contacts list in the public list of contacts.

To remove service contacts from the **Case Service Contacts** list, perform the following steps:

1. Click WORKSPACE.

The Filings page is displayed.

| BOOKMARKS                                                             | TEMPLATES SERVICE CONTACTS                                                                      |                                                |                                         |                                |                |
|-----------------------------------------------------------------------|-------------------------------------------------------------------------------------------------|------------------------------------------------|-----------------------------------------|--------------------------------|----------------|
| y Firm                                                                | All Statuses                                                                                    | All Locations                                  | From Date    From Date   To Date        | y> 15 Case or Envelo           | pe Filter Expo |
| Case # 27-CV-12-                                                      | -113 - DJE Plaintiff Biz Pro                                                                    | Se Civ Discrim vs DJ                           | E Sarah LastName ( Hedlund, I           | Deborah )                      | × # E = E >    |
| Draft # 4501 started March 0                                          | 9, 2012 at 12:37 PM by Devon Estes on behalf                                                    | of Mark Schwartz                               |                                         |                                |                |
| Status                                                                | Filing Code                                                                                     | Filing Type                                    | Filing Description                      | Reference Number               |                |
| Draft                                                                 | Memorandum and Affidavit                                                                        | EFileAndServe                                  | DJE Civ memo and Aff                    | filing 1/3                     | 0              |
| Draft                                                                 | Motion for Review                                                                               | EFileAndServe                                  | Civ Mot for Rev                         | filing 2/3 EFS                 | 0              |
| Envelope # 4496 filed March<br>Status                                 | -113 - DJE Plaintiff Biz Pro<br>09, 2012 at 12:30 PM by Devon Estes on beha<br>Filing Code      | If of Mark Schwartz<br>Filing Type             | E SARAN LASTNAME (HEDIUND, I            | Reference Number               | 28 🖸 🖿 🛃       |
| Accepted                                                              | Stipulation                                                                                     | EFile                                          | Stipulation                             | civil test file set up         |                |
|                                                                       |                                                                                                 |                                                |                                         |                                |                |
| Case # 27-FA-12-                                                      | <b>25 - ( )</b>                                                                                 | K = C D= the L = summed as sum les             |                                         |                                | 2ª 🖸 🖿 🛃       |
| Case # 27-FA-12-<br>Envelope # 4494 filed March                       | <b>25 - ()</b><br>109, 2012 at 12:04 PM by Devon Estes on beha                                  | If of Beth Lewandowski                         | Filing Description                      | Deference Number               | 28 🖸 🖿 🛃       |
| Case # 27-FA-12-<br>Envelope # 4494 filed March<br>Status<br>Accepted | 25 - ( )<br>109, 2012 at 12:04 PM by Devon Estes on beha<br>Filing Code<br>Petition for Custody | lf of Beth Lewandowski<br>Filing Type<br>EFile | Filing Description DJE Pet for Cust EFO | Reference Number<br>Filing 1/3 | 32 C 🖿 🗖       |

Figure 14.21 – Filings Page

- 2. Locate the case from which you want to remove the service contact.
- 3. Click **1** to view the service contact information.

The Manage Case Service Contacts page is displayed.

| Manage Case Service Contacts         |                                    |               |  |  |  |  |
|--------------------------------------|------------------------------------|---------------|--|--|--|--|
| Select Contacts to Receive Ser       | vice for each Party                |               |  |  |  |  |
| Defendent: adding test party party   | Defendent: adding test party party |               |  |  |  |  |
| Plaintiff: testing adding addtl part | y                                  |               |  |  |  |  |
| ▲ Other Service Contacts             |                                    |               |  |  |  |  |
| Jameson Aurther Westinghouse (ja     |                                    |               |  |  |  |  |
| Adam Record (aefstest6@gmail.com     |                                    |               |  |  |  |  |
| Adam Smith (aefstest2@gmail.com      | )                                  |               |  |  |  |  |
| New Service contact contact Testin   | g (TestingContact1@tylertech.com)  |               |  |  |  |  |
| s p (steven.pham@tylertech.com)      |                                    |               |  |  |  |  |
| tamasha Anderson (Anderson@test      | ingtw.com)                         |               |  |  |  |  |
| Tamasha motor (tamashatest@gma       |                                    |               |  |  |  |  |
| Tim Thompson (werver@test.com)       |                                    |               |  |  |  |  |
| This monipson (werwer@test.com)      |                                    |               |  |  |  |  |
| Add New Add From Master List A       | Add From Public List Show Histor   | У             |  |  |  |  |
| First Name*                          | Middle                             | Last Name*    |  |  |  |  |
| Jameson                              | Aurther                            | Westinghouse  |  |  |  |  |
| Email*                               | Administrative Copy (i)            | Firm Name     |  |  |  |  |
| jaw@rawitserlaw.com                  | Rawitser Law Firm                  |               |  |  |  |  |
| Address                              | City                               |               |  |  |  |  |
| 7977 E. Frankford Way                | Zin Codo                           | Mountain City |  |  |  |  |
|                                      | 112123                             |               |  |  |  |  |
| Phone (i)                            |                                    |               |  |  |  |  |
| (xxx)xxx(xxx)                        |                                    |               |  |  |  |  |
| Make this contact Public             |                                    |               |  |  |  |  |
|                                      |                                    |               |  |  |  |  |
|                                      |                                    |               |  |  |  |  |

✓ Save Contact in My Firm Master Service List

#### Figure 14.22 – Manage Case Service Contacts Page

#### 4. Click Add From Public List

The Add Service Contact from Public List page is displayed.

Save Cancel

| First Name           | Last N                         | 3000                         |    | Emai |          |            | Firm             |                        |                        |       |
|----------------------|--------------------------------|------------------------------|----|------|----------|------------|------------------|------------------------|------------------------|-------|
|                      |                                | ane                          |    |      | •        |            |                  |                        | Search                 | Clear |
| Search Result        | S                              |                              |    |      |          | Case Servi | ce Contacts      |                        |                        |       |
| Name                 | Email                          | Firm                         |    |      |          | Name       | Email            | Firr                   | n                      |       |
| aa                   | steven.pham@tylertec<br>.com   | hTyler Tech System<br>August | d  | ^    |          | kathy D    | kdonovan@co<br>v | urts.mi.go Tyle<br>Aug | er Tech System<br>just | q     |
| Rob Adkins           | robert.adkins@tylertec<br>.com | h<br>Robert Adkins           | d  |      |          | Denise D   | ddevine@cour     | ts.mi.gov Tyle<br>Aug  | er Tech System<br>just | q     |
| Swinn Alberstein     | swstein@ganesllp.com           | Tyler Tech System<br>August  | d  |      | Add >    | b b        | b@mail.com       | Tyle<br>Aug            | er Tech System<br>just | q     |
| Contact August       | Contact@august.com             | Aust 14                      | C, |      |          | new 1      | new1@email.c     | com Tyle               | er Tech System         | q     |
| Master 1 August 14th | August14th@hotmail.c<br>om     | Aust 14                      | d  |      | < Remove |            |                  | 7.03                   |                        | _     |
| b b                  | b@mail.com                     | Tyler Tech System<br>August  | q  |      |          |            |                  |                        |                        |       |
| cc                   | c@mail.com                     | Tyler Tech System<br>August  | q  |      |          |            |                  |                        |                        |       |
|                      |                                | Tyler Tech System            | _  | •    |          |            |                  |                        |                        |       |

Figure 14.23 – Add Service Contact from Public List Page

- 5. Type the name or email address in the fields provided, and then click **Search** to search for a specific service contact. Or click **Search** to display all available service contacts.
- 6. Select the service contact from the Search Results list.
- 7. Select a contact from the **Case Service Contacts** list, and then click < **Remove** to remove the contact from the **Case Service Contacts** list.
- 8. Click **Save** to save the **Case Service Contacts** list.

### **Deactivating a Service Contact**

You can deactivate a service contact on a case in the Service Contacts list.

To deactivate a service contact in the Service Contacts list, perform the following steps:

1. Click SERVICE CONTACTS

The Service Contacts page is displayed.

| Simon C James sc1@tt.com<br>Service Contact 3<br>Service Contact 4<br>SK Public Contact Test<br>SK Public Contact Test<br>SK Pub                                                                                       | me                         | E                       | Email              |                         |  |         |  |
|----------------------------------------------------------------------------------------------------|----------------------------|-------------------------|--------------------|-------------------------|--|---------|--|
| Service Contact 3<br>Service Contact 4<br>SK Public Contact Test<br>Add New<br>First Name* Middle Last Name*<br>Simon C James<br>Email* Administrative Copy (i) Firm Name<br>sci@tt.com john@tt.com Law Firm and Associates<br>Country*<br>United States of America<br>Address Line 1*<br>68900 Interior Pkwy<br>City*<br>Catalina<br>State* Zip Code*<br>Oregon<br>729-700-2328<br>Zip Code*<br>Country Sume<br>City States of America<br>Zip Code*<br>State State States State State                                                                                                    | n C James                  | s                       | sc1@tt.com         | @tt.com                 |  |         |  |
| Service Contact 4<br>SK Public Contact Test<br>Sk Public Contact Test<br>Sk Public C | ice Contact 3              | sc3@tt.com              |                    | @tt.com                 |  | E E O X |  |
| sk Public Contact Test  kpublic@tylertech.com  Add New  First Name* Middle Last Name* Simon C James Email* Administrative Copy (a) Firm Name Sc1@tt.com John@tt.com Law Firm and Associates Country* United States of America Address Line 1* 68900 Interior Pkwy City* Catalina State* Zip Code* Oregon Size4 Done 729-700-2328 Zime Phone 729-700-2328 Zime Phone 729-700-2328 Zime Phone 729-700-2328 Zime Phone 729-700-2328 Zime Phone 729-700-2328 Zime Phone 729-700-2328 Zime Phone 729-700-2328 Zime Phone Phon                                                                                                    | ice Contact 4              | s                       | c4@tt.com          |                         |  |         |  |
| Add New  First Name* Middle Last Name* Simon C James Email* Administrative Copy () Firm Name Stl@t.com John@tt.com Law Firm and Associates Country* United States of America Address Line 1* 68900 Interior Pkwy Citly* Catalina State* Zip Code* Dregon State* Zip Code* State                                                                                                    | ublic Contact Tact         |                         | -                  | m                       |  |         |  |
| Add New  First Name* Middle Last Name* Simon C James Email* Administrative Copy  Firm Name Scl@tt.com John@tt.com Law Firm and Associates  County* United States of America Address Line 1* 68900 Interior Pkwy City* Catalina State* Zip Code* S2324 Phone 729-700-2328                                                                                                    | ubic contact resc          | 3                       | кривноетупентесньо |                         |  |         |  |
| Add New     First Name*     Simon   C   James   Email*   Administrative Copy (a)   Firm Name   scl@tt.com   john@tt.com   Law Firm and Associates     Country*   United States of America   Address Line 1*   68900 Interior Pkwy   City*   Catalina   State*   Oregon   729-700-2328                                                                                                    |                            |                         |                    |                         |  |         |  |
| Kidd New   First Name* Middle Last Name*   Simon   C   James   Email*   Administrative Copy (a)   john@tt.com   Law Firm and Associates   County*   United States of America   Address Line 1*   68900 Interior Pkwy   City*   Catalina   State*   Zip Code*   Oregon   Fone   729-700-2328                                                                                                    |                            |                         |                    |                         |  |         |  |
| Add New   First Name*   Simon   C   James   Email*   Administrative Copy (a)   Firm Name   scl@tt.com   James   Firm Name   scl@tt.com   County*   United States of America   Address Line 1*   68900 Interior Pkwy   Citalina   State*   Oregon   729-700-2328   Cited this context Dublic 21                                                                                                    |                            |                         |                    |                         |  |         |  |
| First Name* Middle   Simon C   James   Email* Administrative Copy (a)   Firm Name   scl@tt.com   john@tt.com   Law Firm and Associates    Country*  United States of America  Address Line 1*  G8900 Interior Pkwy  City*  Catalina  State*  City Code*  S2324  Phone  729-700-2328  // Male this context Public 21                                                                                                    | New                        |                         |                    |                         |  |         |  |
| First Name*       Middle       Last Name*         Simon       C       James         Email*       Administrative Copy ()       Firm Name         sc1@tt.com       john@tt.com       Law Firm and Associates         Country*       United States of America          Address Line 1*       68900 Interior Pkwy          Catalina       Zip Code*          State*       Zip Code*          Oregon       52324          Phone       729-700-2328                                                                                                    |                            |                         |                    |                         |  |         |  |
| Simon C   James   Email*   Administrative Copy ()   Firm Name   scl@tt.com   john@tt.com   Law Firm and Associates     Country*   United States of America   Address Line 1*   68900 Interior Pkwy   City*   Catalina   State*   Oregon   729-700-2328                                                                                                    | st Name*                   | Middle                  |                    | Last Name*              |  |         |  |
| Email* Administrative Copy (i)   Firm Name   sc1@tt.com   John@tt.com   Law Firm and Associates     Country*   United States of America   V   Address Line 1*   68900 Interior Pkwy   City*   Catalina   State*   Oregon   S224   Phone T29-700-2328   V                                                                                                    | imon                       | С                       |                    | James                   |  |         |  |
| sc1@tt.com john@tt.com   Country*   United States of America   Address Line 1*   68900 Interior Pkwy   City*   Catalina   State*   Oregon   729-700-2328                                                                                                    | nail*                      | Administrative Copy (i) |                    | Firm Name               |  |         |  |
| Country* United States of America Address Line 1* 68900 Interior Pkwy City* Catalina State* Zip Code* Oregon City* Phone 729-700-2328 Zity Code* City* City*                                                                                                    | :1@tt.com                  | john@tt.com             |                    | Law Firm and Associates |  |         |  |
| United States of America Address Line 1* 68900 Interior Pkwy City* Catalina State* City* Dregon City* 52324 Phone 729-700-2328                                                                                                    | untry*                     | -                       |                    |                         |  |         |  |
| Address Line 1*  68900 Interior Pkwy City* Catalina State* Zip Code* Oregon City* 52324 Phone 729-700-2328                                                                                                    | nited States of America 🔹  |                         |                    |                         |  |         |  |
| 68900 Interior Pkwy City* Catalina State* Zip Code* Oregon * 52324 Phone 729-700-2328                                                                                                    | dress Line 1*              |                         |                    |                         |  |         |  |
| City* Catalina State* Zip Code* Oregon  T29-700-2328                                                                                                    | 8900 Interiror Pkwy        |                         |                    |                         |  |         |  |
| Catalina State* Zip Code* Oregon Flore 729-700-2328                                                                                                    | Y*                         |                         |                    |                         |  |         |  |
| State*     Zip Code*       Oregon     •       Phone     52324       729-700-2328     •       Ø Mala this contrat Dublic Ø                                                                                                    | atalina                    |                         |                    |                         |  |         |  |
| Oregon     52324       Phone     729-700-2328       Image: Constraint Dublic Constraint Dublic                                                                                                    | ate*                       | Zip Code*               |                    |                         |  |         |  |
| Phone 729-700-2328                                                                                                    | regon 🔻                    | 52324                   |                    |                         |  |         |  |
| 729-700-2328                                                                                                    | one                        |                         |                    |                         |  |         |  |
| Make this contract Public 2                                                                                                    | 29-700-2328                |                         |                    |                         |  |         |  |
| V Make this contact Public M                                                                                                    | Make this contact Public ? |                         |                    |                         |  |         |  |
|                                                                                                    |                            |                         |                    |                         |  |         |  |
|                                                                                                    |                            |                         |                    |                         |  |         |  |

Figure 14.24 – Service Contacts Page

2. Click  $\square$  for the specified service contact.

The service contact is removed from the Service Contacts list.

• Note: A notification is sent to the service contacts that are being removed from the case. The administrator's email that is attached to the contact is also removed.

# **15 Technical Support Contact Information**

For assistance, contact technical support through the following resources.

| Resource              | Contact Information                                                    |
|-----------------------|------------------------------------------------------------------------|
| Support Hours         | 7:00 a.m. to 9:00 p.m. (CT), Monday through Friday                     |
| Support Chat          | Assistance is also available online through Support Chat.              |
| Email                 | support@efiletexas.gov                                                 |
| Telephone             | 855.839.3453                                                           |
| GoTo Assist (Support) | Support may ask to assist you by sharing your screen using GoToAssist. |